### Corpay Quarter 2-2024 Release Notes

### **Table of Contents**

| CORPAY COMPLETE DEPLOYED ITEMS                     | 2  |
|----------------------------------------------------|----|
| Invoice Automation and Purchase Order Improvements |    |
| Payments Automation Improvements                   |    |
| Card Improvements                                  | 51 |
| Expense Improvements                               | 70 |

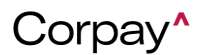

### Corpay Quarter 2-2024 Release Notes

### Corpay Quarter 2-2024 Release Notes

The Corpay Q2-2024 release is available and includes the following items that were released by

Corpay during the second quarter of 2024:

#### CORPAY COMPLETE DEPLOYED ITEMS

#### **Invoice Automation and Purchase Order Improvements**

• A log was added to the *Activities* pane on the *Purchase Order Details* page for operations

admin users that indicates whether an approved purchase order has been sent to a vendor.

This enhancement enables operations admin users to track and verify purchase orders.

| Ð | ACTIVITIES |        |                           |                                                              |   |
|---|------------|--------|---------------------------|--------------------------------------------------------------|---|
|   |            | Name   | Purchase Order Email Sent | Summary                                                      |   |
|   |            | Date   | 02/28/2024 3:02 AM PST    | Purchase Order has been sent to the following contact(s):    | • |
|   |            | Status | COMPLETED                 | all barries and provide a start of the second of the pair of |   |

Users may now employ enhanced rebate functionality to apply line-level positive or negative rebate amounts to invoices, purchase orders, and credit memos. To enable this functionality, select the Allow rebate at items level checkbox and Allow rebate at expenses line checkbox on the Settings page > Company Default tab > General tab.

| □ Show location by subsidiary ⑧ | Auto Croate Pdf of Purchasses and Expanses        |
|---------------------------------|---------------------------------------------------|
| □ Show items by subsidiary ③    | The apply on line level but store at booder level |
| □ Enable To Enter Tax Amount ③  |                                                   |
| □ Claim PO ()                   | Allow rebate at items line (2)                    |
|                                 | Allow rebate at expenses line (2)                 |

 The Approval Workflow configuration was improved so that users can add triggers for project, business unit, and other custom fields. This functionality is available on the *Administration* page > *Approval Settings* tab > *Triggers* pane.

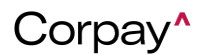

|   | C Triggers                                                                                       |              | a + Trigger |
|---|--------------------------------------------------------------------------------------------------|--------------|-------------|
|   | DEFAULT V V                                                                                      | b            | ŵ           |
| D | AMOUNT<br>SUBSIDIARY<br>DEPARTMENT<br>LOCATION<br>VENDOR<br>ACCOUNT<br>PROJECT<br>PURCHASE ORDER |              |             |
|   | BUSINESS UNIT<br>SUBMITTER/REQUESTOR<br>LINE DEPARTMENT<br>LINE LOCATION<br>LINE BUSINESS_UNIT   |              |             |
|   | LINE PROJECT<br>VENDOR CLASSIFICATION<br>CUSTOM QUESTION<br>CUSTOM TRIGGER                       | Test Trigger |             |

- When using the Punchout feature for purchase orders, catalog items are now created in a New status and include default tax and GL account information based on company defaults. This enhancement enables users to update catalog items on purchase orders with a *Status* of **Pending** before they are synchronized to the ERP system.
- Previously, existing vendor GL accounts were not displaying on the *Vendor Details* page for Punchout users. This issue has been resolved and GL accounts display as expected.
- The address section in the *Edit Vendor* form was removed as users can already add or edit addresses on the *Addresses* tab of the *Vendor Details* page.
- When an invoice is processed via OCR, the *Department* drop-down will be automatically populated if the invoice includes a shipping address.
- Previously, users could not edit credit memo fields if the credit memo was created using the Convert to Credit Memo feature. With this deployment, credit memo fields may be edited after they are created from an invoice.

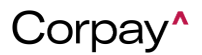

- The Scheduled Payments and Rejected Vendors links in the Stats panel were updated to display correct data, which ensures that customers may resolve issues promptly.
   Previously, these links did not show accurate information.
- Previously, an "is not valid" message displayed under the *Workflow* drop-down when customers submitted a credit memo from the *Invoice Inbox*. This issue has been resolved and customers may select a *Workflow* and submit credit memos without issue.
- When a customer creates a new report from the *Reports* tab, new reports will now display at the top of the *Reports* table and be automatically sorted in ascending order by *Creation Date*.
- Previously, when non-business operations users created an *Invoice Listing* report and applied filters, the filters did not function properly. With this update, filters function as expected for all users when generating an *Invoice Listing* report.
- The *Add Credit Memo* form was updated so that tax codes are set correctly based on the selection in the *Nexus* field (region). Previously, when customers updated the *Nexus* field, the *Tax Code* drop-down failed to display tax codes associated with the selected region.
- Customers may now update multiple vendor debit accounts using the *Bulk Operations* > *Bulk Update* feature. To update vendor debit accounts, select **Vendors** from the *Select Update* drop-down.

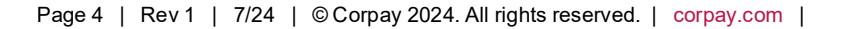

| Approval Settings Categories                                                                                                    | MCC Defaults            | Activities     | Catalogue Items    | Bulk Operations | Bulk Operations 2.0 | Transactions Fraud Audi |
|----------------------------------------------------------------------------------------------------|-------------------------|----------------|--------------------|-----------------|---------------------|-------------------------|
| Bulk Import Bulk Delete Bu                                                                                                    | lk Update Bulk Li       | st Mgt         |                    |                 |                     |                         |
| Bulk Update                                                                                                    |                         |                |                    |                 |                     | Select Update -         |
|                                                                                                    |                         |                |                    |                 |                     | c 谢 Vendors             |
| Import Instructions                                                                                                    |                         |                |                    |                 |                     | Contacts                |
|                                                                                                    |                         |                |                    |                 |                     | Purchase Orders         |
| ✓ Do not change the headers of the exact set of the exact set set set of the exact set of the exact set of the exact set | excel template, re-arra | inge column is | ok                 |                 |                     | Accruals                |
| ✓ Before uploading excel please mak                                                                                                    | e sure that the date fo | ormat: MM/DD   | /YYYY or YYYY/MM/D | D               |                     | Invoices                |
| Do not close this page in middle of                                                                                                    | bulk process            |                |                    |                 |                     | Payments                |
|                                                                                                    | buik process.           |                |                    |                 |                     | Users                   |
| ✓ For lookup - id column will be used                                                                                                    | l before secondary col  | umn like name  | e, number          |                 |                     |                         |
| ✓ Max row limit is 4000                                                                                                    |                         |                |                    |                 |                     |                         |

- Previously, the *Posting/Prior Period* column in the *All Invoices* table showed incorrect dates. This issue has been resolved and the *Posting/Prior Period* column displays the correct data from the invoice.
- Invoices in Corpay Complete are now sent with receipt links to the Made2Manage (M2M)
   ERP. This enhancement enables synchronization with M2M because M2M does not allow
   bills that are missing receipts.
- All OCR parsers (i.e., Corpay Complete, Amazon, and Photon) will now use the vendor from the purchase order when creating an invoice. Previously, OCR-generated invoices did not list the correct vendor.
- When users create a new PO Listing report from the Reports module, the report will now
  automatically include custom fields that are visible on customers' purchase order forms in
  Corpay Complete. This enhancement ensures that the PO Listing Report accurately reflects
  data from custom fields that are specific to each customer.

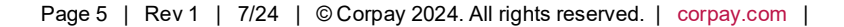

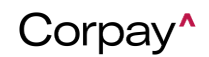

• Customers can now filter invoices by entering a full or partial debit account in the *Debit Entries* column in the *All Invoices* table. This enhancement makes it easier to locate

|           | Number           | PO Numbers ~ | Vendor ~ | Date ~     | Due Status 🗸 🗸 | Amount ~           | Open Balance (Oustd<br>- Pending) | Outstanding Balance | Open PO Balance $ \smallsetminus $ | Status 🚯  | Debit Entries 🝷 🗸 🗸 |
|-----------|------------------|--------------|----------|------------|----------------|--------------------|-----------------------------------|---------------------|------------------------------------|-----------|---------------------|
|           |                  |              |          |            | ~              |                    |                                   |                     |                                    | ~         | 6200 ×              |
|           |                  | ~            | ~        |            |                |                    |                                   |                     |                                    |           |                     |
|           | INV-             |              |          | 03/14/2024 | PAST DUE       | \$203.00           | \$203.00                          | \$203.00            | \$0.00                             | PENDING   | 6200 - Consulting   |
|           | INV              |              |          | 03/05/2024 | PAST DUE       | \$101.00           | \$0.00                            | \$101.00            | \$0.00                             | OPEN (PEN | 6200 - Consulting   |
|           | INV-             |              |          | 03/13/2024 | PAST DUE       | \$1.00             | \$1.00                            | \$1.00              | \$0.00                             | PENDING   | 6200 - Consulting   |
|           | INV-             |              |          | 03/13/2024 | PAST DUE       | \$100.00           | \$100.00                          | \$100.00            | \$0.00                             | OPEN      | 6200 - Consulting   |
|           | INV              |              |          | 03/05/2024 | PAST DUE       | \$10.00            | \$0.00                            | \$10.00             | \$0.00                             | OPEN (PEN | 6200 - Consulting   |
|           | INV-             |              |          | 03/03/2024 | PAST DUE       | \$100.00           | \$100.00                          | \$100.00            | \$0.00                             | PENDING   | 6200 - Consulting   |
|           | INV              |              |          | 02/28/2024 | PAST DUE       | \$1.00             | \$0.00                            | \$1.00              | \$0.00                             | OPEN (PEN | 6200 - Consulting   |
|           | INV              |              |          | 02/26/2024 | PAST DUE       | \$1,000.00         | \$1,000.00                        | \$1,000.00          | \$0.00                             | PENDING   | 6200 - Consulting   |
|           | INV-             | INBX-        |          | 02/23/2024 | PAST DUE       | \$460.00           | \$460.00                          | \$460.00            | \$27,600.00                        | OPEN      | 6200 - Consulting   |
|           |                  |              |          |            |                |                    |                                   |                     |                                    |           |                     |
|           |                  |              |          |            |                | total : \$46174.96 | total : \$33662.96                | total : \$46174.96  | total : \$94400                    |           |                     |
| Total Ite | ms: 527 (Showing | tems: 47)    |          |            |                |                    |                                   |                     |                                    |           |                     |

invoices in the All Invoices table.

When a Credit Account is hidden for an invoice, the line level *Location*, *Department*, and/or *Business Unit* will be inherited from the header. If these fields are not present at the header level, then they will be inherited from the first Debit Account. In the following example, the credit account is hidden, so the *Location* and *Department* fields are inherited from the header while the *Business Unit* field is inherited from the first Debit Account.

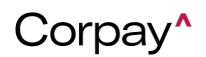

#### **Release Notes**

| Add Invoice               |               |                 |   |                |            |                |        | 42 >                 |
|---------------------------|---------------|-----------------|---|----------------|------------|----------------|--------|----------------------|
| Main Line Items Accounts  |               |                 |   |                |            |                |        |                      |
| Number                    |               |                 |   | Status         |            |                |        |                      |
| INV-                      |               |                 |   | NEW            |            |                |        | ~                    |
| Subsidiary*               |               |                 |   | Invoice Date*  |            |                |        |                      |
| Sample                    | × ~           |                 |   |                | 04/16/2024 |                |        |                      |
| Vendor* (PO Required)     |               |                 |   |                |            |                |        |                      |
| Search for vendor by name |               |                 |   |                |            |                |        | ~                    |
| Amount                    |               |                 |   | Payment Term   | s*         |                |        |                      |
| 0                         |               |                 |   | Due Now        |            |                |        | ~                    |
| Discount Amount           |               |                 |   | Currency Code  | •          |                |        |                      |
|                           |               |                 |   | USD \$         |            |                |        | ~                    |
| Service Start Date        |               |                 |   | Due Date*      |            |                |        |                      |
| mm/dd/yyyy                |               |                 | Ħ | 04/16/2024     |            |                |        | Ë                    |
| Service End Date          |               |                 |   | Submit Date    |            |                |        |                      |
| mm/dd/yyyy                |               |                 | Ë | mm/dd/yyyy     |            |                |        | Ë                    |
| Location                  |               |                 |   | Discount Expir | e Date     |                |        |                      |
| San Jose                  |               |                 | ~ | mm/dd/yyyy     | 1          |                |        | Ð                    |
| Reference Number          |               |                 |   | Department     |            |                |        |                      |
|                           |               |                 |   | Admin          |            |                |        | ~                    |
| EBIT ACCOUNTS             |               |                 |   |                |            |                |        | <b>[</b> +] <b>1</b> |
| Annual                    | Tay Cada      |                 |   | Tax            | Sub Amount |                | Amount |                      |
| Search For Accounts Y     | Tax Code      |                 | ~ |                | \$         |                | s      |                      |
| Pehate                    | Rebate Amount |                 |   |                |            |                |        |                      |
| Rebate                    | Rebate Amount |                 |   |                |            |                |        |                      |
| Department                |               | Location*       |   |                |            | Business Unit* |        |                      |
| Select Department         | ~             | Select Location |   |                | ~          | Corporate      |        | ~                    |
| Category                  |               | Inter Company   |   | For project    |            |                |        |                      |
| Select Category           | ~             | Inter Company   |   |                | ~          | For Project    | t      | Q                    |

A new company setting was created that gives customers the option of making the

Department and/or Location fields required on the Edit Invoice form for debit accounts. To enable this new functionality, navigate to the Administration page > Settings tab > Company Defaults page > Invoice tab > Expense Line pane and select the Location required for debit accounts and Department required for debit accounts checkboxes.

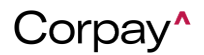

#### **Release Notes**

#### Item Line

| $\Box$ Hide business unit from line items $\textcircled{P}$        | □ Allow edit Invoice item Sub Amount ③                          |
|--------------------------------------------------------------------|-----------------------------------------------------------------|
| □ Allow update items in PAID status 🛞                              | □ Item level location required ③                                |
| $\Box$ Hide department from item line level $\textcircled{0}$      | Make business unit required (?)                                 |
| $\Box$ Show employee field on invoice line level $\textcircled{3}$ | □ Make department required ③                                    |
| □ Hide location from line items 🔋                                  | □ Make project required ③                                       |
| PO header Department, Location and Project inherit                 | Inherit Invoice header level location to item line level        |
| Expense Line                                                       |                                                                 |
|                                                                    |                                                                 |
| $\Box$ Hide department from expense line level $\textcircled{P}$   | □ Department required for debit accounts ③                      |
| Enable Tax to Invoice Expenses (?)                                 | ☐ Memo required (좋)                                             |
| Location required for debit accounts (2)                           | Inherit PO header level department                              |
| Make business unit required (2)                                    | □ Show Items list on expense line. ③                            |
| □ Make project required ()                                         | ✓ Inherit Invoice header level location to expense line level ③ |
|                                                                    |                                                                 |

Customers may now set the *Department* and/or *Location* fields as required for credit accounts on the *Edit Credit Memo* form. Navigate to the *Administration* page > *Settings* tab
 *Company Defaults* page > *Credit Memo* tab > *Expense Line* pane and select the
 Location required for credit accounts and Department required for credit accounts checkboxes to enable this new feature.

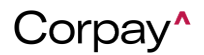

| Settings                                                | Company Profile              | Company Default    | Integrations            | 會 Payment Methods               | 🛱 Ассон        |
|---------------------------------------------------------|------------------------------|--------------------|-------------------------|---------------------------------|----------------|
| General PO Request Purchase Order Invoice Budget Paymer | nt Vendor Credit Memo        | Product Item Corpo | rate Card Expense       | Receipt                         |                |
| Header Level                                            |                              |                    |                         |                                 |                |
| Enable Tax to vendor credit accounts (*)                | Show header level departme   | nt 🔋               | Department              | t Required 🛞                    |                |
| □ Hide debit account ④                                  | Tax Code Required on Line-le | evel 🔋             | Auto-apply              | Credit Memos in Payment R       | uns 🄋          |
| □ Payment Terms Required () □ I                         | Due Date Required 💿          |                    | Workflow N              | lame Required 💿                 |                |
|                                                         |                              |                    | Enable edit<br>sections | ing of lines in inbox, draft an | d for approval |
| Item Line                                               |                              |                    |                         |                                 |                |
| □ Item level location required ⑦ □ S                    | Show employee on Credit M    | emo line level 💿   | Department              | t Required 🛞                    |                |
| □ Project required ④                                    |                              |                    |                         |                                 |                |
| Expense Line                                            |                              |                    |                         |                                 |                |
| Location required for credit accounts                   | Show Items list on expense I | ine. 🤋             | Departmen               | t required for credit account   | s (9)          |

- Rebates were implemented in the *Invoice Inbox*, which enables processing teams to apply rebates to line items while reviewing new invoices. To apply rebates from the *Invoice Inbox*, add or edit an invoice line item and enter a rebate.
- The following enhancements were made to the Request a New Purchase Order form:
  - If customers have the Shipping Address and/or Billing Address fields enabled and select a subsidiary from the Subsidiary drop-down, the Shipping Address and Billing Address drop-downs will now only show addresses associated with the selected subsidiary.
  - If the chosen subsidiary does not have an address, all company-level addresses will display in the *Shipping Address* and *Billing Address* drop-downs.
- The *Stats* pane on the *Main Dashboard* page was updated to ensure that customers can see correct counts and be directed to the respective table by clicking a link.
- When customers viewed a check payment that had a Cleared status with the check image attached, the check image preview failed to display. Now, all check image previews display as expected after selecting the check number.

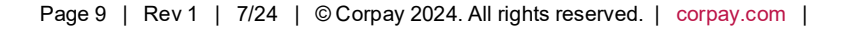

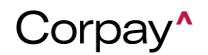

- Previously, if a customer entered line items on an invoice, Corpay Complete automatically calculated the invoice amount based on the total of line items and expense lines. With this update, the invoice amount will now be calculated using the total of line items, expense lines, and GL accounts to ensure that invoices are correctly processed and synchronized to customers' ERP systems.
- On the *Create New Report, Create New Data Extract,* and *Schedule Recurring Extract* forms, the form was being submitted with a blank category even when *Category* was a required field. These issues have been fixed and these forms cannot be submitted if *Category* is required and blank.
- Previously, when the Hide Debit Account company setting was enabled for credit memos, debit account(s) continued to display. With this update, debit account(s) are now hidden on the Credit Memo Approval and Credit Memo Details pages when the Hide Debit Account setting is activated.
- The Welcome to Vendor Portal invitation email has been updated to say "...on behalf of [customer name]..." in the body text.
- When a purchase order is fully approved, Corpay Complete will now automatically change the status of catalog items from **New** to **Active** and synchronize catalog items to ERP systems before synchronizing the entire purchase order.
- A new Assets Preview button was added to the *Draft Inbox* > *Recommended Line Items* pane for the Invoice Processing team. This enhancement enables team members to quickly preview assets that may be applicable to the invoice.

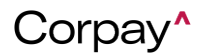

| Draft Inbox / | (08:21)   | Submission            | n Time: 52:40 |          | (         | Convert To Crec   | lit Memo      | Delete     | Cancel   | Save        | Save and | l Next |
|---------------|-----------|-----------------------|---------------|----------|-----------|-------------------|---------------|------------|----------|-------------|----------|--------|
| 0 💽           | X<br>X    | document-page15.pdf X |               | Main     | Lines P   | O Matching        |               |            |          | < Previous  | I        | Next   |
| ≡ Email_20Des | 1 / 1   - | 45% +   🕄 🕎           | ± ē :         | Line Ite | ms        |                   |               |            |          |             |          | Hide   |
|               |           |                       |               | ≡∓ Re    | commended | Line Items        |               |            |          |             |          |        |
|               |           |                       |               | Item     | Unit Pric | e Account         | Business Unit | Department | Location | Description | Assets P | review |
|               |           |                       |               |          | \$5       | - Inventory Asset | Merchandise   |            |          |             | 0        |        |
|               |           |                       |               | _        |           |                   |               |            |          |             |          |        |

- The Invoices module was updated so that the End Date column on the Recurring Invoices table matches the Service End Date field in Add Recurring Invoice and Edit Recurring Invoice forms. Previously, the End Date column did not align with the Service End Date field which prevented invoices from being created on the correct date.
- Previously, OCR could not extract Uniform Resource Locators (URLs) from email messages. With this update, if an email does not have invoice attachments, OCR will scan the email for URLs. If a URL is found and it is a standard file like PDF, Excel, or Word, OCR will extract the invoice from the URL.
- Intacct ERP users will now see correct debit lines that are populated from Intacct to Corpay Complete. This enhancement ensures that when customers navigate to the *Expenses* or *GL Impact* tabs on the *Invoice Details*, *Purchase Order Details*, or *Credit Memo Details* pages, line items will be correctly populated with Intacct *Subtotal* data.
- A new Department Name filter was added to the Advance Filters pane on the invoice Inbox and credit memo Inbox tabs that enables users to filter invoices and credit memos by department.

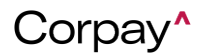

#### **Release Notes**

| ADVANCE FILTERS                                                                                                    |                        |                                         |          |                                                                 |    |                     |
|----------------------------------------------------------------------------------------------------|------------------------|-----------------------------------------|----------|-----------------------------------------------------------------|----|---------------------|
| Start Date                                                                                                    | End Date               | Date Typ                                | 9        | Assigned Queue                                                  |    |                     |
| mm/dd/yyyy                                                                                                    | mm/dd/yyyy             | Image: Construction                     | ~        | select 🗸                                                        |    |                     |
| Locations                                                                                                    |                        | Subsidiaries                            |          | Vendors                                                         |    |                     |
| 01: San Francisco                                                                                                    | •                      |                                         |          | Select/search the lis                                           |    | <b>Q</b> Search     |
| 01: San Francisco :                                                                                                    |                        |                                         |          |                                                                 |    |                     |
| 01: San Francisco :                                                                                                    |                        |                                         |          |                                                                 |    | Clear               |
| 01: San Francisco :                                                                                                    |                        |                                         |          |                                                                 |    |                     |
| Project Name                                                                                                    |                        | Departm                                 | ent Name |                                                                 |    |                     |
|                                                                                                    |                        |                                         |          |                                                                 |    |                     |
|                                                                                                    |                        |                                         |          |                                                                 |    |                     |
|                                                                                                    |                        | Admin                                   |          |                                                                 |    |                     |
|                                                                                                    |                        | Admin<br>East<br>North                  |          |                                                                 |    |                     |
|                                                                                                    |                        | Admin<br>East<br>North<br>South         |          |                                                                 |    |                     |
|                                                                                                    |                        | Admin<br>East<br>North<br>South<br>West |          |                                                                 |    |                     |
| udit Mamaa Jakas                                                                                                    |                        | Admin<br>East<br>North<br>South<br>West |          |                                                                 |    |                     |
| edit Memos Inbox                                                                                                    |                        | Admin<br>East<br>North<br>South<br>West |          |                                                                 |    |                     |
| edit Memos Inbox                                                                                                    | End Date               | Admin<br>East<br>North<br>South<br>West |          | Assigned Queue                                                  |    |                     |
| edit Memos Inbox<br>7 ADVANCE FILTERS<br>tart Date<br>mm/dd/yyyy                                                                                                    | End Date<br>mm/dd/yyyy | Date Type                               |          | Assigned Queue                                                  |    |                     |
| edit Memos Inbox<br>7 ADVANCE FILTERS<br>tart Date<br>mm/dd/yyyy                                                                                                    | End Date<br>mm/dd/yyyy | Date Type                               |          | Assigned Queue<br>select V<br>Vendors                           |    |                     |
| edit Memos Inbox<br>7 ADVANCE FILTERS<br>tart Date<br>mm/dd/yyyy<br>01: San Francisco<br>01: San Francisco<br>01: San Francisco<br>01: San Francisco                                                                                                    | End Date<br>mm/dd/yyyy | Date Type                               |          | Assigned Queue<br>select ~<br>Vendors<br>Select/search the life | st | Q Search            |
| edit Memos Inbox 7 ADVANCE FILTERS Tart Date mm/dd/yyyy  01: San Francisco 11: San Francisco 11: San F | End Date<br>mm/dd/yyyy | Date Type                               |          | Assigned Queue select  Vendors Select/search the lit            | st | Q Search<br>& Clear |
| edit Memos Inbox<br>7 ADVANCE FILTERS<br>tart Date<br>mm/dd/yyyy<br>01: San Francisco :<br>01: San Francisco :<br>01: San Francisco :<br>01: San Francisco :<br>01: San Francisco :<br>01: San Francisco :<br>01: San Francisco :<br>01: San Francisco :<br>01: San Francisco :<br>01: San Francisco :<br>01: San Francisco :                                                                                                    | End Date<br>mm/dd/yyyy | Date Type                               | nt Name  | Assigned Queue select  Vendors Select/search the lit            | st | Q Search<br>Clear   |

When requesting a purchase order on the *Request a New Purchase Order* page, users will
now be notified if a vendor does not exist after entering the vendor's name in the *Vendor/Supplier* field. If the vendor is not in the Corpay Complete vendor database, users
may select the **+Add Vendor** button to open the *New Vendor Details* pane.

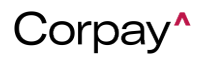

#### Release Notes

| Request a New Purchase Orde                       | er   | Cancel Save as Draft Submit for Approval                                   |
|---------------------------------------------------|------|----------------------------------------------------------------------------|
| New PO # (Auto-gen if blank)                      | PO 1 | Туре                                                                       |
| INBX-15048                                        | S    | SINGLE VENDOR ~                                                            |
| or/Supplier (PO Required)                         |      | osidiary"                                                                  |
| Sample Vendor                                     | se   | elect/search the list                                                      |
| ➡ Add Vendor                                      | Dep  | partment                                                                   |
| Vendor/Supplier (PO Required)                     |      | Subsidiary*                                                                |
| Search for vendor by name                         | ~    | select/search the list                                                     |
| Vendor name* Add vendor's name Contact first name |      | Vendor contact email* Vendor contact's email address Contact Last name*    |
| Vendor contact s first name                       |      | Vendor contact's last name Vendor Website (start with http:// or https://) |
| Vendor address                                    |      | Vendor website                                                             |
| City                                              |      | Vendor Phone                                                               |
| Vendor's city                                     |      | Vendor Phone                                                               |
| Postal Code                                       |      | State                                                                      |
| Vendor's zipcode                                  |      | ·                                                                          |
| Country*                                          |      | EIN/Tax ID 🛞                                                               |
| United States                                     | ~    |                                                                            |
| Vendor Type                                       | ~    | 1099 Eligible?  Has W-9?  Override FIN Check?                              |

 When users upload a new Accounts template on the Bulk Operations tab > Bulk Update tab, they can set Discount not applicable to True to skip the debit line amount from discount calculation. This enhancement helps users determine which debit lines should have the discount calculation applied. To upload a new Accounts template, navigate to the Administration module > Bulk Operations tab > Bulk Update tab and select Accounts from the Select Update drop-down.

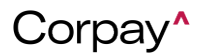

| Approval Settings Categories MCC Defaults Activities Catalogue Items Bulk Operations Bulk Operations 2.0 Transactions Fraud Audit Settings |                                   |
|----------------------------------------------------------------------------------------------------|-----------------------------------|
| Bulk Import Bulk Delete Bulk Update Bulk List Mgt                                                                                          |                                   |
| Bulk Update                                                                                                    | Select Update + System Data Mgt + |
|                                                                                                    | Accounts                          |
| Import Instructions                                                                                                    | Amortizations Template            |
|                                                                                                    | Approval Workflows                |
| Do not change the headers of the excel template, re-arrange column is ok                                                                   | (iii) Budgets                     |
| ✓ Before uploading excel please make sure that the date format: MM/DD/YYYY or YYYY/MM/DD                                                   | 🕼 Business Units                  |
| <ul> <li>Do not close this pase in middle of hulk process.</li> </ul>                                                                      | Ø Bill Distribution Schedules     |
|                                                                                                    | © Categories                      |
| For lookup - Id column will be used before secondary column like name, number                                                              | Cost Categories                   |
| ✓ Max row limit is 4000                                                                                                    | © Custom Notes                    |

- Previously, if a purchase order in one currency (e.g., ZMW) was linked to an invoice in a different currency (e.g., USD) on the *Add Invoice* form, the *Open PO Balance* was incorrect. With this deployment, the *Open PO Balance* is calculated correctly when linking purchase orders to invoices in a different currency.
- Previously, when users selected a new *Accounts* trigger in the *Triggers* pane of an Approval Workflow, the *Account* drop-down was not functioning correctly. With this deployment, users may add an *Accounts* trigger and choose an account without issue.
- Users may now add and edit a *Posting Period* to their credit memos. A new *Posting Period* row was also added to the *Credit Memo Details* page.

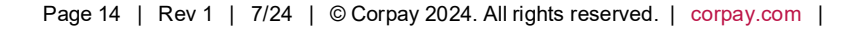

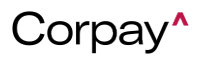

| Credit Memos / Credit | Memo Details        |                |         |                            |
|-----------------------|---------------------|----------------|---------|----------------------------|
| CM-                   |                     |                |         | P Message Apply To Invoice |
| Credit Memo Info Line | e Items Expenses    | GL Impact      |         |                            |
| Number:               | CM-                 | Amount:        | \$12.00 | External                   |
| Vendor:               | Silicon Valley Bank | Balance:       | \$12.00 | AP Payment Typ             |
| Credit Memo Date:     | 05/02/2024          | Currency Code: | USD     | Submitt                    |
| Scheduled Payment:    | No                  | Subsidiary:    | US-SM   |                            |
| Ref. Number:          |                     |                |         |                            |
| Submit Date           | 2024-05-02          |                |         |                            |
| Posting Period        | Oct 2019            |                |         | Descriptio                 |

- On the Add Invoice form, the Vendor Address drop-down was updated so that users can choose a single vendor address. Previously, all addresses appeared to be selected in the Vendor Address drop-down. This issue has been resolved.
- When users create a new *PO Item Listing* report, the report will now include all purchase order-specific custom fields that exist on purchase order forms.
- A new Vendor Location Address drop-down was added to the purchase order and invoice forms. This enhancement enables users who have vendors in multiple locations to choose the correct vendor address for an invoice or purchase order.

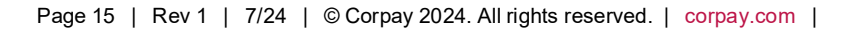

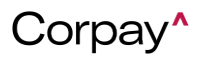

### **Release Notes**

| e Order                               |                          |        |   |   |
|---------------------------------------|--------------------------|--------|---|---|
| Ixpenses                              |                          |        |   |   |
|                                       |                          |        |   |   |
|                                       | Shipping Address         |        |   |   |
|                                       | Select/search the list   |        |   |   |
|                                       | Billing Address          |        |   |   |
| · · · · · · · · · · · · · · · · · · · | 1997 - Billing - Label - | canada |   |   |
|                                       | Budget                   |        |   |   |
| x ~                                   | select/search the list   |        |   |   |
|                                       | Company Requestor        |        |   |   |
| ~                                     |                          |        |   |   |
|                                       | Status                   |        |   |   |
|                                       | DRAFT                    |        |   |   |
|                                       |                          |        |   |   |
|                                       |                          |        |   |   |
|                                       |                          |        |   | _ |
|                                       |                          |        | × |   |
| Required)                             |                          |        |   |   |
|                                       |                          |        |   |   |
| ation                                 |                          |        |   | _ |
| ition                                 |                          |        |   |   |

 Previously, the Data Audit Log was not capturing vendor activity correctly. With this update, the Data Audit Log records vendor activity as expected. Additionally, when users create a new Audit Log report from the Reports module, they will only see rows with valid change data.

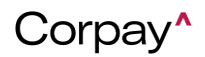

#### Release Notes

Users can now set triggers for specific custom field values to route approvals for custom fields to the desired user. For example, if a header-level Custom Field on a payment run is equal to Vehicle and the value of the Vehicle field is 2-wheeler, the approval will be routed to the listed approver(s).

| Approval Workflows Static Workflows |                                                   |                                                   |
|-------------------------------------|---------------------------------------------------|---------------------------------------------------|
| Workflow type Payment Run ~         |                                                   | Status ACTIVE ~ 🖽 \Xi                             |
| Payment Run + Step                  | Label*                                            | Status*                                           |
|                                     | Step 1                                            | ACTIVE ~                                          |
| 1. Step 1                           | Designation                                       |                                                   |
|                                     | APPROVAL ~                                        | Skip Duplicate Approvers                          |
|                                     | Approver(s)                                       | Require Distinct Approvals     Email Notification |
|                                     | USER ~                                            | Email Reminder                                    |
|                                     | · ·                                               |                                                   |
|                                     | 🕾 Triggers                                        | + Trigger                                         |
|                                     | a b<br>CUSTOM FIELD ~ EQUAL ~<br>C HEADER LEVEL ~ | d e<br>VEHICLE ∨ 2 wheeler û                      |

- Users were unable to apply rebates to their credit memos at the line and expense level to
  ensure data was correctly synchronized to their ERP systems. This issue was resolved, and
  rebates may be applied to credit memos without issue.
- To help purchase order customers who use Corpay Complete Punchout, the following updates were made:
  - The Vendor Name (Provider) and Id were added to a *Punchout Details* dialog on the *Administration* module > *Settings* tab > *Company Profile* tile > *Address* table. To access the *Punchout Details* dialog, click the See More link in the *Punchout Details* column.

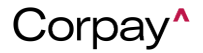

Release Notes

|                                         |         |           | F                 | Punchout Detai | ls ×                                                      |                       |                                     |                                              | 3           |                        | Karalee Knol                                                                 | en 4              |
|-----------------------------------------|---------|-----------|-------------------|----------------|-----------------------------------------------------------|-----------------------|-------------------------------------|----------------------------------------------|-------------|------------------------|------------------------------------------------------------------------------|-------------------|
| ettings                                 | ttings  |           |                   |                | ld o                                                      | ofile                 | a<br>➢ Company Default              | E Integ                                      | rations     | Payment Methods        | 🛱 Ac                                                                         | counts            |
|                                         |         |           | Fisher Scientific |                |                                                           |                       |                                     |                                              |             |                        | an silan                                                                     |                   |
| ADDRESSES                               |         |           |                   |                |                                                           |                       |                                     | -                                            |             |                        | + Add                                                                        | Addres            |
|                                         |         |           |                   |                |                                                           |                       |                                     |                                              |             |                        |                                                                              |                   |
| ID Type Lab                             | el      | Address 1 | Address 2         | Address 3      | City                                                      |                       | State                               | Zipcode                                      | Punchout De | stails                 | Action                                                                       | 8                 |
| ID Type Lab                             | ol 🗸    | Address 1 | Address 2         | Address 3      | City                                                      |                       | State                               | Zipcode                                      | Punchout De | stalis                 | Action                                                                       | 8                 |
| ID Type Lab                             | ol T    | Address 1 | Address 2         | Address 3      | City<br>T<br>San Mater                                    | <b>T</b>              | State                               | Zipcode<br><br>95148                         | Punchout D  | stalis                 | Action                                                                       | s<br>/ Û          |
| ID Type Lab<br>Type Lab<br>HQ Shipping  | ol T    | Address 1 | Address 2         | Address 3      | City<br>T<br>San Mater<br>Sacramen                        | <b>T</b><br>30<br>nto | State<br>CA<br>CA                   | Zipcode<br>95148<br>95834                    | Punchout Du | stalis                 | Action<br>↓<br>↓<br>☆<br>☆                                                   | •<br>/ Ū          |
| ID Type Lab<br>T HQ HQ Shipping Billing | ol<br>T | Address 1 | Address 2         | Address 3      | City<br>City<br>San Mater<br>Sacramen<br>San Mater        | 7<br>70<br>70<br>70   | State<br>CA<br>CA<br>CA             | Zipcode<br>95148<br>95834<br>94401           | Punchout D  | ontific-94065 See More | Action                                                                       | •<br>/ Ŭ<br>/ Ŭ   |
| ID Type Lab<br>T HQ Shipping Billing QA | al<br>Y | Address 1 | Address 2         | Address 3      | City<br>T<br>San Mater<br>Sacramen<br>San Mater<br>Negpur | <b>T</b><br>20<br>20  | State<br>CA<br>CA<br>CA<br>CA<br>MH | Zipcode<br>95148<br>95834<br>94401<br>442003 | Punchout Dr | talis                  | Action<br>T<br>C<br>C<br>C<br>C<br>C<br>C<br>C<br>C<br>C<br>C<br>C<br>C<br>C | / Û<br>/ Û<br>/ Û |

The Vendor Name (Provider) and Id were added to a *Punchout Details* dialog on the *Subsidiaries* module > *Subsidiary Details* page > *Addresses* tab. To access the *Punchout Details* dialog, click the See More link in the *Punchout Details* column.

|                                       |                 |                                          | Pund      | chout Deta | ils ×             |                     | LL               | C 🔅                                         | ?      |
|---------------------------------------|-----------------|------------------------------------------|-----------|------------|-------------------|---------------------|------------------|---------------------------------------------|--------|
| osidiary / Sub                        | sidiary Detail  | S                                        |           | Provider   | ld                |                     |                  |                                             |        |
|                                       |                 |                                          |           | Amazon     |                   |                     |                  | 🖌 Edit Sut                                  | osidia |
| neral Info                            | Addresses       |                                          |           | BiocoBolia |                   |                     |                  |                                             |        |
| incrar mile                           | Hudresses       |                                          |           |            |                   | 1 A A               |                  |                                             |        |
|                                       |                 |                                          |           |            |                   |                     |                  |                                             |        |
| O ADDRESS                             | iES             |                                          |           |            |                   |                     |                  | + Add Add                                   | Iress  |
| O ADDRESS                             | ES<br>Address 1 | Address 2                                | Address 3 | City       | State             | Zipcode             | Punchost Details | + Add Add                                   | iress  |
| O ADDRESS                             | ES<br>Address 1 | Address 2                                | Address 3 | City       | State             | Zipcode<br>T        | Punchat Details  | Add Add                                     | Iress  |
| O ADDRESS                             | Address 1       | Address 2<br>T<br>SUITE 120              | Address 3 | City       | State<br>AS       | Zipcode<br>T 20120  | Puncho t Details | + Add Add<br>Actions<br>▼<br>★ Ø Ū          | iress  |
| ADDRESS Label Company Add Company Add | Address 1       | Address 2<br>T<br>SUITE 120<br>SUITE 120 | Address 3 | City       | State<br>AS<br>AP | Zipcode           ▼ | Punchs t Details | + Add Add<br>Actions<br>▼<br>★ @ Û<br>★ @ Û | Iress  |

 Users can now filter credit memos that are associated with a specific project at the line level on the credit memo *Inbox*. To filter credit memos by line-level project, select a **project** from the *Project Name* field and then click the **Search** button.

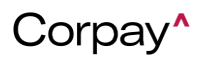

#### **Release Notes**

| ADVANCE FILTERS     |            |                 |                        |          |
|---------------------|------------|-----------------|------------------------|----------|
| tart Date           | End Date   | Date Type       | Assigned Queue         |          |
| mm/dd/yyyy          | mm/dd/yyyy | ~               | select 🗸               |          |
| ocations            | Subsid     | liaries         | Vendors                | D        |
| 01: San Francisco   |            |                 | Select/search the list | Q Search |
| 01: San Francisco : |            |                 |                        |          |
| 01: San Francisco : |            |                 |                        |          |
| 01: San Francisco : |            |                 |                        | Clear    |
| 01: San Francisco : |            |                 |                        |          |
| Project Name        |            | Department Name |                        |          |
|                     |            | Admin           |                        |          |
|                     |            | East            |                        |          |
| Testandard          |            | North           |                        |          |
| lest project a      |            | South           |                        |          |

Users may now view and update the line-level Business Unit field on the Update Receipt

form.

| Receipts / upd | ate receipt |        |              |               |             |            |     |              |               |            |                     |               |               |   |
|----------------|-------------|--------|--------------|---------------|-------------|------------|-----|--------------|---------------|------------|---------------------|---------------|---------------|---|
| Update         | Receip      | t      |              |               |             |            |     |              |               |            |                     |               |               |   |
| PO Number(s)*  |             |        |              |               |             |            |     | Receipt Num  | ber*          |            | Referer             | ice Number    |               |   |
| Receipt Date   |             |        | Carrier      |               |             |            |     | Tracking num | ber           |            |                     |               |               |   |
| 05/14/2024     |             |        | Ö            |               |             |            |     |              |               |            |                     |               |               |   |
|                |             |        |              |               |             |            |     |              |               |            |                     |               |               |   |
| PO Item Line # | PO #        | Vendor | Item #       | Vendor Part # | Description | Unit Price | Qty | Total Cost   | Qty Received* | Department | Location            | Warehouse     | Business Unit |   |
| 1              | PO          |        | Noninventory | N/A           |             | 100        | 1   | \$100.00     | 1             | Admin ~    | 01: San Francisco 🗸 | Warehouse 2 🗸 | Test ~        | Û |

- Previously, users could not add a debit entry on the *Edit Invoice* form regardless of the **Hide invoice debit lines** setting. With this deployment, users may add a debit entry unless the **Hide invoice debit lines** setting is enabled.
- Users may now select projects on the purchase order, invoice, and credit memo forms that are not linked to a location, which improves visibility and selection of standalone projects within Corpay Complete.

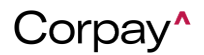

- The date range filter functionality on the credit memo *Inbox* was updated to ensure that it returns the correct results.
- Ops admin users can now upload manager assignments for any custom fields (e.g., job, equipment) on a subsidiary using the *Administration* module > **Bulk Operations 2.0** feature. This enhancement is especially beneficial for customers with multiple accounts and custom fields, as it saves time and effort when designating managers to custom fields. In the following example, a manager was assigned to the **2-wheeler** field on a subsidiary.

| Metada  | ata       |   |   |                            |       |   |
|---------|-----------|---|---|----------------------------|-------|---|
| 🖶 VEHI  | CLE       |   |   |                            |       |   |
| VEHICLE |           |   |   | Manager                    | Level |   |
| ۲       | 2 wheeler | ~ | Û | (04-05 Test User4 x) ×   > | 1     | Û |
| 0       | 4 wheeler | ~ | Û | + Manager                  |       |   |
| + VEH   | ICLE      |   |   |                            |       |   |

#### **Payments Automation Improvements**

- Previously, the *Payment Method* filter in the *Pay Invoices* grid was not functioning correctly.
   This issue has been resolved and users may filter invoices by payment method in the *Pay Invoices* grid.
- Full AP customers can now review fully refunded payments so that payment modification history can be tracked. Corpay Complete will reflect refunds after a payment refund is complete, and the payment record and associated invoices will return to an **Open** status.
- Corpay Complete now indicates when a payment is reissued. The payment record will be updated with information about the new payment, and the payment history will retain the data for the original payment.

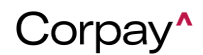

### Corpay Quarter 2-2024 Release Notes

- Users can now view *Linked Payment Method* information on the *Customer Details* page in the Vendor Portal. This enhancement gives Vendor Portal users an additional way to locate vendor payment information.
- Previously, after selecting Submit All for Payment Run on the Pay Invoices grid, the Estimated Debit Date tabs were displaying the current date for Full AP users without calculating the payment cutoff time of 4:00 PM PST. With this deployment, the Estimated Debit Date tabs now include calculations for payment date, including payment cutoff, and payment method. Payments issued before the payment cutoff time are sent for processing on the same business day while payments issued after the payment cutoff time are sent the next business day.
- On the *Payment Methods* tab of the *Vendor Details* page, Full AP users will now only see Full AP payment methods or check methods that were created for new vendors. This enhancement improves the Corpay Complete user experience by providing additional clarity around vendors' payment methods.
- When payments admin or business operations users reject or open a payment run with a Rejected status, they can now select Reset Payment Run instead of creating a new one.
   After resetting the payment run, the following actions will occur:
  - The payment run *Status* will change from **Rejected** to **New**.
  - The unsubmitted draft payments in the payment run will be voided.
  - The voided payments will no longer display on the *Payment Run Details* page.
  - The audit log will display all updates.
- Users may now search for invoices associated with a payment run on the *Payment Run* Approval Details page. To search for an invoice, navigate to the *Payment Run Details* page and select the *Invoices* tab. Next, enter the **invoice number** in the *Number* field or **vendor**

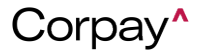

name in the Vendor field. This enhancement enables users to easily find invoice(s) and

| take | action | as | needed. |
|------|--------|----|---------|
|      |        |    |         |

| Payment Runs / Payme                              | ent Run Details                      |                   |                                                      |                             |                       |               |                       |                    |
|---------------------------------------------------|--------------------------------------|-------------------|------------------------------------------------------|-----------------------------|-----------------------|---------------|-----------------------|--------------------|
| Payment R                                         | un - 🤅                               | NEW               |                                                      |                             |                       | P Message     | \$ Submit Payment Ru  | Void Payment Run   |
| General Info                                      |                                      |                   |                                                      |                             |                       |               |                       |                    |
| Batch Number:<br>Total Amount(s):<br>Submit Date: | 1406<br>USD \$5,551.00<br>03/06/2024 |                   | Total Vendors:<br>Total Payment Count:<br>Submitter: | 3<br>3<br>Created by system |                       |               |                       |                    |
|                                                   | KFLOW                                |                   |                                                      |                             |                       | Start Approva | I +2 Request Approval | Q Preview Workflow |
| Approval Steps                                    |                                      | Last Updated Date | A                                                    | pproved Date                | Rejected Date         | A             | pprovers              | Status             |
|                                                   |                                      |                   |                                                      | There are no approvers      |                       |               |                       |                    |
| Payments Invoices                                 |                                      |                   |                                                      |                             |                       |               |                       | Add Invoice        |
| Number                                            | Vendor ~                             | Status 0 - ~      | Amount ~                                             | Originating Account ~       | Payment Method Type v | Paid Date ~   | Date ~                | Action ~           |
| INV-                                              |                                      | . OPEN            | \$2,030.00                                           | _                           | ACH                   | 03/06/2024    | 02/11/2024            | 0 😣                |
| INV-                                              |                                      | OPEN              | \$100.00                                             |                             | cambridge             | 03/06/2024    | 12/07/2023            | / 😣                |
| INV-                                              |                                      | OPEN              | \$21.00                                              |                             | cambridge             | 03/06/2024    | 03/06/2024            | ∥ ⊗                |
| INV-                                              |                                      | OPEN              | \$3,400.00                                           |                             | Check                 | 03/06/2024    | 03/06/2024            |                    |

- After customers reset a payment run, payments from the previously voided or failed payment run will no longer display on the *Payment Run Details* page. This enhancement clarifies which payments will be submitted with the new (reset) payment run and prevents confusion about what invoices are being paid.
- A new Add to Existing Payment Run option was added to the *Bulk Action* drop-down on the *Pay Invoices* tab that enables customers to add one or more invoices to an existing payment run. Previously, users could only add one invoice at a time to an existing payment run from the *Invoice Details* page.

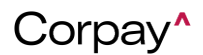

| Bu             | Ik Action - Y Quick Filters -                                 |   |                          |             |           |                      |     |                         |                     |               |                                | ¢                   |
|----------------|---------------------------------------------------------------|---|--------------------------|-------------|-----------|----------------------|-----|-------------------------|---------------------|---------------|--------------------------------|---------------------|
| 9              | Submit Selected For Payment Run<br>Submit All For Payment Run | ř | Due Date 🗸               | Due Status- | Amount ~  | Original ~<br>Amount | Not | Available ~<br>Discount | Payment ~<br>Amount | Payment Date- | Gross v<br>Credit<br>Available | Payment<br>Method T |
| <b>≥</b><br>\$ | Add to Existing Payment Run Mark As Paid Outside              | • | mm/dd/yyyy<br>mm/dd/yyyy |             |           |                      |     |                         |                     |               |                                |                     |
| $\checkmark$   | INV-                                                          |   | 02/26/2024               | PAST DUE    | \$0.5000  |                      |     |                         | \$0.5000            | 04/23/2024    | \$0.00                         | Check               |
| 1              | INV-                                                          |   | 02/26/2024               | PAST DUE    | \$0.5000  |                      |     |                         | \$0.5000            | 04/23/2024    | \$0.00                         | Check               |
| 1              | INV-                                                          |   | 02/26/2024               | PAST DUE    | \$0.8000  |                      |     |                         | \$0.8000            | 04/23/2024    | \$0.00                         | Check               |
|                | INV                                                           |   | 03/12/2024               | PAST DUE    | \$0.9800  |                      |     |                         | \$0.9800            | 04/23/2024    | \$0.00                         | Check               |
|                | INV-                                                          |   | 04/25/2024               | DUE SO      | \$6.0000  |                      |     |                         | \$6.0000            | 04/23/2024    | \$0.00                         | CorpayC             |
|                | INV                                                           |   | 02/23/2024               | PAST DUE    | \$5.0000  |                      |     |                         | \$4.5000            | 04/23/2024    | \$0.00                         | Masterca            |
|                | INV-                                                          |   | 02/23/2024               | PAST DUE    | \$10.0000 |                      | P   |                         | \$6.0000            | 04/23/2024    | \$3.00                         | Masterca            |
|                | INV-                                                          |   | 05/05/2024               | NEW         | \$6.0000  |                      |     |                         | \$5.5000            | 04/23/2024    | \$3.00                         | Masterca            |
|                | INV                                                           |   | 05/05/2024               | NEW         | \$5.0000  |                      |     |                         | \$4.5000            | 04/23/2024    | \$3.00                         | Masterca            |
|                | INV-10105                                                     |   | 12/29/2023               | PAST DUE    | \$0.5000  |                      |     |                         | \$0.5000            | 04/23/2024    | \$3.00                         | Masterca            |
| _              | INV-                                                          |   | 12/12/2023               | PAST DUE    | \$0.1000  |                      |     |                         | \$0.1000            | 04/23/2024    | \$0.00                         | CorpayC             |

- To maintain and uphold the user experience in Corpay Complete, the *Payment Method* filter on the *Pay Invoices* tab will be hidden until an underlying issue is addressed.
- Previously, when a processing error was received for Corpay Payments Automation, the payment *Status* did not update to **Failed**. This issue has been resolved and payment statuses automatically change to **Failed** when a processing error is received.
- A defect was resolved that prevented customers from seeing the details in the *Payment Run Schedule* pane on the *Payment Run Approval Details* page.
- A permission check has been added to prevent unauthorized users from editing payment runs. Now, users with the following roles can edit payment runs:
  - o application\_admin

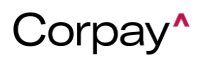

- o admin
- o local\_admin
- o payment\_admin
- o **root**
- special\_ap\_role
- o super\_admin
- super\_admin\_without\_payment
- o universal\_admin
- Previously, the Approvals total was incorrect on the Approvals menu item in the left-side navigation pane. With this deployment, the Approvals total displays how many approvals are outstanding for the current user.
- Based on customer feedback, the vendor setup wizard in the Vendor Portal will now begin at Step 3 if payment method information was previously entered. This enhancement simplifies the vendor creation process in the Vendor Portal by eliminating unnecessary steps.

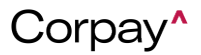

#### **Release Notes**

|                                       | 1 2 3                                                |                    |
|---------------------------------------|------------------------------------------------------|--------------------|
|                                       | Company Details                                      |                    |
|                                       | Edit Company Information                             |                    |
| Company Name                          | Email                                                | Phone              |
| Corpay                                |                                                      | Enter Phone Number |
| Country:"                             | Address 1                                            | Address 2          |
|                                       | Enter Address 1                                      | Enter Address 2    |
| City                                  | State:"                                              | Postal Code        |
| Enter City                            |                                                      | Enter Postal Code  |
| EIN/VAT/Tax ID (Must be In format xx- | SSN (Must be in format xxx-xx-xxxx)                  |                    |
| x000000X)                             | SSN                                                  |                    |
| Enter EIN                             | We do not recommend loading your SSN but rather      |                    |
|                                       | an EIN. This data will be shared with your customer. |                    |
|                                       | Next                                                 |                    |

- The following enhancements were made to the Vendor Portal:
  - The Bank Info for Payments label was changed to Payment Methods in the Profile

Completeness pane on the Dashboard page.

- $_{\odot}$  If a vendor only has Corpay customers, **Payment Methods** is marked as **complete**  $\bigcirc$ .
- o If all customers have linked payment methods, **Payment Methods** is marked as

#### complete 🕗.

o If one or more of a vendor's customers are missing a payment method, Payment

Methods is marked as incomplete  $\bigotimes$ .

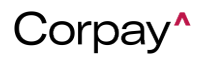

#### **Release Notes**

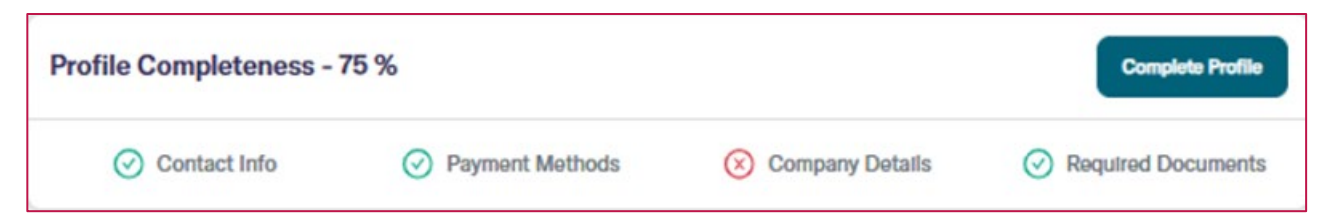

- When a payment is voided, failed, or rejected, the *Last Payment* and *Last Payment Detail* information will no longer display on the *Invoice Details* page. This enhancement prevents confusion on whether an invoice is paid.
- In the *Edit Invoice for Payment Run* dialog, payment type has been removed from the Originating Account field. Additionally, the vendor name was added under the *Invoice Number* field. This enhancement clarifies which vendor is being paid and eliminates confusion around payment types.

| Edit Invoice for Pay<br>Invoice Number: INV-11110<br>Vendor Name: Corpay Test | ment Run                   |             |
|-------------------------------------------------------------------------------|----------------------------|-------------|
| Amount<br>10                                                                  | Payment Date<br>04/18/2024 | Ë           |
| Originating Account<br>ach ****                                               | Close                      | Ƴ<br>Update |

When payments admin or business operations users select the **Reset Payment** button on a
payment run, a new confirmation message displays. The new confirmation message offers
additional details about what happens when a payment run is reset and what options are
available.

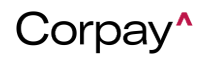

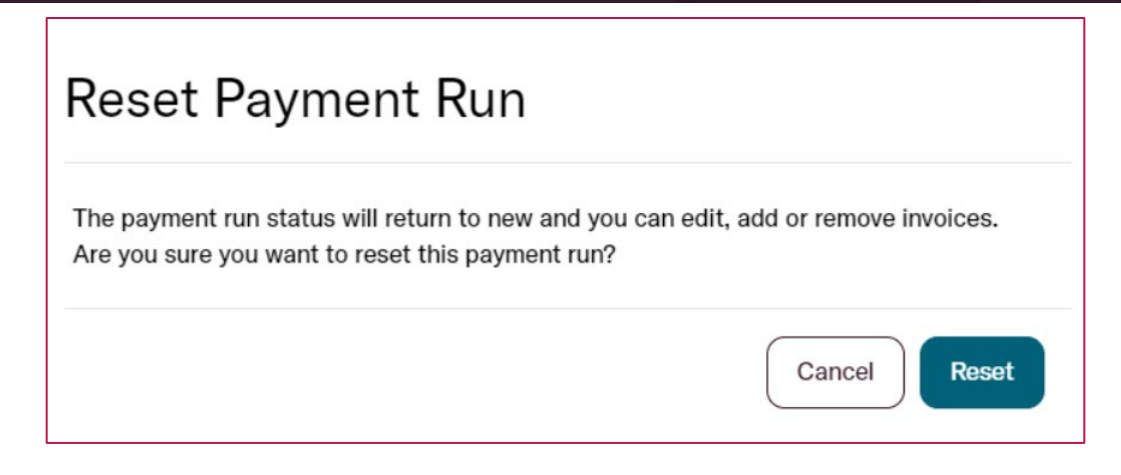

- To give customers additional insight into payments, Corpay Complete will now reflect when a payment is reissued. The payment record will be updated with the information for the new payment, and the payment history will retain the data for the original payment.
- The Submit Pay now button was previously displaying on the Payment Details page for refunded payments. This issue has been resolved and the Submit Pay now button is not available after refunding a payment.
- Previously, the submitter's name failed to display on Payment Run Approval Request email messages. This problem has been fixed and submitters' names correctly display in emails.
- Previously, when a payment was reissued, the *Payment Info* tab displayed the original payment information instead of the reissued payment information. This issue has been fixed and the *Payment Info* tab displays reissued payment information.
- Formerly, the payment run creation date was being set as the *Payment Date* when an invoice was added to an existing payment run. This issue has been resolved.
- Previously, the *Payment Settle Date* and *Payment Funding Date* were not displaying in the correct columns on the Payment Listing Report. With this update, both dates show in the proper location in the Payment Listing Report.

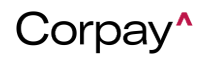

- Previously, when a payment was reissued, the *Payments* table displayed the original payment information instead of the reissued payment data. With this update, the *Payments* table now displays the correct reissued payment information.
- To help Payments Automation users submit payments on time and simplify the payment submission process, the following enhancements were made in Corpay Complete:
  - A new *Process By Deadline* column was added to the *Pay Invoices* table, which provides the date invoices must be submitted to avoid late fees. The *Process By Deadline* dates are calculated using the selected payment method:
    - Mastercard: Two business days before the invoice Due Date.
    - **Corpay Card:** Three business days before the invoice Due Date.
    - ACH: Five business days before the invoice Due Date.
    - **Check:** Ten business days before the invoice Due Date.

By default, the **Pay Invoices** table is sorted by *Process By Deadline*, from oldest to newest. The *Process by Deadline* column also includes a tooltip informing users what this column represents.

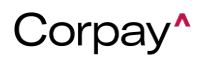

| ocess | ng Invoic   | es   | All Invoic         | es     | Recurri        | ng Inv           | /oices   | Inbo              | Pay Inv                | oices  |   |                              |      |                         |                   |   |                                       |             |
|-------|-------------|------|--------------------|--------|----------------|------------------|----------|-------------------|------------------------|--------|---|------------------------------|------|-------------------------|-------------------|---|---------------------------------------|-------------|
|       |             |      |                    |        |                |                  |          |                   |                        |        |   |                              |      |                         |                   |   |                                       |             |
| Conn  | ootod A     |      | nto Cook           | Pal    |                |                  |          |                   |                        |        |   |                              |      |                         |                   |   |                                       |             |
| John  | ected Ad    | ccou | nts Cash           | Dai    | ance           |                  |          |                   |                        |        |   |                              |      |                         |                   |   |                                       |             |
|       |             |      |                    |        |                |                  |          |                   |                        |        |   |                              |      |                         |                   |   |                                       |             |
|       |             |      |                    |        |                |                  |          |                   |                        |        |   |                              |      |                         |                   |   |                                       |             |
|       |             |      |                    |        |                |                  |          |                   |                        |        |   |                              |      |                         |                   |   |                                       |             |
|       |             | _    |                    |        |                |                  |          |                   |                        |        |   |                              |      |                         |                   |   |                                       |             |
| Bu    | Ik Action • | •    | 🖣 Qui              | ck Fil | ters 🕶         |                  |          |                   |                        |        |   |                              |      |                         |                   |   |                                       |             |
| Bu Bu | Ik Action • | •    | 🖣 Qui              | ck Fil | ters 🕶         |                  |          |                   |                        |        |   |                              |      |                         |                   |   |                                       |             |
| E Bu  | Ik Action - | ·    | Y Qui              | ck Fil | ters •<br>Date | ~                | Due Date | ×                 | Due Status             | Amount | ~ | Original Amount              | Note | Available 🗸             | Payment           | ~ | Process By                            | Payment Dat |
| E Bu  | Ik Action - | ·    | Vendor             | ck Fil | ters 🕶<br>Date | ~                | Due Date | ×                 | Due Statu <del>s</del> | Amount | ~ | Original Amou <del>n</del> t | Note | Available ~<br>Discount | Payment<br>Amount | ~ | Process By<br>Deadline ()             | Payment Dat |
| Bu    | Number      | ·    | Vendor<br>Contains | ck Fil | ters -<br>Date | <b>~</b><br>УУУ/ | Due Date | <b>~</b><br>79397 | Due Statu <del>s</del> | Amount | ~ | Original Amount              | Note | Available Y<br>Discount | Payment<br>Amount | ~ | Process By<br>Deadline ()<br>dd/mm/yy | Payment Dat |

| Pay In | voices | 5    |             |       |   |                       |   |                   |   |                |                                                                                                    |
|--------|--------|------|-------------|-------|---|-----------------------|---|-------------------|---|----------------|----------------------------------------------------------------------------------------------------|
|        |        |      |             |       |   |                       |   |                   |   |                | Recommendation of when to have your payment run approved so the funds reach the vendor<br>by the invoice due date. Please note that payments are processed at 4pm PST/7pm EST.<br>Invoices submitted after this time will be processed the following business day. |
| Amount | ~      | Orig | inal Amount | Notes | ~ | Available<br>Discount | ~ | Payment<br>Amount | ~ | Payment Date ~ | Available Type Deadline O Currency                                                                                                    |

- The following enhancements were made to the *Immediate Action Required* pane on the Main Dashboard page:
  - The Immediate Action Required pane was renamed to the Payment Actions Required Today.
  - The Invoices to Pay label was changed to an Invoices to Process label. This row applies to invoices that have not been paid by the Process By Deadline.
  - The Payment Runs Requiring Immediate Approval label was changed to a Payment Runs Requiring Your Approval label. This row applies to payment run(s) that have not been approved and includes invoice(s) with the Process By Deadline of the current date or before. The count of payment runs is for the submitter.
  - The Payment Runs Requiring Immediate Approval label was changed to a Payment Runs Requiring Others' Approval label. This row applies to payment runs that have not been approved and includes invoice(s) with the Process By

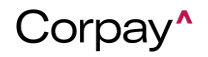

**Deadline** of the current date or before. The count of payment runs is for the approver.

 The Payment Actions Required Today pane will only display for users who have invoice automation enabled.

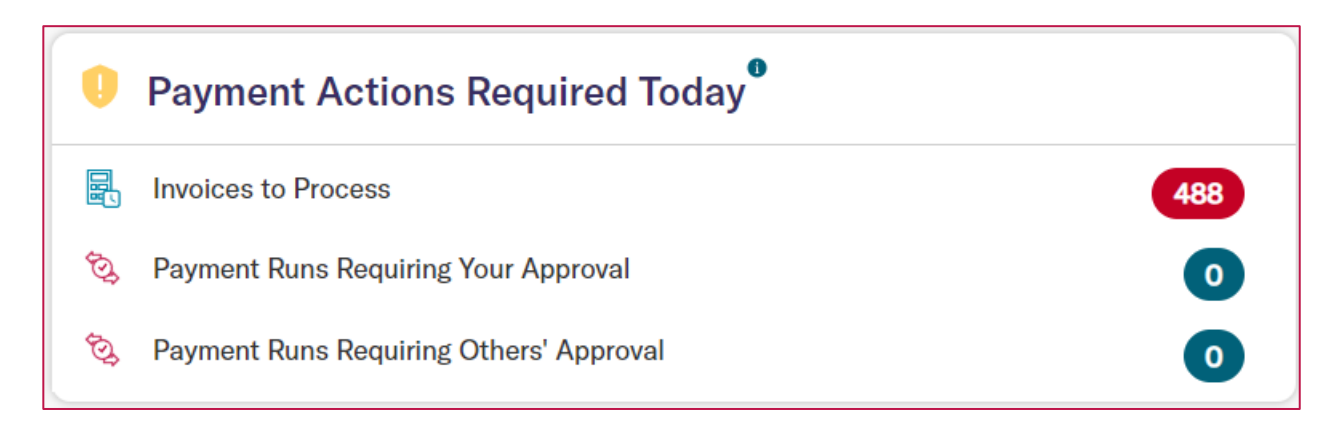

• The following enhancements were made to the *Alerts* section on the *User Profile* page:

|                             |        |       |        |         | INVOICES |
|-----------------------------|--------|-------|--------|---------|----------|
| Categories                  | In App | Email | Mobile | Webhook |          |
| Invoice(s) to Process Today |        |       |        |         | Choose S |

• The Invoices to Pay alert was renamed to Invoice(s) to Process Today.

• A new Payment Run Approval Required Today option was added under the

Payments section.

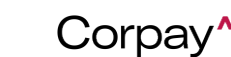

#### Release Notes

|                                     |        |       |        |         | PAYMENTS       |
|-------------------------------------|--------|-------|--------|---------|----------------|
| Categories                          | In App | Email | Mobile | Webhook |                |
| Payment Failed                      |        |       |        |         | Choose Service |
| Payment Partially Refunded          |        |       |        |         | Choose Service |
| Payment Run Creation Error          |        |       |        |         | Choose Service |
| Payment Run Processed Error         |        |       |        |         | Choose Service |
| Payment Run Approval Required Today |        |       |        |         | Choose Service |

 For users who have enabled *Invoice(s) to Process Today* notifications, an email notification will be sent to submitters who have invoices with a *Process By Deadline* that is equal to or before the current date. This enhancement helps users avoid late fees for invoices by ensuring that all invoices are scheduled for payment.

To enable this feature, click the **Banner Avatar** to access your *Profile* page, scroll to the *Alerts* > *Invoices* pane and click the **Email** checkbox in the *Invoice(s)* to *Process Today* row.

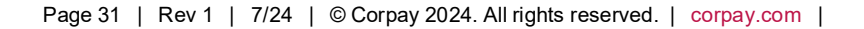

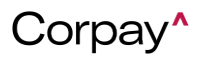

### Release Notes

|                             |        |       |        |         | INVOICES       |
|-----------------------------|--------|-------|--------|---------|----------------|
| Categories                  | In App | Email | Mobile | Webhook |                |
| Invoice(s) to Process Today |        |       |        |         | Choose Service |

When users enable the *Payment Run Approval Required Today* notifications, a new email notification will be sent to the **approver**. The email notification states that a submitted payment run is pending approval, and one or more invoices have a *Process By Deadline* equal to or before the current date. This enhancement helps users prevent late fees by ensuring that invoices are scheduled for payment.

To enable this feature, click the **Banner Avatar** to access your *Profile* page, scroll to the *Alerts > Payments* pane, and click the **Email** checkbox in the *Payment Run Approval Required Today* row.

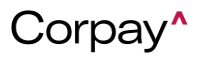

#### Release Notes

|                                     |        |       |        |         | PAYMENTS       |
|-------------------------------------|--------|-------|--------|---------|----------------|
| Categories                          | In App | Email | Mobile | Webhook |                |
| Payment Failed                      |        |       |        |         | Choose Service |
| Payment Partially Refunded          | •      |       |        |         | Choose Service |
| Payment Run Creation Error          | •      | •     |        |         | Choose Service |
| Payment Run Processed Error         | •      | •     |        |         | Choose Service |
| Payment Run Approval Required Today |        |       |        |         | Choose Service |

When users enable the *Payment Run Approval Required Today* notifications, a new email notification will be sent to the **submitter** or **Accounts Payable** team. The enhanced email notification indicates that a submitted payment run is pending approval, and one or more invoices have a *Process By Deadline* equal to or before the current date.

To enable this feature, click the **Banner Avatar** to access your *Profile* page, scroll to the *Alerts > Payments* pane, and click the *Email* checkbox in the *Payment Run Approval Required Today* row.

- The following updates were made to the *Due Status* column in the *Processing Invoices*,
   *All Invoices*, and *Pay Invoices* tables:
  - Due Soon: This label was updated to reflect invoices that have a *Due Date* that is within one to seven business days.

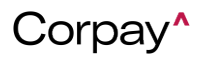

#### Release Notes

- New: This label was updated to reflect invoices that have a *Due Date* that is greater than seven business days.
- Past Due: This label was updated with a new alert icon and indicates the invoice
   Due Date has passed.
- The following labels remain unchanged in the *Due Status* column:
  - **Due Today:** This label is for invoices that have a *Due Date* of the current date.
  - Paid: This label is for paid invoices.

This enhancement ensures that each *Due Status* provides a clear indication of where an invoice is in its lifecycle.

| Processi | ng Invoices  | All Invoices | Recurring Inv | voices Inbo | x Pay Invoid        | ces         |                          |                        |                    |           |
|----------|--------------|--------------|---------------|-------------|---------------------|-------------|--------------------------|------------------------|--------------------|-----------|
| Bu       | Ilk Action - | Quick Fi     | Iters •       | - Add       | Request             |             |                          |                        |                    |           |
|          | Number       | PO Numbers   | Vendor        | Date        | Due Status          | Amount      | Open Balance<br>(Oustd - | Outstanding<br>Balance | Open PO<br>Balance | Status 0  |
|          | INV-         |              |               | 05/09/2024  | NEW                 | \$175.00    | \$0.00                   | \$175.00               | \$0.00             | OPEN (PEN |
|          | INV-         |              |               | 05/09/2024  | PAST DUE <b>()</b>  | \$7,000.00  | \$7,000.00               | \$7,000.00             | \$7,000.00         | PENDING   |
|          | INV-         |              |               | 05/08/2024  | DUE SOON            | £100.00     | £100.00                  | £100.00                | £0.00              | PENDING   |
|          | INV-         |              | Sample Inc    | 05/07/2024  | PAST DUE <b>(</b> ) | \$15,000.00 | \$15,000.00              | \$15,000.00            | \$0.00             | PENDING   |
|          | INV-         |              |               | 05/07/2024  | PAST DUE <b>()</b>  | \$1,000.00  | \$1,000.00               | \$1,000.00             | \$0.00             | APPROVED  |
|          | INV-         |              | Test          | 05/06/2024  | DUE SOON            | \$212.00    | \$0.00                   | \$212.00               | \$0.00             | OPEN (PEN |
|          | INV-         |              | Test          | 05/06/2024  | PAST DUE            | \$0.00      | \$0.00                   | \$0.00                 | \$0.00             | PENDING   |
|          | INV-         |              | New Vendor    | 05/06/2024  | PAID                | \$0.00      | \$0.00                   | \$0.00                 | \$0.00             | PAID      |

• The **Status** filter on the *Payment Runs* table was changed from text entry to a drop-down

list. The new drop-down includes an option for each distinct payment run status.

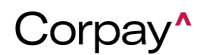

| Payme | nts Payments Linked to | Invoices NACHA Paymer     | nts EFT/EDI Payments Tr | ansfer Payment Runs    | PrePayments                                                    |
|-------|------------------------|---------------------------|-------------------------|------------------------|----------------------------------------------------------------|
| Bu    | Ilk Action - Quick F   | filters -                 |                         |                        |                                                                |
|       | Batch Number 🔹 🗸       | Total Vendor $\checkmark$ | Submitter ~             | Status ~               | Functional Total Amount $~~~~~~~~~~~~~~~~~~~~~~~~~~~~~~~~~~~~$ |
|       |                        |                           |                         | ~<br>NEW               | greater than<br>less than                                      |
|       |                        | 1                         | Created by system       | SUBMITTED<br>N PENDING | \$2.00                                                         |
|       |                        | 1                         | Created by system       | N OPEN<br>CLOSED       | \$101.00                                                       |
|       |                        | 1                         | Created by system       | REJECTED<br>VOID       | \$105.00                                                       |

- Previously, the *Credit Summary* pane on the *Payments Dashboard* was displaying for users who do not use credit for payments. With this deployment, the *Credit Summary* pane only displays for Credit Model users.
- New Check Number and Card Number columns were added to the Payment History tab for Full AP users. This enhancement gives users a reference point for original payments when a payment modification occurs.
- The following updates were made to the *Payment Methods by Vendor* pane on the Full AP *Payments Dashboard* to improve usability and presentation:
  - The **Total Vendors** font size was reduced to better align with the chart.
  - The chart now loads automatically when users open the *Payments Dashboard* page.
- With this enhancement, users can now include credit memos by sending an indicator and/or a negative invoice amount. Before this update, file integration users could only upload invoices for payment. This enhancement included adding a new *Credit Memo Indicator* column to the Invoice and Credit Memo Batch File Upload template. To upload a credit memo, navigate to the *Administration* module and select the *Bulk Operations 2.0* tab.

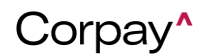

#### **Release Notes**

| Approval Settings   | Categories       | MCC Defaults      | Activities     | Catalogue Items      | Bulk Operations      | Bulk Operations 2.0       | Transactions | Fraud Audit | Settings      |
|---------------------|------------------|-------------------|----------------|----------------------|----------------------|---------------------------|--------------|-------------|---------------|
|                     |                  |                   |                |                      |                      |                           |              |             |               |
| Upload All Uplos    | ads              |                   |                |                      |                      |                           |              |             |               |
| Upload a file conta | aining data of t | the selected File | Type. The file | will be processed st | nortly and any recor | ds found in the file will | be created.  |             |               |
| File Type Add File  | Туре             |                   |                |                      |                      |                           |              |             |               |
| _payment_file       | el Pay           | ment File         |                |                      |                      |                           |              | ~           | 1 Attach File |
| Submit              |                  |                   |                |                      |                      |                           |              |             |               |

• The Estimated Debit Date is now included on the Payment Run Summary pane on the

Review New Payment Run page. This enhancement lets users plan their cashflow

accordingly.

| ay Invoices / New Payment Run Details                            |                     |                |            |                              |
|------------------------------------------------------------------|---------------------|----------------|------------|------------------------------|
| Review New Payment Run                                           |                     |                |            |                              |
| Total Vendors 3                                                  |                     | Total Discount | 0          |                              |
| Total Invoices 4<br>Total Amounts USD \$16.00                    |                     | Creation Date  | 03/26/2024 |                              |
|                                                                  |                     |                |            |                              |
| PAYMENT RUN SCHEDULE                                             |                     |                |            |                              |
| PAYMENT RUN SCHEDULE * Summary 10/25/2023 Payment Method Type    | Originating Account |                | Count      | Settlement Amount            |
| PAYMENT RUN SCHEDULE  Summary 10/25/2023 Payment Method Type ACH | Originating Account |                | Count<br>4 | Settlement Amount<br>\$16.00 |

- Previously, the **Payment Settlement Date** was missing from the Full AP *Payment History* tab. Also, the *Payment History* tab did not display the *Payment Date* for refunded and reissued payments. This issue has been resolved and all dates now display as expected.
- Previously, users could select more than one default vendor location address on the Vendor Details page > Vendor Locations tab > Add Vendor Location dialog. With this deployment, only one vendor location may be chosen as the default.

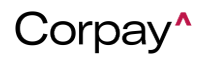
#### Release Notes

- When a payment has been successfully processed and sent for a Full AP user, an email notification will now be sent to the listed vendor contact in Corpay Complete. Upon receipt of the email, the vendor contact may log in to the Vendor Portal, review the remittance, and process the payment. This enhancement is only applicable to Full AP users and will not affect notifications that are sent to direct banking users.
- Previously, users had to manually select a Void status and check the Force Sync with ERP checkbox to trigger a synchronization to the ERP system for voided payments. This issue has been resolved and voided payments are automatically synchronized to ERPs when refund data is retrieved.
- Full AP file integration customers may now send images and other supplemental documentation via Secure File Transfer Protocol (SFTP). This enhancement helps customers create comprehensive records in Corpay Complete.
- Previously, the Void status was unavailable in the *Status* filter in the *Payments* table. Users
  may now select Void from the *Status* filter in the *Payments* table.
- Previously, when invoices and expenses were voided, their status did not revert to Open.
   This issue has been resolved and invoices and expenses now have an Open status after being voided.
- Previously, users could not save text in the *Custom Approvers Description* field. This problem has been fixed and the *Custom Approvers Description* field functions as expected.
- The Need Help? pane was removed from the Vendor Portal dashboard to direct users to the correct method of requesting support. This enhancement also streamlines the process of accessing the <u>Corpay Complete Knowledge Base</u>.
  - To contact Corpay Complete Support, click the Support icon <sup>(2)</sup> in the upper right corner of your screen.

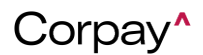

### Release Notes

| Sample Inc   | ¢ ? <b>0</b> 🌢 |
|--------------|----------------|
| Support      |                |
| Contact Name | 2              |
| Email        |                |
| 7 Phone      |                |
| ) Subject    |                |
| 3            |                |
| Description  |                |
| <b>þ</b>     | 12             |

• To access the <u>Corpay Complete Knowledge Base</u>, click the **Banner Avatar** in the upper right corner of your screen and then select **Knowledge Base**.

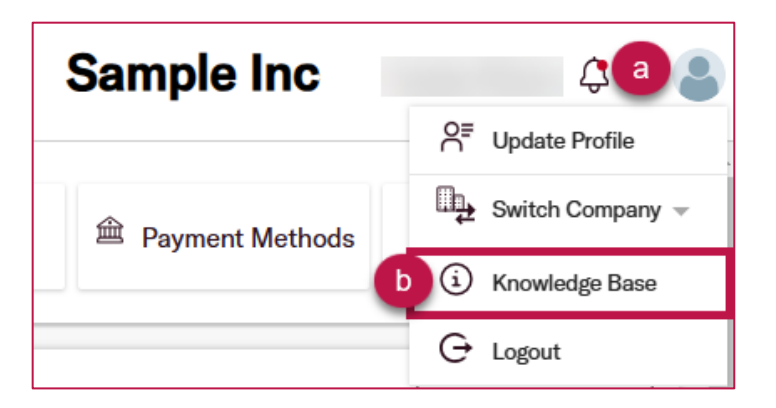

• When a vendor has multiple locations, users may now click the *Vendor Location* drop-down to choose a specific location and address in the invoice *Inbox*. This enhancement ensures that users can route payments to the correct address.

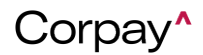

#### **Release Notes**

| <pre>&lt; previo</pre> | ous invoice |                           | next invoice >   | Invoice                 | F                        |
|------------------------|-------------|---------------------------|------------------|-------------------------|--------------------------|
|                        | 1           |                           |                  | Interactive Review Mode | _                        |
| â                      | U           |                           |                  |                         |                          |
| ≡                      | 9894_5987.  | pdf 1 / 1   - 80% +   🕄 🖒 | ± ē :            | Invoice Number*         | Status                   |
|                        |             |                           |                  |                         | NEW ~                    |
|                        |             |                           |                  | Subsidiary*             | Invoice Date*            |
|                        |             | Invoice                   | _                | Corpay Complete 🗸 🗸     | 05/16/2024               |
|                        |             |                           |                  | Vendor* (PO Required)   |                          |
|                        |             |                           |                  | Test Vendor             | ~                        |
|                        | BILL TO     | SHIP TO                   | ASE PAY DUE DATE | Vendor Location         | ~                        |
|                        | DATE        | ACTIVITY QTY RATE         | AMOUNT           | 6  <br>6                | USA<br>USA               |
|                        |             | 1 0.00                    | 0.00             | search/select po        |                          |
|                        |             |                           |                  | Amount*                 | Discount Amount          |
|                        |             |                           |                  |                         | 0                        |
|                        |             |                           |                  | Requestor               | Payment Terms            |
|                        |             |                           |                  | Q                       | search/select the list 🗸 |

 A new *Estimated Delivery Date* column is now available to users in the *Pay Invoices* and *Payments* tables. The *Estimated Delivery Date* column helps users gauge when payments will arrive while scheduling payments and after a payment is sent.

To add the Estimated Delivery Date column to the Pay Invoices or Payments tables, select

the **column editor !** icon in the upper right corner of the current table and select the

Estimated Delivery Date column.

| Payments       Payments Linked to Invoices       EFT/EDI Payments Transfer       Payment Runs       PrePayments         Bulk Action -       •       •       •       •       •       •       •       •       •       •       •       •       •       •       •       •       •       •       •       •       •       •       •       •       •       •       •       •       •       •       •       •       •       •       •       •       •       •       •       •       •       •       •       •       •       •       •       •       •       •       •       •       •       •       •       •       •       •       •       •       •       •       •       •       •       •       •       •       •       •       •       •       •       •       •       •       •       •       •       •       •       •       •       •       •       •       •       •       •       •       •       •       •       •       •       •       •       •       •       •       •       •       •       •       •       •       •< |        |     |                 |                     |            |                     |                          |                             |              |                             |                            |
|----------------------------------------------------------------------------------------------------|--------|-----|-----------------|---------------------|------------|---------------------|--------------------------|-----------------------------|--------------|-----------------------------|----------------------------|
|                                                                                                    | Status | • · | Is<br>Scheduled | Ref. Number $ \lor$ | Invoices ~ | Payment ~<br>Method | Payment ~<br>Method Type | Settled Payment ~<br>Method | Check Number | Payment Settlement∽<br>Date | Estimated<br>Velivery Date |

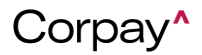

Release Notes

| Estimated ~<br>Delivery Date | Originab | ~ | Estimated Delivery Date | +               |   |
|------------------------------|----------|---|-------------------------|-----------------|---|
|                              |          | × | External ID             |                 | a |
|                              |          | × | Final Approval Date     |                 | ` |
| 06/04/2023                   |          | × | Flagged Not To Push     | $\triangleleft$ |   |

• The Payment Date field on the Pay Invoices tab has been changed to a date picker. This

update is designed to prevent typographical errors that may cause payment delays.

| Proc | essir                         | ng Invoices | All Invoices | Recurring Invo | oices Inbox  | Pay Invoice     | S     |                         |                     |                          |      |             |                |               |                  |               |              |
|------|-------------------------------|-------------|--------------|----------------|--------------|-----------------|-------|-------------------------|---------------------|--------------------------|------|-------------|----------------|---------------|------------------|---------------|--------------|
|      | Bulk Action • Quick Filters • |             |              |                |              |                 |       |                         |                     |                          |      |             |                |               |                  |               |              |
|      |                               | Due Date ~  | Estimated $$ | Due Status 🗸   | Amount ~     | Original Amount | Notes | Available ~<br>Discount | Payment ~<br>Amount | Process By ~<br>Deadline | Payr | nent        | Date           | G             | ross (<br>vailat | Dredit<br>ble | : Pay<br>Met |
|      |                               | mm/dd/yyyy  |              | ~              |              |                 |       |                         |                     | mm/dd/yyyy               |      |             |                |               |                  |               |              |
|      |                               | mm/dd/yyyy  |              |                |              |                 |       |                         |                     | mm/dd/yyyy               |      |             |                |               |                  |               |              |
|      |                               | 09/23/2023  | 06/06/2024   | PAST DUE ()    | \$1,200.0000 |                 |       |                         | \$1,200.0000        | 09/11/2023               | 05/  | 22/2        | 024            | \$            | 0.00             |               | Ch           |
|      |                               | 08/24/2023  | 06/06/2024   | PAST DUE ()    | \$1,500.0000 |                 |       |                         | \$1,500.0000        | 08/10/2023               |      | ۲           |                | May 2         | 024              |               | >            |
|      |                               | 08/24/2023  | 06/06/2024   | PAST DUE ()    | \$240.0000   |                 |       |                         | \$240.0000          | 08/10/2023               |      | Sun N<br>28 | lon Tu<br>29 3 | ue We<br>0 01 | 1 Thu<br>02      | Fri<br>03     | Sat<br>04    |
|      |                               | 08/24/2023  | 06/06/2024   | PAST DUE ()    | \$5,000.0000 |                 |       |                         | \$5,000.0000        | 08/10/2023               |      | 05 (<br>12  | 06 0           | 7 08<br>4 15  | 09<br>16         | 10<br>17      | 11<br>18     |
|      |                               | 08/24/2023  | 06/06/2024   | PAST DUE 0     | \$200.0000   |                 |       |                         | \$200.0000          | 08/10/2023               |      | 19          | 20 2           | 1 22          | 23               | 24            | 25           |
|      |                               | 08/26/2023  | 06/06/2024   | PAST DUE ()    | \$202.0000   |                 |       |                         | \$202.0000          | 08/24/2023               |      | 02 (        | 03 0           | 4 05          | 30<br>06         | 07            | 08           |
|      | _                             | 00/07/0000  | 00/00/0004   |                | #000.0000    |                 |       |                         | ±000.0000           | 00/04/0000               | - (  | Tod         | ay             | Cle           | ar               | Dor           | ie           |

- If a vendor has multiple locations, users may select the Vendor Location drop-down on the credit memo *Inbox* to select the desired location. With this enhancement, users can verify that credit is applied to the correct vendor location.
- The *Address Listing* report was updated to include the vendor **Location Name**. This enhancement makes locations identifiable when a vendor has multiple locations where they receive payments.

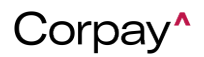

- The *Payment Run Listing* report was updated to include the **Vendor Address**. This update makes it easy to identify totals when a vendor has more than one location where payments are received.
- The following updates were made to the Payment Run and Payment Run Approval tables:
  - The Requires Immediate Approval column label was changed to Approval by
     Deadline. The Approval by Deadline column includes a tooltip explaining its meaning.
  - The Approval by Deadline column will include the oldest Process by Deadline of all invoices in the payment run.
  - When the Approval by Deadline is in the past, the date will be in red and include an alert icon.
  - By default, the table is sorted by **Approval by Deadline**, oldest to newest.
  - o Users may filter payments and payment runs by the Approval by Deadline column.

| Pay | ments   | Payments   | Link       | ed to Invoices  | NA | CHA Payments | EF | T/E | ED   | I Payments      | s Trar  | nsfer    | Payment Run         | S    | PrePayments             |                  |
|-----|---------|------------|------------|-----------------|----|--------------|----|-----|------|-----------------|---------|----------|---------------------|------|-------------------------|------------------|
|     | Bulk Ac | tion •     | <b>%</b> ( | Quick Filters 🗸 |    |              |    |     | D    | Date that a pay | /ment i | run must | be approved by to e | ensu | re payments are sent to | vendors on time. |
|     | Bato    | h Number 💌 | ~          | Total Vendor    | ~  | Submitter    | ~  | Sta | atus | s               | ~       | Approv   | al By Deadline 🗊    | Fu   | nctional Total Amount   | Submit Time      |
|     |         |            |            |                 |    |              |    |     |      |                 | ~       |          |                     | g    |                         |                  |
|     |         |            |            |                 |    |              |    |     |      |                 |         |          |                     | le   |                         |                  |

- The tooltip for the **Process By Deadline** column was improved for clarity and user experience.
- The *Vendor Listing* report was updated to include vendor locations, so that users can easily pull a listing of all the locations where their vendors receive payments.
- Users can click the Vendor Location drop-down to choose a location on the Add Credit Memo and Edit Credit Memo forms for vendors with multiple locations. This enhancement helps users connect credit memos to the correct vendor location.

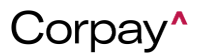

#### **Release Notes**

| Edit Credit Memo           |     |                   |    |
|----------------------------|-----|-------------------|----|
| Subsidiary*                |     | Status            |    |
|                            | * ~ | PENDING           |    |
| Vendor*                    |     | Currency Code     |    |
|                            | *   | EUR €             |    |
| Vendor Location            | ~   | External Id       |    |
| Vendor ID* 🗞               |     | Department        |    |
|                            |     | Select Department | `` |
| Vendor Payment Method Type |     | Location          |    |
| international              |     | Select Location   | ~  |
| Date*                      |     | Reference Number  |    |
| 23/05/2024                 | ÷   |                   |    |

• The **Vendor Location** drop-down is now available on the *Request a New Purchase Order*, *Add Purchase Order*, and *Edit Purchase Order* forms. This enhancement enables users to

select a vendor location and address for vendors with multiple locations.

| Add Purchase Order     |     |                          | >  |
|------------------------|-----|--------------------------|----|
| Main PO Items Expenses |     |                          |    |
| Purchase Order Type    |     | Shipping Address         |    |
| SINGLE VENDOR          | ~   | Select/search the list ~ | •  |
| Subsidiary*            |     | Billing Address          |    |
| Corpay Complete        | × ~ | Select/search the list   | •  |
| Vendor*                |     | Company Requestor        |    |
| Test Vendor            | ~   | ~                        | •  |
| Vendor Location        |     | Status                   |    |
|                        | ~   | DRAFT                    | ~] |
|                        |     | Payment Terms            |    |
| 26 GA USA              |     | Due on Receipt           |    |
|                        |     |                          |    |

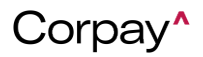

#### Release Notes

A new Vendor Address column was added to the credit memo tables. This enhancement helps users ensure that credit is applied to the correct vendor location. To add the Vendor Address column to the Credit Memos or Inbox tables, select the column editor icon in the upper right corner of the current table and select the Vendor Address column.

| Cred | <b>it N</b><br>Qui | Memos In<br>ick Filters • | bo | Add      |   |                  |                       |               |                        |           |           |
|------|--------------------|---------------------------|----|----------|---|------------------|-----------------------|---------------|------------------------|-----------|-----------|
|      |                    | Payment Number            | ~  | Vendor   | ~ | Vendor Address 🗠 | ∕ Date <del>▼</del> 2 | Submit Date 👻 | Payment Type $^{\vee}$ | Amount ~  | Balance ~ |
|      |                    |                           |    | Contains |   |                  | dd/mm/yyyy            | dd/mm/yyyy    |                        |           |           |
|      |                    |                           |    |          | • |                  | dd/mm/yyyy            | dd/mm/yyyy    |                        | less than |           |
|      |                    | CM-                       |    |          |   |                  | 23/05/2024            | 23/05/2024    | CREDIT                 | \$10.00   | \$0.00    |
|      | ]                  | CM-                       |    |          |   |                  | 23/05/2024            | 23/05/2024    | CREDIT                 | €19.99    | €19.99    |
|      | ]                  | CM-                       |    |          |   |                  | 23/05/2024            | 23/05/2024    | CREDIT                 | \$142.00  | \$142.00  |

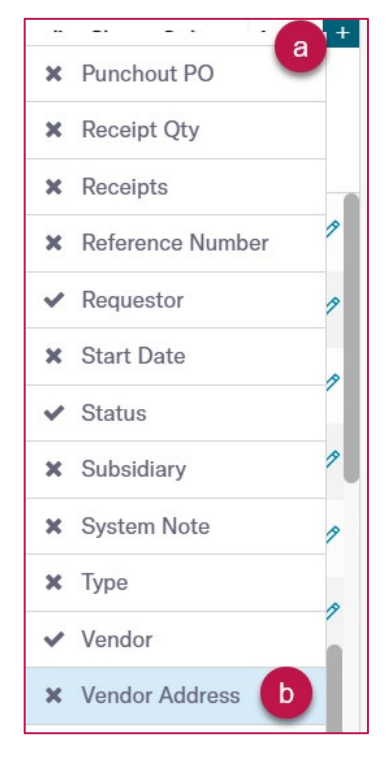

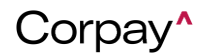

#### Release Notes

A new Vendor Address column was added to the purchase order tables. This enhancement helps users ensure that credit is applied to the correct vendor location. To add the Vendor Address column to the Purchase Orders or Change Orders tables, select the column editor editor icon in the upper right corner of the current table and select the Vendor Address column.

| Purc | hase Orde                                      | ers | Change Or | ders |                  |                            |              |                    |                 |  |  |  |  |
|------|------------------------------------------------|-----|-----------|------|------------------|----------------------------|--------------|--------------------|-----------------|--|--|--|--|
|      | Bulk Action - Quick Filters - Request PO - Add |     |           |      |                  |                            |              |                    |                 |  |  |  |  |
|      | Number                                         | ~   | Vendor    | ~    | Vendor Address 🗸 | Date $\mathbf{v}_2$ $\vee$ | Gross Amount | Open PO<br>Balance | Accrual Balanee |  |  |  |  |
|      |                                                |     | Contains  |      |                  | dd/mm/yyyy                 | greater th   | greater th         | greater th      |  |  |  |  |
|      |                                                |     |           | ~    |                  | dd/mm/yyyy                 | less than    | less than          | less than       |  |  |  |  |
|      | PO-                                            |     |           |      |                  | 24/05/2024                 | \$100.00     | \$100.00           | \$0.00          |  |  |  |  |
|      | PO-                                            |     |           |      |                  | 23/05/2024                 | \$1,122.00   | \$1,122.00         | \$0.00          |  |  |  |  |
|      | PO-                                            |     |           |      |                  | 24/05/2024                 | \$100.00     | \$100.00           | \$0.00          |  |  |  |  |
|      | PO-                                            |     |           |      |                  | 23/05/2024                 | \$300.00     | \$300.00           | \$0.00          |  |  |  |  |

### **Release Notes**

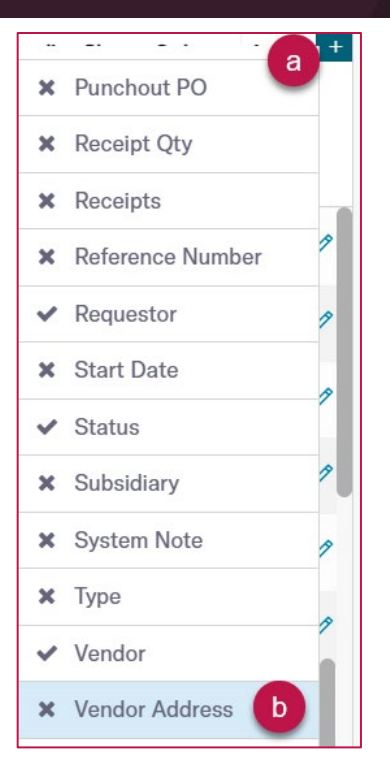

- On the Add Vendor Location and Edit Vendor Location forms, the Location Name field is no longer required for vendor locations. Whenever Location Name is displayed in Corpay Complete, locations without a name will default to Address Line 1.
- When a vendor has multiple locations, users can click the *Vendor Location* drop-down to choose a location on the *Add Invoice* and *Edit Invoice* forms. This enhancement enables users to verify that their invoices are associated with the correct vendor location.

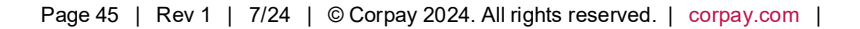

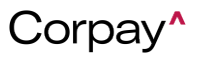

#### **Release Notes**

| Add Invoice           Main         Line Items         Accounts | 연 ×           |
|----------------------------------------------------------------|---------------|
| Number*                                                        | Status        |
| INV-10600                                                      | NEW           |
| Subsidiary*                                                    | Invoice Date* |
| Corpay Complete 🛛 🗶 🤟                                          | 05/21/2024    |
| Vendor* (PO Required)                                          |               |
| Test Vendor                                                    | ~             |
| Vendor Location                                                |               |
|                                                                | ~             |
| 6   GA 30041 USA<br>6   GA 30041 USA                           |               |

- The **Source Document ID** column on the *Processing Invoices* and *All Invoices* tables now correctly displays the proper Source Document ID for invoices created from a file upload.
- The **Vendor** column on the *Pay Invoices* tab can now be sorted alphabetically, resolving a previous issue with this functionality.
- Location names are now exposed on the Add Invoice and Edit Invoice forms when a vendor has multiple locations. This enhancement allows users to accurately associate invoices with the appropriate location.
- A new Vendor Address column, which helps users send payments to the correct vendor location, has been added to the *Payments* table. To add this column, select the column editor icon in the upper right corner of the *Payments* table and choose the Vendor Address column.

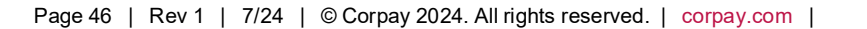

#### **Release Notes**

| nts Pay                | /mer                             | nts Linked          | to Ir                                                           | nvoices                                                                  | EFT                                                                                                    | /EDI Paym                                                                                                    | nents                                                                                                    | s Transfer                                                                                                    | Payn                                                                                                    |
|------------------------|----------------------------------|---------------------|-----------------------------------------------------------------|--------------------------------------------------------------------------|----------------------------------------------------------------------------------------------------|----------------------------------------------------------------------------------------------------|----------------------------------------------------------------------------------------------------|----------------------------------------------------------------------------------------------------|----------------------------------------------------------------------------------------------------|
| lk Action <del>-</del> |                                  | <b>F</b> Quid       | ck Fil                                                          | ters 🗸                                                                   | E                                                                                                    | - Add                                                                                                    |                                                                                                    |                                                                                                    |                                                                                                    |
| Payment<br>Number      | ~                                | Vendor              | ~                                                               | Date                                                                     | ~                                                                                                    | Amount                                                                                                    | ~                                                                                                    | Vendor Address                                                                                                    | s ~                                                                                                    |
|                        |                                  | Contains            | ~                                                               |                                                                          | /yyy                                                                                                    | greater th                                                                                                    | 1                                                                                                    |                                                                                                    |                                                                                                    |
|                        | Ik Action -<br>Payment<br>Number | Payment ×<br>Number | Payments Linked    Ik Action -    Payment    Number    Contains | Payments Linked to Ir<br>Ik Action - Payment Vendor -<br>Number Contains | Payments Linked to Invoices    Ik Action •    Ik Action •    Payment •    Vendor •    Date    Contains    mm/dd/s | Its       Payments Linked to Invoices       EFT         Ik Action •       •       •       •         Payment •       Vendor •       Date •       •         Number •       •       •       •         •       •       •       •         •       •       •       •         •       •       •       •         •       •       •       •         •       •       •       •         •       •       •       •         •       •       •       •         •       •       •       • | Its       Payments Linked to Invoices       EFT/EDI Payment         Ik Action -       •       •       •       •       •       •       •       •       •       •       •       •       •       •       •       •       •       •       •       •       •       •       •       •       •       •       •       •       •       •       •       •       •       •       •       •       •       •       •       •       •       •       •       •       •       •       •       •       •       •       •       •       •       •       •       •       •       •       •       •       •       •       •       •       •       •       •       •       •       •       •       •       •       •       •       •       •       •       •       •       •       •       •       •       •       •       •       •       •       •       •       •       •       •       •       •       •       •       •       •       •       •       •       •       •       •       •       •       •       •       • | Its       Payments Linked to Invoices       EFT/EDI Payments         Ik Action •       •       •       •       •       •       •       •       •       •       •       •       •       •       •       •       •       •       •       •       •       •       •       •       •       •       •       •       •       •       •       •       •       •       •       •       •       •       •       •       •       •       •       •       •       •       •       •       •       •       •       •       •       •       •       •       •       •       •       •       •       •       •       •       •       •       •       •       •       •       •       •       •       •       •       •       •       •       •       •       •       •       •       •       •       •       •       •       •       •       •       •       •       •       •       •       •       •       •       •       •       •       •       •       •       •       •       •       •       •       •       • <th>nts Payments Linked to Invoices EFT/EDI Payments Transfer     Ik Action • • •     Payment • Vendor •     Number •     Contains mm/dd/yyyy     Imm/dd/yyyy Iess than</th> | nts Payments Linked to Invoices EFT/EDI Payments Transfer     Ik Action • • •     Payment • Vendor •     Number •     Contains mm/dd/yyyy     Imm/dd/yyyy Iess than |

 Vendor names now display when invoices are grouped, eliminating the need to expand each row to see the vendor name. To group invoices by vendor, select the 
 vicon in the Vendor column and select Group.

| Pro | ocess | ing Invoices All In | voices Recu     | urring Invoices I          | nbox Pay In | voices                                  |                     |            |
|-----|-------|---------------------|-----------------|----------------------------|-------------|-----------------------------------------|---------------------|------------|
|     | Bu    | Ilk Action -        | Quick Filters 🗸 | )                          |             |                                         |                     |            |
| C   |       | Vendor 👻 🗸 🗸        | Number ~        | Vendor Address $~~$ $\sim$ | Due Date ~  | Estimated $\checkmark$<br>Delivery Date | Due Status 🗸 🗸      | Amount ~   |
| C   |       | (4)                 |                 |                            |             |                                         |                     |            |
| -   |       | Corpay Test2 (3)    |                 |                            |             |                                         |                     |            |
|     |       | Corpay Test2        | INV-test017     |                            | 08/27/2023  | 06/20/2024                              | PAST DUE <b>(</b> ) | \$203.0000 |
|     |       | Corpay Test2        | INV-test017     |                            | 08/26/2023  | 06/20/2024                              | PAST DUE <b>()</b>  | \$202.0000 |
|     |       | Corpay Test2        | INV-test017     |                            | 08/30/2023  | 06/20/2024                              | PAST DUE <b>(</b> ) | \$206.0000 |
| 6   |       | Corpay Test (2)     |                 |                            |             |                                         |                     |            |
|     |       | Corpay Test         | INV-test017     |                            | 08/31/2023  | 06/20/2024                              | PAST DUE <b>(</b> ) | \$207.0000 |
|     |       | Corpay Test         | INV-test017     |                            | 09/02/2023  | 06/20/2024                              | PAST DUE 0          | \$209.0000 |

• When a payment method has a label, the label will be exposed across Corpay Complete. Users will now see payment method Labels on the *Payment Methods* page in addition to

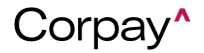

the invoice, expense report, and payment forms. This enhancement includes adding a new

Label column to the Payment Methods page to further streamline payment method

identification.

| Settings     |                    |                 |           | Company      | / Profile | lompany Default  | Integrations | A Payment Methods | ₿ A      | ccounts   |
|--------------|--------------------|-----------------|-----------|--------------|-----------|------------------|--------------|-------------------|----------|-----------|
|              | HODS               |                 |           |              |           |                  |              | (                 | + Paymer | nt Method |
| ID           | Payment Type       | Label           | Bank Name | Contact Name | Accou     | int # Account Ho | der Currency | Status            | Acti     | ons       |
| Account Payo | uts                |                 |           |              |           |                  |              |                   |          |           |
| 25283        | Australia          | Label for AUD 2 |           |              | ****      |                  |              | Active            |          | 0         |
| 25189        | ACH - Bank Account |                 |           |              | ••••      |                  | USD          | Inactive          |          | 0         |
| 25188        | ACH - Bank Account | ach label 1     |           |              | ****      |                  | USD          | Active            |          | 0         |
| 18175        | Australia          | Label for AUD 1 | BANKAUS   |              | ****      |                  | AUD          | Active            |          | 0         |

- To simplify reconciliation, Full AP customers will now process employee reimbursements through Corpay Complete. This enhancement simplifies the employee reimbursement process by enabling users to manage all payments from Corpay Complete.
- Full AP file integration users and the Corpay Complete support team will now be notified when an error occurs processing a file.
- The *Spend by Vendor Listing* report now includes a breakdown by location so users can easily gather totals when paying vendors who have multiple locations.
- Corpay Complete users now have the flexibility to route payments for approval based on subsidiary, department, project, business unit, location and/or vendor. To enable this feature, select the Administration module > Company Defaults tile > Settings tab > General tab > Group Payment Runs checkbox and select one or more options from the drop-down.
- When a payment run fails for a Full AP customer, failed payment runs are highlighted and display a Failed status in the *Payment Runs* table. This improvement makes it easier for users to view and correct issues with payment runs.

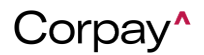

- Permissioned users now have the option to void payment runs that fail during processing.
   To void a failed payment run, select the payment run with a Failed status and then click the
   Void Payment Run button. After selecting Ok on the confirmation dialog, the following actions occur:
  - The payment run's status update from Failed to Void.
  - All invoices associated with the payment run are released and may be added to another payment run for future processing.
  - The system deletes the Approval Workflow.
  - Payments created by Corpay for Full AP customers are voided and no longer visible on the *Payment Run Details* page.
  - Updates to the payment run are recorded in the Audit Log.
- A new Payment Runs With Errors indicator was added to the Main Dashboard page to bring attention to errors that occur during payment run processing. If there are payment runs with errors, users may click the Payment Runs With Errors row to be automatically redirected to the Payment Runs table.

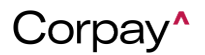

#### **Release Notes**

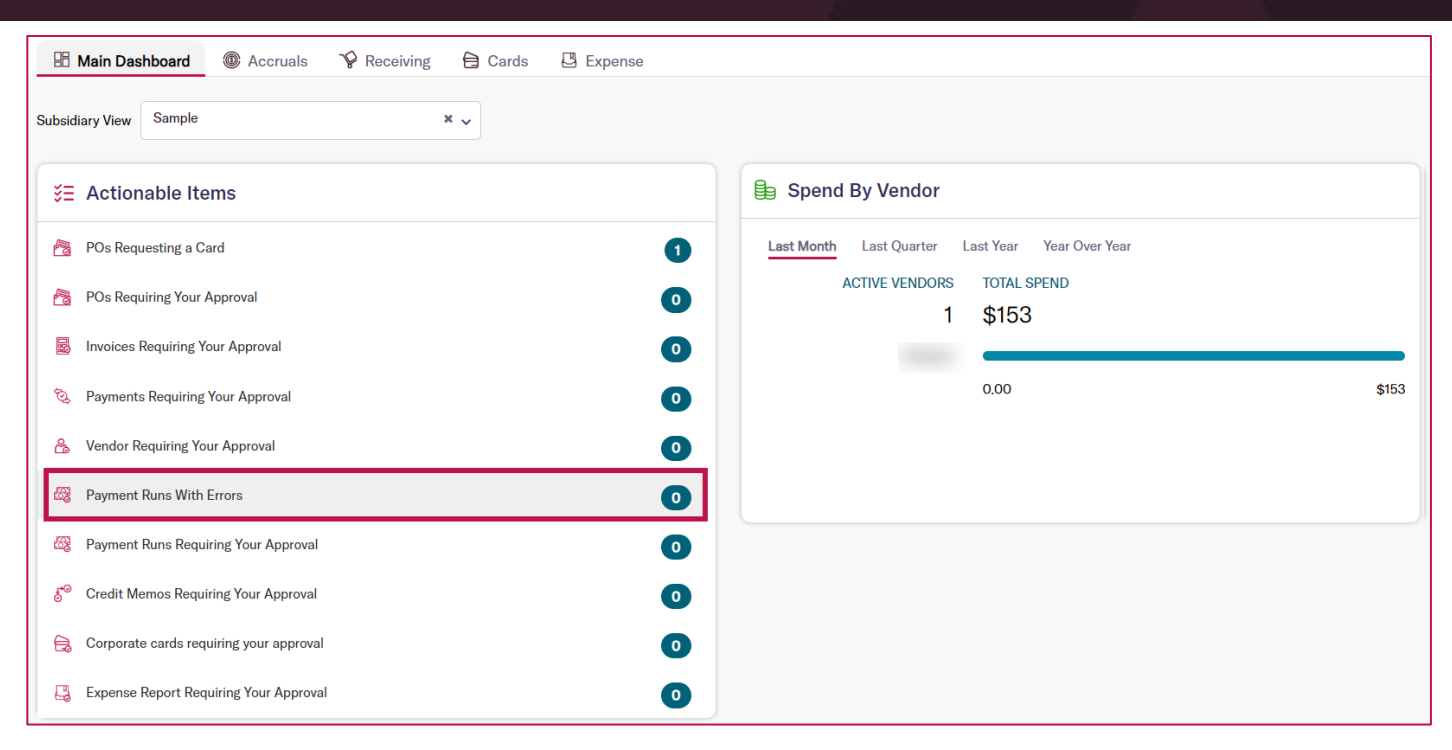

- The following updates were to the *Payment Run Details* page for payment runs that fail during processing:
  - A new Error Status column was added to the Payment Run Details page > Invoices table.
  - $\circ$  An error message displays at the top of the page.
  - Error messages are shown on individual invoice(s) in the Error Status column on the Invoices table.
  - Users may select the new Remove Invalid Invoices & Resubmit Batch button on the Payment Run Details > Invoices table to remove the failed invoices from the payment batch and create a new payment run.

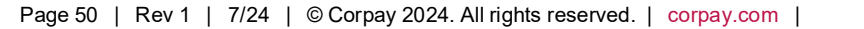

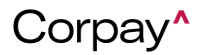

#### **Card Improvements**

- Card admin users can now edit the billing address on physical and ghost cards through the *Edit Settings* form on the *Card Details* page. Additionally, card admin users may select an optional billing address when issuing a new card on the *Issue Corporate Card* form.
- In the Card Profile drop-down on the Request a Corporate Card form, the label for Off
   Profile was changed to Custom to clarify its meaning and purpose. Additionally, users may now choose Custom as the Card Profile for physical card requests. Previously, Off Profile was only available for virtual card types.
- On the Cards Dashboard, the New Pending Transactions section was changed to New Authorized Transactions. Also, the Pending option was removed from the Status filter on the Transactions grid.

| 🔨 Stats           |                    |                                                                                          | 0 C                                                 | Current Funds                       |                                  |                                                      | + Make Payment    |
|-------------------|--------------------|------------------------------------------------------------------------------------------|-----------------------------------------------------|-------------------------------------|----------------------------------|------------------------------------------------------|-------------------|
| Active Cards      |                    |                                                                                          | 45                                                  |                                     |                                  |                                                      | C Refre           |
| Expired Cards     |                    |                                                                                          | 24                                                  | Select Card Prog                    | ram                              |                                                      | ~                 |
| POs Requesting    | ξa Card            | •                                                                                        | • The s                                             | selected program appears to be a cr | edit card program. To vie        | w current funds, please select a de                  | bit card program. |
| 🔁 Cards Near Zero | o Balance          |                                                                                          | 14                                                  |                                     |                                  |                                                      |                   |
| Cards Fully Use   | d                  |                                                                                          | •                                                   |                                     |                                  |                                                      |                   |
|                   | -                  |                                                                                          | 9                                                   |                                     |                                  |                                                      |                   |
| Card #            | Balance            |                                                                                          | Request Funds                                       | () New Auth                         | orized Transactic                | ons                                                  |                   |
| Card #            | Balance            | \$11 / \$11                                                                              | B<br>Request Funds<br>+                             | New Auth     Date                   | orized Transactic                | Merchant                                             | Amount            |
| Card #            | Balance            | \$11 / \$11<br>\$31 / \$50                                                               | Request Funds<br>+<br>+                             | ① New Auth Date                     | orized Transactic<br>Name<br>VIE | Merchant EW ALL AUTHORIZED TRANSACTIC                | Amount            |
| Card #            | Balance            | \$11 / \$11<br>\$31 / \$50<br>\$3 / \$3                                                  | Request Funds + + + +                               | Onew Auth                           | orized Transactic<br>Name<br>VIE | Merchant<br>EW ALL AUTHORIZED TRANSACTIC             | Amount            |
| Card #            | Balance            | \$11 / \$11<br>\$31 / \$50<br>\$3 / \$3<br>\$-1203.33 / \$20                             | Request Funds + + + + + + + + + + + + + + + + + + + | © New Auth<br>Date                  | orized Transactic<br>Name<br>VIE | Merchant<br>Werchant<br>EW ALL AUTHORIZED TRANSACTIC | Amount            |
| Card #            | Balance<br>Balance | \$11 / \$11<br>\$31 / \$50<br>\$3 / \$3<br>\$-1203.33 / \$20<br>\$15 / \$15              | Request Funds<br>+<br>+<br>+<br>+<br>+              | © New Auth                          | orized Transactic                | Merchant<br>EW ALL AUTHORIZED TRANSACTIC             | Amount            |
| Card #            | Balance<br>Balance | \$11 / \$11<br>\$31 / \$50<br>\$3 / \$3<br>\$-1203.33 / \$20<br>\$15 / \$15<br>ALL CARDS | Request Funds + + + + + + + + + + + + + + + + + + + | © New Auth<br>Date                  | orized Transactic                | Merchant<br>EW ALL AUTHORIZED TRANSACTIC             | Amount            |

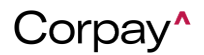

#### **Release Notes**

|   | Dashbo      | oard All Ca   | rds POs Requ      | uiring Cards | Transactions | Statements                             | Card Prog              | ram Settings  |
|---|-------------|---------------|-------------------|--------------|--------------|----------------------------------------|------------------------|---------------|
| ( | <b>9</b> Qu | ick Filters ▾ | Bulk Acti         | on 🕶         |              |                                        |                        |               |
|   |             | Purchase# ~   | Card # ~          | Merchant ~   | Amount ~     | Transaction $\lor$ Date $\mathbf{v}_1$ | Status 🔺 🛈~            | Card Program~ |
|   |             | Contains      |                   | Contains     | greater th   | mm/dd/yyyy                             | ~                      |               |
|   |             | ~             |                   | ~            | less than    | mm/dd/yyyy                             | All                    |               |
|   |             | PUR           | **** **** **** 91 |              | \$1.06       | 02/27/2024                             | Authorized<br>Declined | W             |
|   |             | PUR-          | **** **** **** 91 |              | \$1.07       | 02/27/2024                             | C Expired              | W             |

• Users may now view the *Customer ID* and *Account Code* from Card Program Settings in the *Transactions* grid.

| Dashboard  | All Cards | POs Requ  | uiring Cards | Transactio | ons Statemer             | nts Card   | Program Settings |             |   |              |   |
|------------|-----------|-----------|--------------|------------|--------------------------|------------|------------------|-------------|---|--------------|---|
| Quick Filt | ers •     | Bulk Acti | on 🕶         |            |                          |            |                  |             |   |              |   |
| Purcha     | se# ~ Car | i# ~      | Merchant     | ~ Amount   | ✓ Transaction<br>Date ▼1 | ✓ Status ▲ | € V Card Program | Customer ID | ~ | Account Code | ~ |

 In the dispute workflow, users will now be taken to the Dispute Detail PDF(s) for the transaction(s) on which they have filed a dispute. On this page, users can view all pages of the PDF, download, and print as needed.

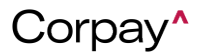

### **Release Notes**

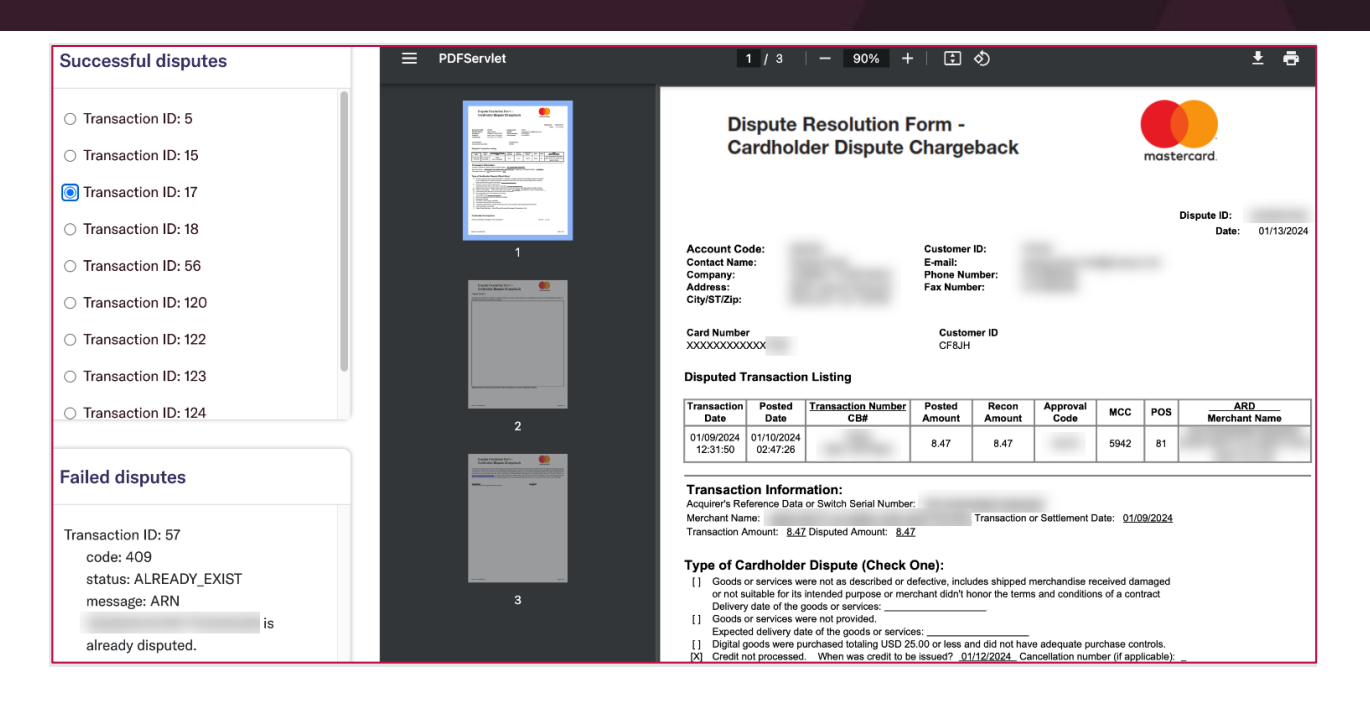

• In the Corpay Complete Mobile App, push notifications were updated to say Card instead of

Virtual Card since both physical and virtual card types may be in use.

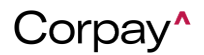

#### **Release Notes**

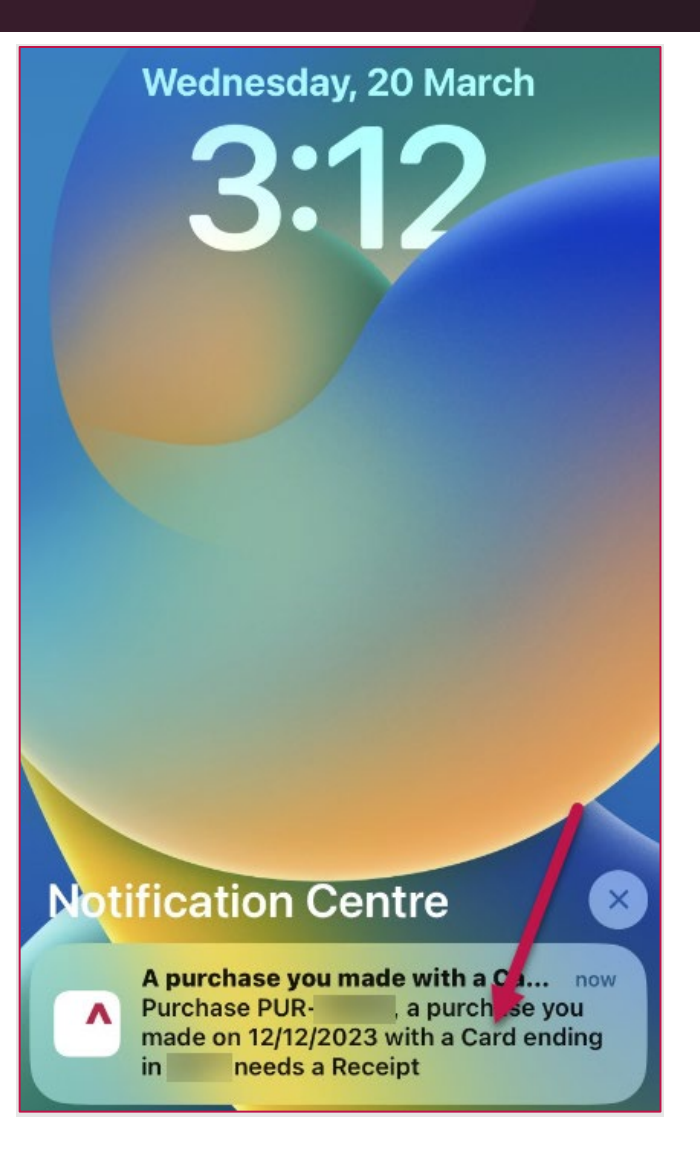

• On the *Request a Card* form in the Corpay Complete Mobile App, the *Shipping Type* dropdown was updated to only show valid options for the selected card type.

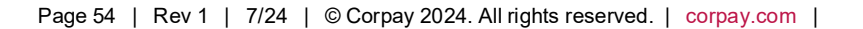

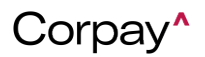

#### **Release Notes**

| Request a Card              | ×                          |
|-----------------------------|----------------------------|
| Category                    |                            |
|                             | >                          |
| Limit to Vendor             |                            |
|                             | >                          |
| Card Type                   |                            |
| Physical                    | >                          |
| Card Program                |                            |
|                             | >                          |
| Card Profile                |                            |
|                             | >                          |
| Description                 |                            |
| Selecting this card program | n will generate a physical |
| Ship this card to           | Shipping Type              |
| >                           | USPS (FREE)                |

• In the Corpay Complete Mobile App, users can now select a *Card Profile* when requesting a new ghost card. Previously, the profile selection was only available for physical card types.

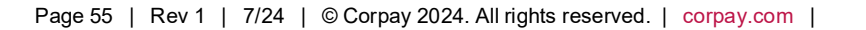

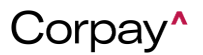

#### **Release Notes**

| Request a Card       | ×                         |
|----------------------|---------------------------|
| \$250000             | Corpay Complete           |
| Category             |                           |
|                      | >                         |
| Limit to Vendor      |                           |
|                      | >                         |
| Card Type            |                           |
| Virtual - Multi Use  | >                         |
| Card Program         | Card Program Description  |
| CACRG                | Corpay Digital/Ghost Card |
| Card Profile         |                           |
| 001 - \$500 XTN/ \$1 | K DLY >                   |
| Amount               | Card Balance Type         |
| <b>\$</b> 2          | Monthly >                 |
| Description          |                           |
|                      |                           |

• The billing address will now display when viewing card details in the Corpay Complete

Mobile App.

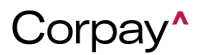

#### **Release Notes**

| \$500 📼<br>C-12812 • Pendir | ng • Mar 08, 2024            |
|-----------------------------|------------------------------|
|                             |                              |
| CardType                    | ۲                            |
| Requester                   | Card Holder                  |
| Card Program                | Vehicle                      |
| Company                     | Corpay                       |
| Department                  |                              |
| Category                    | Hotel                        |
| Description                 | CNY b                        |
| Billing Address             | 123<br>Chicago , IL ,<br>USA |

- Previously, several filters in the *Transactions* grid were not functioning as expected, including the *Purchase Number*, *Merchant*, and *Transaction Date* filters. With this deployment, all filters perform correctly.
- Previously, users were directed to an incorrect page after exiting the Fraud Alerts Set Up Delivery Method page in the Corpay Complete Mobile App. With this deployment, users will be directed to the Fraud Alerts Details page.
- Previously, entering an invalid email address during login caused an infinite loading screen in the Corpay Complete Mobile App. Now, if an incorrect email is entered during login, users will now see a validation message.
- Previously, loading icons failed to display correctly on Android devices in the Corpay Complete Mobile App. With this update, loading icons display properly regardless of mobile device.
- On the *Cards Dashboard*, a *Status Description* column has been added to the *New Declined Transactions* section, which displays the decline reason for each transaction.

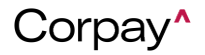

### **Release Notes**

| New Dec    | lined Tr | ansactions (last 7 d   | days)   |                             |
|------------|----------|------------------------|---------|-----------------------------|
| Date       | Name     | Merchant               | Amount  | Status Description          |
| 03/26/2024 |          |                        | \$11.10 | 001: DE-01. Action          |
| 03/27/2024 |          | Declined Transaction 1 | \$13.10 | 002: Your Card is declined. |
| 03/28/2024 |          | Declined Transaction 4 | \$10.00 | 002: Your Card is declined  |
| 03/29/2024 |          | Declined Transaction 5 | \$10.00 | 002: Your Card is declined  |

• A new **All** option was added to the *Delegate Type* drop-down when assigning a delegate through the *User Profile* or on the *Edit User* pages. Previously, each *Delegate Type* had to be added multiple times because the *Delegate Type* drop-down only allowed a single selection.

| Delegates<br>Manage this assigned people that p | erform tasks of the account own               | er           |            | ×      |
|-------------------------------------------------|-----------------------------------------------|--------------|------------|--------|
| Assigned Delegate                               | Delegate Type                                 | Start Date   | End Date   |        |
| search and select $\times$ $\checkmark$         | Select one                                    | ✓ mm/dd/yyyy | mm/dd/yyyy | Ċ 🗊    |
|                                                 | Select one                                    |              |            |        |
| + Delegate                                      | Approval<br>Card<br>ChangeRequests<br>Expense |              |            | Update |

- Previously, customers could not save their phone number when setting up Fraud Alerts in the Corpay Complete Mobile App. This issue has been fixed and customers may create Fraud Alerts without issue.
- In the Corpay Complete Mobile App, the Accrualibot was renamed to CorpayBot on chat

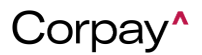

### Corpay Quarter 2-2024 Release Notes

and inbox notifications. Also, the robot icon for **CorpayBot** was updated to reflect Corpay branding.

 Cardholders can now see if their card has a temporary block or temporary spending limit in the Corpay Complete Mobile App. Previously, cardholders could not view this information in the Mobile App, which made it difficult to know how many charges could be submitted to a card. With this enhancement, customers can also see if they have been given a one-time spending limit from the *Card Details* page.

|                          | Corpay^                               |                   |
|--------------------------|---------------------------------------|-------------------|
| Card Requests            | Your Cards                            | Your Transactions |
| Q Search                 | 1                                     | Filters           |
|                          |                                       |                   |
| Card Type<br>Exp         | Physical<br>CVV ****                  |                   |
| Employee #<br>Desc N/A   | *****                                 |                   |
| \$1000.00                |                                       | ACTIVE            |
| • <b>\$0.00</b> Spe      | nt <b>\$1000</b>                      | .00 Remaining     |
| () \$50 Ter<br>03/27/202 | nporary Spend Lir<br>24 - 03/29/2024. | nit effective     |
| () Temporal<br>03/29/202 | ry Block effective<br>24.             | 03/28/2024 -      |

 In the Corpay Complete Mobile App, customers can now select Custom (formerly Off Profile) from the Card Profile drop-down for new physical card requests.

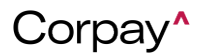

#### **Release Notes**

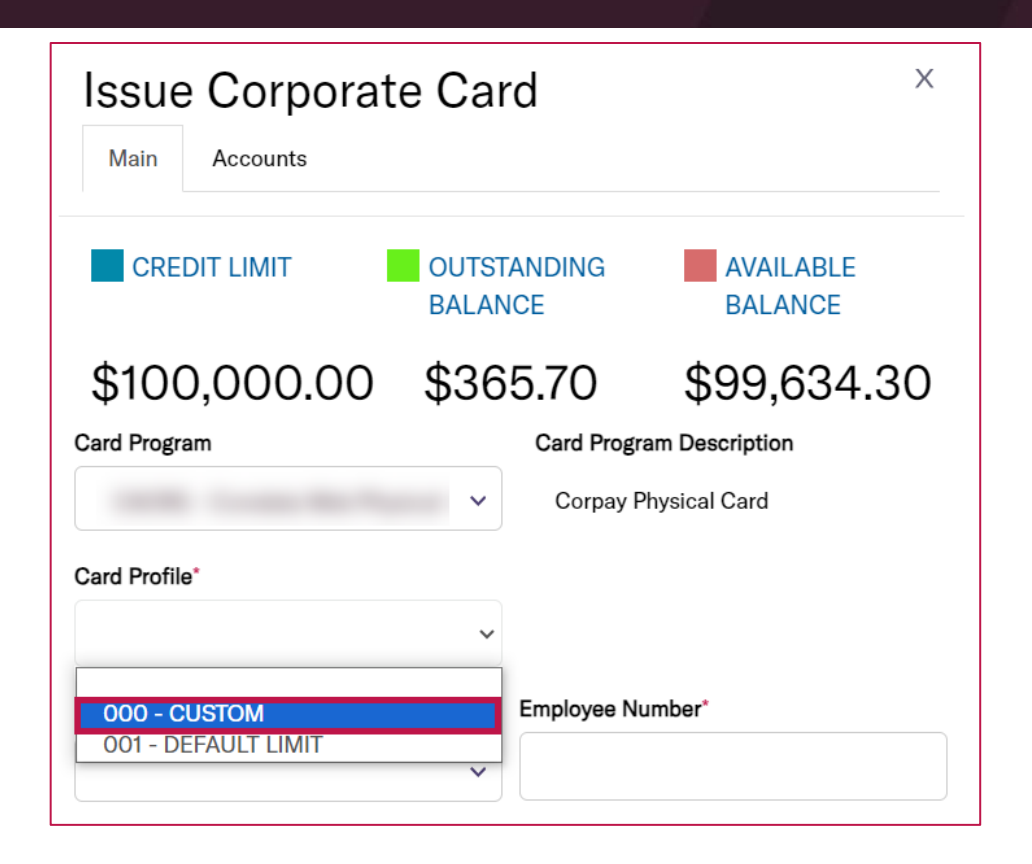

- Card admin users can now update the *Card Type*, *Card Balance Type*, and *Spending Limit* fields for **Off Profile** and **Custom** ghost cards. This enhancement gives card admin users additional options when managing ghost cards.
- The *Terms of Service* link on the Corpay Complete Mobile App login page was updated so that customers are directed to the new Corpay URL.
- Card admin users can now edit and delete billing addresses associated with their user profile from the *Manage Card* and *Issue Corporate Card* forms. To edit or delete a billing address from the *Manage Card* or *Issue Corporate Card* forms, select the *Billing Address* drop-down and then make necessary changes on the *Update Address* dialog.

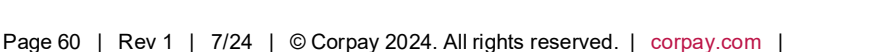

#### **Release Notes**

| Manag           | e Card                  |                          | × Update Addre                             | ss 🕒            |     |
|-----------------|-------------------------|--------------------------|--------------------------------------------|-----------------|-----|
| Main Ac         | counts                  |                          | Address Type*                              | Address For     |     |
| 0.15            |                         |                          | Shipping 🗸                                 | ~               |     |
| Card Progr      | am:                     |                          | Entity Name                                | Attention       |     |
| Card Profile*   |                         |                          |                                            |                 |     |
|                 |                         | ~                        | Label*                                     | Address Line 1* |     |
| Per Trans Limit | Daily Limit             | Monthly Limit            |                                            |                 |     |
| \$500           | \$1,000 (Max. 10 Trans) | \$5,000 (Max. 100 Trans) | Address Line 2                             | Address Line 3  |     |
| Issue Card To*  |                         | Employee Number*         |                                            |                 |     |
| Card            | Holder                  |                          | Country                                    | City            |     |
| Enable Tem      | porary Spending Limit   |                          | ~                                          |                 |     |
| Status          |                         |                          | State                                      | Zip             |     |
| ACTIVE          |                         | •                        | ~                                          |                 |     |
| AGINE           |                         |                          | Email                                      |                 |     |
| Enable Terr     | porary Block            | a                        |                                            |                 |     |
| Description     |                         | Billing Address          |                                            |                 |     |
|                 |                         |                          | <ul> <li>Set as default address</li> </ul> |                 |     |
|                 |                         | R New +                  |                                            | Cancel          | mit |

• In the *Request a Corporate Card* form, a new **Edit** button was added to the *Ship this card to* field that enables users to edit their personal addresses.

**NOTE:** Addresses set at the company level cannot be edited by card requestors.

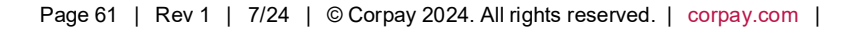

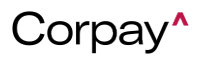

### **Release Notes**

| Request a Corp                                                         | orate     | e Card ×                            |   |
|------------------------------------------------------------------------|-----------|-------------------------------------|---|
| Main Accounts                                                          |           |                                     |   |
|                                                                        |           |                                     |   |
| Issue Card to*                                                         |           |                                     |   |
|                                                                        | ~         |                                     |   |
| Link to Existing Vendor                                                |           | Category                            |   |
| Search for vendor by name                                              | ~         | Select Category 🗸                   |   |
| Department                                                             |           | Budget                              |   |
| Select Department                                                      | ~         | select/search the list $\checkmark$ |   |
| Card Type*                                                             |           | Subsidiary: Sample UK               |   |
| Physical                                                               | ~         | Sample                              |   |
| Maximum amount permitted by you                                        | r compan  | y: \$0.00                           |   |
| Card Program*                                                          |           | Card Program Description            |   |
| Select Card Program                                                    | ~         | Corpay Physical Card                |   |
| Card Profile*                                                          |           |                                     |   |
|                                                                        | ~         |                                     |   |
| Description                                                            |           |                                     |   |
|                                                                        |           |                                     |   |
|                                                                        | le        |                                     |   |
| Selecting this card program will gen<br>Ship this card to <sup>*</sup> | erate a p | hysical card.<br>Shipping Type*     |   |
| Select/search the list                                                 | ~         | ~                                   | • |
| New + Edit +                                                           |           |                                     | ע |
| Attachments:                                                           |           |                                     |   |
| Ð                                                                      |           |                                     |   |
|                                                                        |           | Cancel Submit                       | 0 |

• The *Credit Limit, Account Balance,* and *Available Limit* fields in the *Current Funds* pane in the *Cards Dashboard* was updated to show more relevant data and clearer labeling for both credit and prefunded card programs.

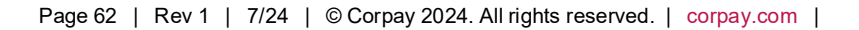

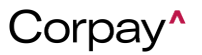

**Release Notes** 

| Dashboard All Cards POs Requiring Cards Transactions Statem | nents Card Program Settings           |                 |                 |
|-------------------------------------------------------------|---------------------------------------|-----------------|-----------------|
| 🔹 Stats                                                     | Current Funds                         |                 |                 |
| active Cards                                                |                                       |                 | C Refresh       |
| Expired Cards (23)                                          | Select Card Program                   | 100 1000-000    | ~               |
| POs Requesting a Card                                       | CREDIT LIMIT                          | ACCOUNT BALANCE | AVAILABLE LIMIT |
| Cards Near Zero Balance                                     | \$100,000.00                          | \$365.70        | \$99,634.30     |
| Cards Fully Used                                            | · · · · · · · · · · · · · · · · · · · |                 |                 |

- Date range indicators were added to multiple sections of the Cards dashboard to clarify what data is being displayed. The improvement helps card users to clearly understand what date ranges apply to each of the data sets when they are looking at the Cards Dashboard. Users will now see the date range listed on each section and will easily know if the data is from the last 30 days, 60 days, etc.
- With this improvement, the "Contact (you)" option in Address For field, which appeared when adding or editing a shipping or billing address on a card, was updated to "Cardholder".
   Previously, when admins would go in to add or edit the address on a card, their only options were to add/edit the address for the company or for their own user profile. With this update, admins can now add/edit addresses that will be linked to the cardholder instead.

| Address Type*  | Address For           |
|----------------|-----------------------|
| Billing        | ✓ Cardholder ✓        |
| Entity Name    | Company<br>Cardholder |
| Label*         | Address Line 1*       |
| Address Line 2 | Address Line 3        |
| Country        | City                  |

• With this improvement, the Single-Use option for physical card types is no longer available when requesting or creating a new card. Removing the option was relevant because the

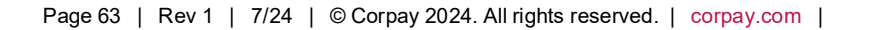

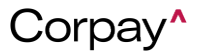

### Corpay Quarter 2-2024 Release Notes

single-use option would be better suited for a virtual card. It also enhances efficiency since it helps to avoid wasting card stock on one-time purchases that can otherwise be served by using virtual cards.

| ~ |
|---|
| ~ |
|   |
|   |
|   |
|   |
|   |
|   |
|   |
|   |
| ~ |
|   |
|   |

- With this change, the UI on the Add Funds modal for prefunded Stripe card programs is now updated to only allow whole numbers. Prior to the update, adding decimal places caused an error that prevented funds from being added to the card.
- Card users can now view up to 250 records on the Transactions grid. Before the update, this was limited to 100 records. When viewing the Transactions grid and scroll to the bottom of the page, users should now have options for 25, 50, 100, and 250 in the items per page dropdown selection

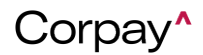

#### **Release Notes**

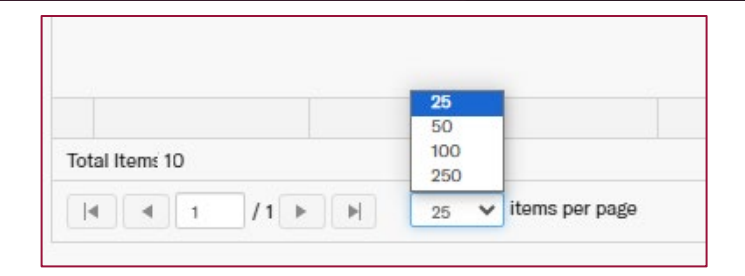

 With this update, card users can now see the Transactions grid with separate columns for Posted Date, Posted Amount, Authorized Date, and Authorized Amount to provide better visibility for card purchases. Before the update, the Transactions grid had only one date and one amount field that changes based on the transaction status.

| 4 | Y Quick Filters →     Image: Second second se |             |        |           |               |                 |                  |                      |        |                 |              |                     |               |                |
|---|----------------------------------------------------------------------------------------------------|-------------|--------|-----------|---------------|-----------------|------------------|----------------------|--------|-----------------|--------------|---------------------|---------------|----------------|
|   | 1                                                                                                    | Purchase# v | Card # | Ý         | Merchant ~    | Posted Amount ~ | Posted Date 🔹 1~ | Authorized<br>Amount | ~ Au   | uthorized Date- | Status 🔺 ፀ 🗸 | Card Program $\sim$ | Customer ID ~ | Account Code v |
|   |                                                                                                    |             | 6823   | ×         |               |                 |                  | 1 3                  | ×      |                 | ~            |                     |               |                |
|   |                                                                                                    | ~           |        |           | ~             |                 |                  | 10 3                 | ×      |                 |              |                     |               |                |
|   | <b>V</b>                                                                                                    | PUR-10998   |        | · ···· 68 | Posted 10     | \$6.95          | 04/10/2024 8     | \$2.                 | .95 04 | 4/10/2024 8     | CLEARED      | Comdata Phy         | CACRG         | A-CR1          |
|   | <b>V</b>                                                                                                    |             |        | •••• 68   | Declined Tran |                 |                  | \$7.0                | 00 04  | 4/01/2024 4     | DECLINED     | Comdata Phy         | CACRG         | A-CR1          |
|   | V                                                                                                    |             |        | •••• 68   | Declined Tran |                 |                  | \$8.0                | 00 03  | 3/31/2024 4     | DECLINED     | Comdata Phy         | CACRG         | A-CR1          |

 With this update, users will now see the full street address in the "Ship this card to" and "Billing Address" dropdowns when adding, requesting, or editing a card. Before the update, only the location name, city, zip code, and country were visible.

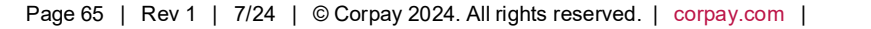

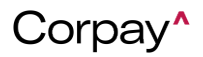

#### **Release Notes**

| Description                                                | Billing Address            |
|------------------------------------------------------------|----------------------------|
|                                                            | Select/search the list 🗸 🗸 |
|                                                            | New +                      |
| Selecting this card program will gene                      | erate a physical card.     |
| Ship this card to*                                         | Shipping Type*             |
| Select/search the list                                     | ~                          |
| 123 California St, Suite 123                               |                            |
| 123 California St<br>Suite 123<br>San Francisco, CA, 94104 | Link to Existing Vendor    |
| USA                                                        | Search for vendor by name  |
| 123 California St, Suite 123<br>123 California St          | Subsidiary                 |
| Suite 123                                                  |                            |

 This improvement allows card users to be able to see the authorized amount and posted amount when they view the Transaction Details page. Currently, users can see the Authorization Date and Posted Date, but there is only one Amount field. The amount value is also getting cut off for amounts ending in 0. The improvement will allow the Authorized Amount/Date and Posted Amount/Date now display on the Transaction Details page. Amounts ending in 0 should display the full value, instead of cutting off the 0.

| Transaction / Transaction Details                              |                                     |                        |  |  |  |  |  |  |  |  |
|----------------------------------------------------------------|-------------------------------------|------------------------|--|--|--|--|--|--|--|--|
| 5123170a-a36f-48e1-8917-5996988a86790656150 <a>Description</a> |                                     |                        |  |  |  |  |  |  |  |  |
|                                                                |                                     |                        |  |  |  |  |  |  |  |  |
| Transaction Type                                               | DEBIT Card                          | **** **** 2793         |  |  |  |  |  |  |  |  |
| Authorization Date                                             | 25/03/2024 8:47 PM Reference Number | PUR-11089              |  |  |  |  |  |  |  |  |
| Posted Date                                                    | Transaction Currency                | USD                    |  |  |  |  |  |  |  |  |
| Merchant                                                       | NEW CHANGES Statement Period        | -                      |  |  |  |  |  |  |  |  |
| Merchant External ID                                           | External Id                         | 5123170a-a36f-48e1-891 |  |  |  |  |  |  |  |  |
| ID Match Number                                                | 272409L298 Status                   | CLEARED                |  |  |  |  |  |  |  |  |
| Authorized Amount                                              | 10 Status Details                   | :.                     |  |  |  |  |  |  |  |  |
| Posted Amount                                                  | 10                                  |                        |  |  |  |  |  |  |  |  |
| PO #                                                           |                                     |                        |  |  |  |  |  |  |  |  |

 With this improvement, user profiles that have been locked after multiple failed login attempts to Corpay Complete can now be unlocked by admin users via a new Unlock User button on the User Details page. Previously, users had to contact customer support to have

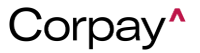

### Corpay Quarter 2-2024 Release Notes

their account unlocked since there was no way for admin users to unlock user accounts in Corpay Complete in the event that users attempted to login too many times with an incorrect password and have their account locked.

 With this improvement, Account Code and Customer ID were added as columns to the All Cards grid. These columns also have filters and sorting capabilities like they currently do on the Transactions grid. These fields are currently visible on the Transactions grid and adding them for the cards view will improve the user experience.

| Bu | Bulk Action • Quick Filters • + Add + Request a New Card |                    |                                              |                    |                |                   |                  |                       |                         |                              |                      |
|----|----------------------------------------------------------|--------------------|----------------------------------------------|--------------------|----------------|-------------------|------------------|-----------------------|-------------------------|------------------------------|----------------------|
|    | sued To ~<br>Contains                                    | Card Limit 🛛 🗸     | Available Salance<br>greater th<br>less than | Card Expiration $$ | Customer Id V  | Account ~<br>Code | Status 🕄 🗸       | Card Program∨<br>Type | Card Program~<br>Name   | Profile ID V                 | Employee Number/     |
|    | ohn Madd<br>ohn Madd                                     | \$25.00<br>\$88.00 | -\$40.00<br>\$88.00                          | 2026-08<br>2026-08 | CACRG<br>CACRG | A-CR1<br>A-CR1    | ACTIVE<br>ACTIVE | VIRTUAL               | Comdata G<br>Comdata Ph | 000 - CUSTOM<br>000 - CUSTOM | 45619480<br>45619482 |

 With this improvement, the Date of Birth (MM/DD) and last 4 digits of SSN fields were added as optional fields on the user creation page in Corpay Complete. Because the Support team uses these fields, the change will allow team members to verify the identity of users calling after-hours.

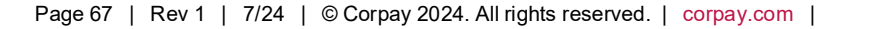

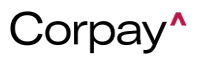

**Release Notes** 

| Edit User                  |         |                    |
|----------------------------|---------|--------------------|
| First Name*                |         | Last Name*         |
| Automation                 |         | QA                 |
| Email*                     |         | Phone              |
| automation@accrualify.com  |         | 8588252525         |
| Contact Title              |         | Employee Manager   |
| null                       |         | Automation QA      |
| Amount Approval            |         | Business Unit      |
| 0                          |         | Business Unit on 1 |
| Location                   |         | Policy             |
| 01: San Francisco : Test   | x   ~   | search/select      |
| Contact ID                 |         | Birthday           |
| 5049                       |         | A                  |
| Last 4 SSN                 | /       | External Id 📎 🥒    |
|                            |         | 827480             |
| Department                 |         |                    |
| 10-Revenue - (NACTIVE)     | ×   ~ 🛈 |                    |
| + Add Department           |         |                    |
| Primary Contact Subsidiary |         | Project            |

 With this change, Easy Savings (last 30 days) were added to the Stats section of the Cards Dashboard. This improvement will allow users and admins to easily see the total amount of discounts over the last month. Currently, this information is visible only on the Transactions grid after users filter on Merchant name starting with RBT, which most users would not know to do. The change will, therefore, improve the user experience by making it easier for users to view the total of all rebate transactions for the cardholder in the last 30 days.

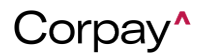

#### **Release Notes**

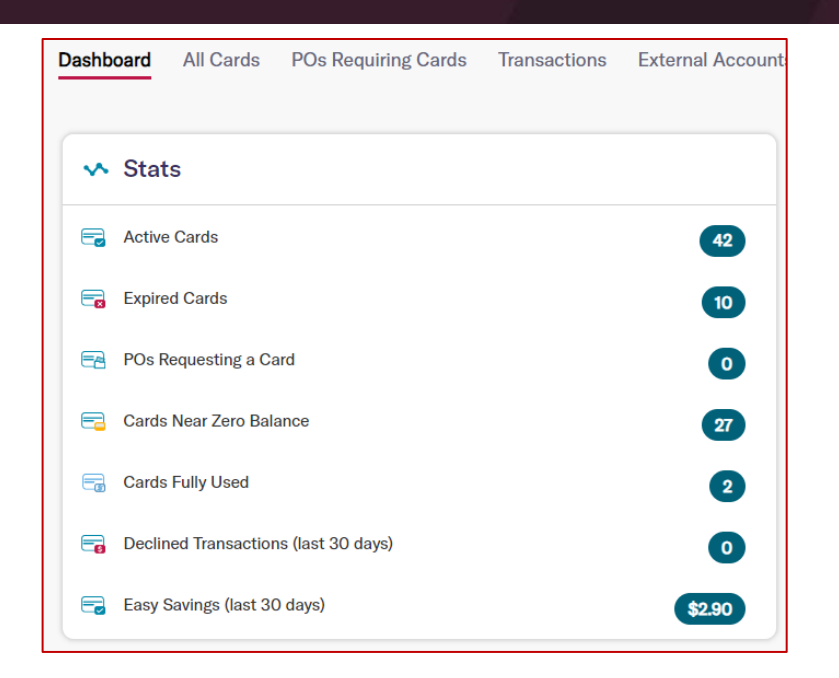

 This improvement addresses the limitation that when a card is added for a user whose name doesn't meet the character limit requirements, the card would not be generated, and there was no messaging in Corpay Complete showing that there was an issue. With this change, an error message with the content shown was added that appears during card creation if the cardholder's name doesn't meet the minimum or maximum character limits for card issuance.

#### **Card Creation Failed**

Cardholder name does not meet minimum character limit requirements to

issue the card. Both first and last name must be at least 3 characters.

- Fixed a bug where the Replace Card button was missing from the Card Details page for physical and ghost cards.
- Fixed a bug in the mobile application where approval delegates were not seeing the correct card request information on the mobile app.

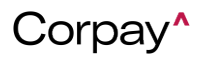

#### Release Notes

- Fixed a display bug on the Cards Dashboard where the Card Spend by Vendor section was misaligned and difficult to read at smaller window sizes.
- Fixed a display bug on Android devices where the Card Program name was getting cut off when requesting a new card.
- Fixed a bug where certain features within the Cards module were not displaying for users with legacy admin roles assigned.
- Fixed a display issue on the Cards Dashboard where the table width in the New Authorized Transactions and New Declined Transactions sections was not fixed, causing a flickering effect when hovered over.
- Previously, when customers opened a card request from the *Card Requests* list in the Corpay Complete Mobile App, the application would crash. This problem has been resolved.

#### **Expense Improvements**

 To simplify navigation in the *Expenses* grid, new *Unsubmitted* and *All Expenses* tabs were added to the top of the grid. The *Unsubmitted* tab displays all expense items that have not yet been linked to an expense report, and the *All Expenses* tab shows an unfiltered view of all expense items. By default, the *Expenses* grid will show the *Unsubmitted* tab.

| Exper | Expenses       Expenses       Receipt         Bulk Action       Quick Filters       Create Expense Item |          |            |              |          |          |              |                  |                  |  |  |
|-------|----------------------------------------------------------------------------------------------------|----------|------------|--------------|----------|----------|--------------|------------------|------------------|--|--|
|       | Expense #                                                                                               | Merchant | Date ↓     | Total Amount | Category | Status 🚯 | Violations 🛞 | Receipt Required | Receipt Attached |  |  |
|       | •                                                                                                    | •        | •          | •            |          | ~        | ~            |                  | ~                |  |  |
|       |                                                                                                    |          | 02/21/2024 | \$2.00       | Airfare  | NEW      |              | No               | No               |  |  |
|       |                                                                                                    |          | 02/21/2024 | \$2.00       | Airfare  | NEW      |              | No               | Yes              |  |  |
|       |                                                                                                    |          | 02/21/2024 | \$3.00       | Airfare  | NEW      |              | No               | No               |  |  |

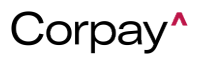

#### Release Notes

- To streamline navigation on the *Expense Reports* grid, the existing tabs at the top of the grid (i.e., *Draft, Inbox,* and *All Reports*) were updated to *Unsubmitted, Pending Approval,* and *All Reports*. By default, the *Expense Reports* grid displays the *Unsubmitted* tab.
  - The Unsubmitted tab displays all expense reports that have not been submitted for approval.
  - The *Pending Approval* tab shows all expense reports submitted for approval.
  - The *All Reports* tab displays an unfiltered view of all expense reports.

| Expe | nses Expen                                         | se Reports | Pay Expenses | Policies    | Receipt |          |              |                  |  |  |
|------|----------------------------------------------------|------------|--------------|-------------|---------|----------|--------------|------------------|--|--|
|      | Bulk Action  Quick Filters All Reports All Reports |            |              |             |         |          |              |                  |  |  |
|      | Expense<br>Report #                                | Employee   | Date ↓       | Submit Date | Amount  | Status 🕦 | Violations 🔅 | Approver Pending |  |  |
|      | •                                                  | •          | •            | •           | •       | NEW ~    |              |                  |  |  |
|      |                                                    | Test User  | 03/13/2024   | 03/13/2024  | \$20.79 | NEW      |              |                  |  |  |

On the Expense Reports grid, the Create/Reset Approval Workflow option in the Bulk Actions drop-down was removed because it was creating confusion for users. Users may still reset approval workflows on expense reports that have a Pending status from the Expense Report Details page. Additionally, a new Submit Expense Reports option was added to the Bulk Action drop-down enabling users to select multiple expense reports from the grid view and submit them for approval. Expense reports must be in a New status and have no policy violations to use the new Submit Expense Reports option.

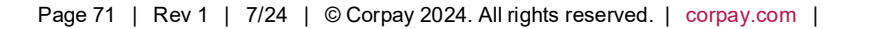

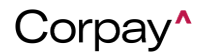

**Release Notes** 

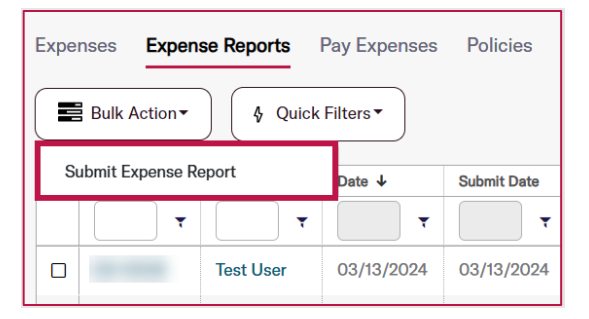

 A new company setting was added that allows users to show or hide the PO Number field on the Create a New Expense Item and Edit Expense Item forms. For companies that are not using purchase order numbers on expenses, this enhancement simplifies the workflow and eliminates confusion for users who do not have information to enter in the field.

| Settings                                 | 🛄 Company Profile          | Company Default                                             | Integrations               | 會 Payment Methods         |  |  |  |
|------------------------------------------|----------------------------|-------------------------------------------------------------|----------------------------|---------------------------|--|--|--|
| General PO Request Purchase Order Invoic | e Budget Payment           | Vendor Credit Memo                                          | Product Item Corpor        | ate Card <b>Expense</b> F |  |  |  |
| Expense Items                            |                            |                                                             |                            |                           |  |  |  |
| □ Enforce Policy Violations ⑧            |                            | Show b                                                      | usiness unit for expense i | tem 🔋                     |  |  |  |
| □ Hide tax fields 🔋                      | □ Business Unit Required ③ |                                                             |                            |                           |  |  |  |
| □ Tax code required ⑨                    |                            | Show If selected, the PO Number P                           |                            |                           |  |  |  |
| Show Department (2)                      |                            | □ Hide expense item<br>□ Hide expense and Edit Expense item |                            |                           |  |  |  |
| Department Required (?)                  |                            | Autornatically Criforms. xpense items from Purchas          |                            |                           |  |  |  |
| □ Show Subsidiary ⑦                      |                            | Show PO Number ®                                            |                            |                           |  |  |  |

On the Create a New Expense Item and Edit Expense Item forms, the Tax Code field had a
message that said, "Tax code not available." This message created confusion for users who
thought they were missing required expense item information. To simplify the expense item
workflow, this text was removed.

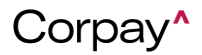
| Create a New Expense Item                                                                                                    |                           |                                                  |                     |                   |                     |
|----------------------------------------------------------------------------------------------------|---------------------------|--------------------------------------------------|---------------------|-------------------|---------------------|
|                                                                                                    |                           |                                                  |                     | Cancel Save Draft | Create Expense Item |
| r                                                                                                    | Employee                  |                                                  | Policy*             |                   |                     |
|                                                                                                    | Jordan Admin              | ~                                                | Test policy         |                   | ~                   |
|                                                                                                    | Expense Item Type*        |                                                  |                     |                   |                     |
|                                                                                                    | Single Expense            | ~                                                |                     |                   |                     |
| $\bigcirc \bigcirc \bigcirc \bigcirc \bigcirc \bigcirc \bigcirc \bigcirc \bigcirc \bigcirc \bigcirc \bigcirc \bigcirc \bigcirc \bigcirc \bigcirc \bigcirc \bigcirc \bigcirc $ | Category*                 | PO Number                                        |                     |                   |                     |
|                                                                                                    | Search/Select in the list | v                                                | × ~                 |                   |                     |
|                                                                                                    | Project                   |                                                  |                     |                   |                     |
| DROP FILE HERE<br>OR UPLOAD RECEIPT                                                                                                    | Select Project            | c                                                | 2                   |                   |                     |
|                                                                                                    | Merchant*                 |                                                  |                     | Date*             |                     |
|                                                                                                    |                           |                                                  |                     | 03/05/2024        | Ċ                   |
|                                                                                                    | Currency                  | Tax Code Optional                                | Tax Amount Optional | Total Amount*(    | Including Tax)      |
| L Upload Receipt                                                                                                    | USD\$                     | search/select the list<br>Tax code not available | ,                   |                   |                     |

- The Receipt Required email notification was updated to include the date, amount, and transaction merchant. The email now also includes information on what users need to do next to attach their receipt.
- When selecting the Unlink action on an expense item on the Expense Report Details page, the Unlink Expense Item dialog text has been updated to clarify the Unlink action and how to finish unlinking the expense item and expense report.

| EXPENSES |           |      |            |                  |                     |        | + Expense Item          | n |
|----------|-----------|------|------------|------------------|---------------------|--------|-------------------------|---|
| Airfare  |           |      |            |                  |                     |        | \$5.0                   | 0 |
| Receipt  | Expense # | PO # | Date       | Merchant         | Description         | Total  |                         |   |
|          |           |      | 03/27/2024 | Sample<br>Vendor | Sample expense item | \$5.00 | Unlink Expense Item 🕨 🕅 |   |

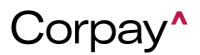

#### Release Notes

| Unlink Expense Item                                            |
|----------------------------------------------------------------|
| Are you sure you would like to unlink this expense item from ? |
| Cancel                                                         |

• When selecting the **Delete** action on an expense item in the *Expenses* grid, the Delete

Expense Item dialog text has been updated to clarify the **Delete** action and how to proceed.

| Category | Status 🕦 | Violations 🛞 | Receipt Required | Receipt Attached | Expense Report # | Policy      | Nonreimbursable | Actions |
|----------|----------|--------------|------------------|------------------|------------------|-------------|-----------------|---------|
|          | ~        | ~            |                  | ~                | •                | •           | ~               |         |
| Airfare  | PENDING  |              | No               | No               | ER-1             | immediately | $\otimes$       | o 🧷 📋   |

| Delete Expense Item                                                  | × |
|----------------------------------------------------------------------|---|
| Are you sure you would like to permanently delete this expense item? |   |
| Cancel                                                               | • |

When deleting a receipt from the *Receipt Queue*, *Matched Receipts*, *Expense Item Details*, or *Edit Expense Item* pages, the Delete Expense Item dialog text has been updated for consistency across all workflows. Additionally, the new dialog text clarifies the **Delete** action and how to continue.

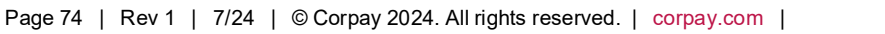

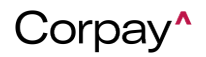

#### **Release Notes**

| Expense Items / Expense                                                                        | Item Details<br>EW                                                             |                         | Message      |
|------------------------------------------------------------------------------------------------|--------------------------------------------------------------------------------|-------------------------|--------------|
| Merchant<br>Policy<br>Category<br>Currency Code<br>Item Type<br>Submitter<br>Submitted On Date | Sample Vendor<br>immediately<br>Airfare<br>USD<br>SINGLE_EXPENSE<br>03/27/2024 |                         | £ ≾<br>2 ⊻ 1 |
| De<br>Are y                                                                                    | elete Receipt<br>rou sure you would like to permanently delete th              | tis receipt attachment? |              |

• When users click the **+Add New Receipt** button on the *Receipts* tab, the **Done** button on the *Add Receipt* dialog has been updated to say **Next**. This enhancement ensures that users know that there is another step in the workflow after a receipt image is added.

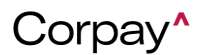

#### **Release Notes**

| Add Receipt |                                                | ×      |
|-------------|------------------------------------------------|--------|
|             | Drag and drop files here<br>or<br>Browse Files |        |
| profile.png |                                                | х      |
|             |                                                | Cancel |

 The Show Non-reimbursable setting on the Administration page > Settings tab > Company Default tab > Expense tab will now only apply to admin users. When the Show Non-reimbursable checkbox is selected, the Non-reimbursable checkbox will display on the Create a New Expense Item page for admin users. This change prevents staff users from manually creating non-reimbursable expenses for card transactions that have not automatically generated expense items yet.

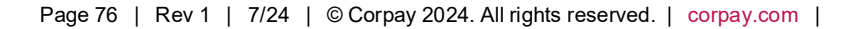

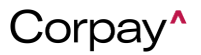

#### Release Notes

| Settings                                                 | Company Profile    | Company Default 🔄 Integrations 🏛 Payment Methods                            |  |  |  |
|----------------------------------------------------------|--------------------|-----------------------------------------------------------------------------|--|--|--|
| General PO Request Purchase Order Invoice Budget Payment | Vendor Credit Memo | Product Item Corporate Card <b>Expense</b> Receipt                          |  |  |  |
| Expense Items                                            |                    |                                                                             |  |  |  |
| □ Enforce Policy Violations ⑧                            |                    | ✓ Show business unit for expense item <sup></sup>                           |  |  |  |
| □ Hide tax fields ③                                      |                    | Business Unit Required (2)                                                  |  |  |  |
| □ Tax code required ③                                    |                    | □ Show projects for expense items ③                                         |  |  |  |
| Show Department 🛞                                        |                    | $\Box$ Hide expense report dropdown in the expense items form $\circledast$ |  |  |  |
| □ Department Required ③                                  |                    | $\hfill\square$ Automatically Create Expense Items from Purchases $$        |  |  |  |
| □ Show Subsidiary ③                                      |                    | □ Show PO Number ③                                                          |  |  |  |
| Description required (1)                                 |                    |                                                                             |  |  |  |
| Per Diem item required      🔋                            |                    |                                                                             |  |  |  |
| Show Billable (1)                                        |                    |                                                                             |  |  |  |
| Show Non-reimbursable 🛞                                  |                    |                                                                             |  |  |  |

| Create a New Expense Item                                                                                                    |                    |                               |                  |            |                     |
|----------------------------------------------------------------------------------------------------|--------------------|-------------------------------|------------------|------------|---------------------|
|                                                                                                    |                    |                               | Cancel           | Save Draft | Create Expense Item |
|                                                                                                    | Employee           |                               | Policy*          |            |                     |
|                                                                                                    |                    | ~                             | Search/Select in | the list   | ~                   |
|                                                                                                    | Expense Item Type* |                               |                  |            |                     |
|                                                                                                    | Single Expense     | ~                             |                  |            |                     |
| $\bigcirc \bigcirc \bigcirc \bigcirc \bigcirc \bigcirc \bigcirc \bigcirc \bigcirc \bigcirc \bigcirc \bigcirc \bigcirc \bigcirc \bigcirc \bigcirc \bigcirc \bigcirc \bigcirc $ | Merchant*          |                               |                  | Date*      |                     |
|                                                                                                    |                    |                               |                  | 03/27/2024 | ÷                   |
|                                                                                                    | Currency           | Total Amount* (Including      | g Tax)           |            |                     |
| OR UPLOAD RECEIPT                                                                                                    | USD \$             | ~                             |                  |            |                     |
|                                                                                                    |                    |                               |                  |            |                     |
|                                                                                                    | Billable           | Non-reimbursable <sup>1</sup> |                  |            |                     |

• When the Enforce Policy Violations setting is active and users attempt to use the Create

**Expense Report** option from the *Bulk Action* drop-down in the *Expenses* grid, an updated error message will display. The new message clarifies the policy violation(s) and what needs to be done to submit the expense report.

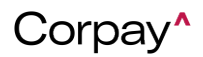

### **Release Notes**

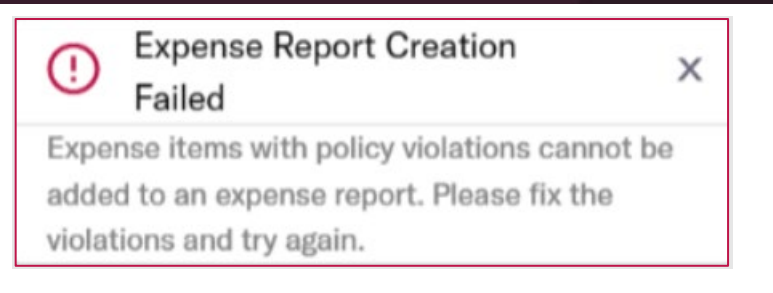

• To improve visibility for admin and delegate users, an *Employee* column was added in the

Receipt Queue grid that displays the name of the user who uploaded each receipt.

| Expenses  | Expense Reports | Pay Expenses               | Policies Receipt |                  |          |        |          |
|-----------|-----------------|----------------------------|------------------|------------------|----------|--------|----------|
| Receipt ( | Queue Matched   | Receipt<br>Add New Receipt |                  |                  |          |        |          |
| Stat      | us IC           | )                          | Submitted Date   | Transaction Date | Merchant | Amount | Employee |

 In the Corpay Complete Mobile App, statuses on the *Expenses*, *Expense Reports*, and *Transactions* pages now include color coding to make it easier to differentiate between each status when scrolling on the list view.

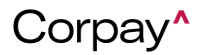

#### **Release Notes**

|                      | Corpay^                      |                         |
|----------------------|------------------------------|-------------------------|
| Create Expense       | Expenses                     | Expense Reports         |
| Q Search             |                              | Filters                 |
| Contra Vendigence () | \$76.00 💿 New                | Gaurav<br>3, 2024       |
|                      | \$66.00 💿 New<br>EXP Mar 1   | Gaurav<br>3, 2024<br>R- |
|                      | \$234.00 💿 Pen<br>EXP- Mar 1 | ding Rohit<br>13, 2024  |
|                      | \$4.00 💿 Pendin              | Rohit                   |

• In the Corpay Complete Mobile App, the *New Expense* tab was updated to a *Create Expense* tab to create consistency with Corpay Complete Web.

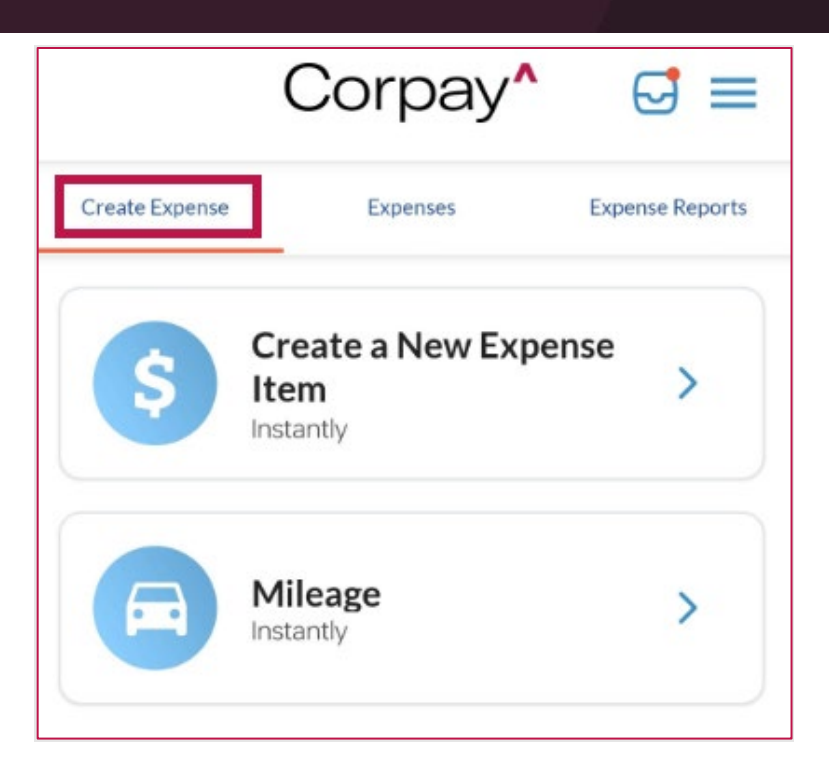

- After creating a new expense item in the Corpay Complete Mobile App, a new success message displays. The message indicates the expense item number and makes it clearer that users must submit an expense report after creating an expense item.
- In the Corpay Complete Mobile App, users can now only delete reimbursable expenses that have a New, Draft, and Rejected status. The Delete action can be found in the *Expenses* list after swiping left on a reimbursable expense. This enhancement creates consistency between Corpay Complete Web and the Corpay Complete Mobile App while preventing users from deleting an expense linked to a card purchase or one that has already been submitted for approval.

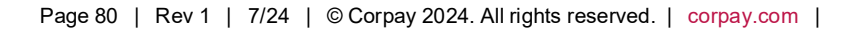

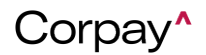

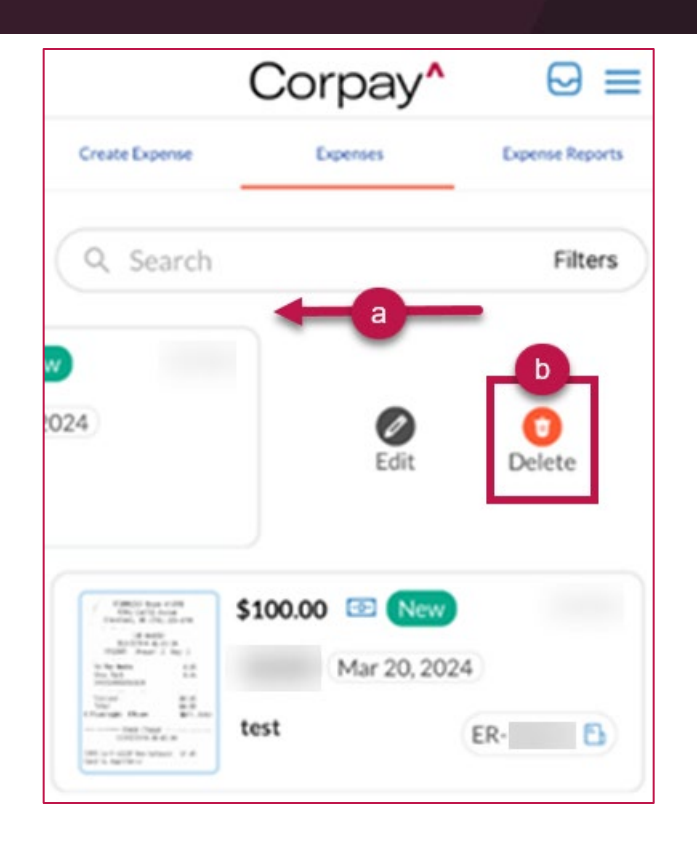

- On the *Expenses* tab in the Corpay Complete Mobile App, users can now filter expense items based on whether or not a receipt has been attached.
- After a user uploads a receipt in the Corpay Complete Mobile App, the Add Receipt button is now disabled while the new receipt is loading. Once the first receipt has been loaded, users can upload additional receipts. This update inhibits duplicate receipt entries and prevents receipts from becoming stuck in a Processing status.
- Previously, expense policies with a value in the PO Required Amount field caused policy
  violations on expenses exceeding that amount, even if the expense item was not associated
  with a purchase order. This issue has been resolved.
- Previously, updates were not saved when using the Edit 
   grid. With this deployment, all updates save as expected.

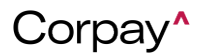

- Previously, the Unlink Receipt button was displaying on the Receipt Details page for receipts that had not been linked to a card purchase or expense item. This issue has been resolved, and the Unlink Receipt button only displays for receipts that are linked to an expense item.
- Previously, users could submit expense reports with no category associated with the linked expense item(s), even though *Category* was a required field. With this deployment, users cannot submit expense reports if expense item(s) are missing the *Category* field when it is set as required.

| Expe                                                                   | Expenses Expense Reports Pay Expenses Policies Receipt |          |            |             |        |          |                  |                  |  |
|------------------------------------------------------------------------|--------------------------------------------------------|----------|------------|-------------|--------|----------|------------------|------------------|--|
| Bulk Action • Quick Filters • Unsubmitted Pending Approval All Reports |                                                        |          |            |             |        |          |                  |                  |  |
|                                                                        | Expense Report<br>#                                    | Employee | Date 4     | Submit Date | Amount | Status 🚺 | Violations (?)   | Approver Pending |  |
|                                                                        | •                                                      | •        | •          | •           | •      | NEW ~    |                  |                  |  |
|                                                                        | ER-                                                    |          | 03/27/2024 |             | \$0.00 | NEW      |                  |                  |  |
|                                                                        | ER-                                                    |          | 03/27/2024 |             | \$0.00 | NEW      | Missing category | 1                |  |
| V                                                                      | ER-                                                    |          | 03/27/2024 |             | \$3.00 | NEW      | !                |                  |  |

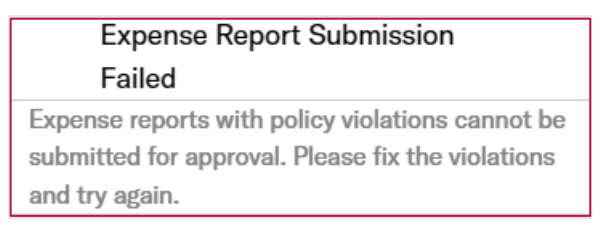

- Previously, the *Submit Date* on the *Expense Reports* grid was populating for unsubmitted expense reports. This issue has been solved.
- Previously, users could not submit new card requests because the **Submit** button was not enabled. With this deployment, users may submit new card requests without issue.

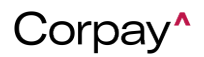

- In the Corpay Complete Mobile App, the swipe left to submit an expense item option in the *Expenses* list was removed. This update prevents users from submitting expenses more than once and creates consistency with the expense item workflow in Corpay Complete Web.
- Previously, the Create Expense Report button stayed open on the *Expenses* page in the Corpay Complete Mobile App after expense items had been added to an expense report.
   With this deployment, the Create Expense Report button closes after submitting items to an expense report.
- Previously, after users entered a destination on the *Mileage Expense* form and clicked the **Done** button on the keyboard in the Corpay Complete Mobile App, the keyboard did not close. This issue has been resolved.
- Previously, in the Corpay Complete Mobile App, certain PDF files could not be uploaded as receipts on Android devices. With this deployment, all PDF files may be uploaded without issue.
- Previously, users could create and submit expense reports with policy violations in the Corpay Complete Mobile App, even when the Enforce Policy Violations setting was active. This issue has been resolved, and users may not submit expense reports with policy violations if the Enforce Policy Violations setting is selected.
- If a customer adds a new *Payment Method* to their user profile, the new payment method will now automatically be applied to existing expense reports that have a *Status* of **New** or **Pending**. Previously, admin users had to open users' existing expense reports and manually associate the new payment method.
- A new **Send Approval Reminder** option was added to the *Bulk Action* drop-down on the *Expense Reports* table. This enhancement enables users to select multiple expense reports

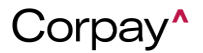

and send out reminder notifications to all pending approvers.

| Expenses | Expense Reports <sup>1</sup> | External Accounts | Receipt     |
|----------|------------------------------|-------------------|-------------|
| Bulk     | Action • Quic                | k Filters ▼       |             |
| Submit E | xpense Report                | Date ↓            | Submit Date |
| Send     | Approval Reminder            | r T               |             |

 A new *Expense Report Help* link was added to the upper-right corner of the Expenses module tabs. The *Expense Report Help* link directs customers to new articles in the Corpay Complete Zendesk Help Center that provide step-by-step instructions on how to create and submit expense reports in both Corpay Complete Web and the Corpay Complete Mobile App.

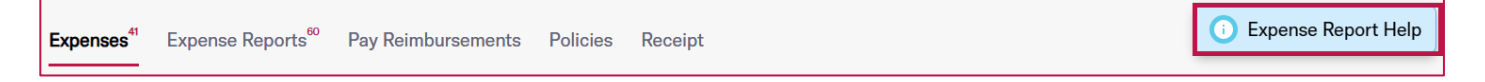

• On the *Expenses* table, the *Number* column label was updated to a new *Expense* # label to clarify what this column means. On the *Expense Reports* table, the *Expense* # column label was updated to a new *Expense Report* # to create consistency with the *Expense Report* # column in the *Expenses* table.

| Expenses                                            | Expense Reports <sup>1</sup> | External Ac | counts Receip | t        |           |                |                  |                  |
|-----------------------------------------------------|------------------------------|-------------|---------------|----------|-----------|----------------|------------------|------------------|
| Bulk Action • Quick Filters • + Create Expense Item |                              |             |               |          |           | Unsubmitt      | ed All Expenses  | )                |
| Exper                                               | nse # Merchant               | Date 4      | Total Amount  | Category | Status () | Violations (2) | Receipt Attached | Expense Report # |

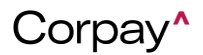

| Expe | enses Expense Re | Accounts Re       | ceipt  |             |
|------|------------------|-------------------|--------|-------------|
|      | Bulk Action •    | § Quick Filters ▼ |        |             |
|      | Expense Report # | Employee          | Date 🗸 | Submit Date |
|      | <b>•</b>         | •                 | •      |             |

- If a customer selected a *Policy* on the *Create a New Expense Item* or *Edit Expense Item* forms and the **Convert Expense Items to the Policy's functional currency (USD)** setting was active, an additional currency conversion line, fields, and a message about conversion rates displayed even if the expense item was set to USD. This enhancement eliminates confusion around conversions by removing the conversion rates message and additional fields when no conversion is required.
- The Expenses menu item in the left-side navigation pane was updated with the count of unsubmitted expense items and expense reports, like the Approvals menu item.
   Additionally, a new badge was added with the count of unsubmitted expense items and expense reports to the Expenses and Expense Report tabs.

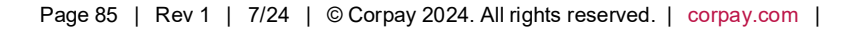

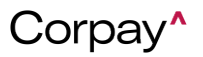

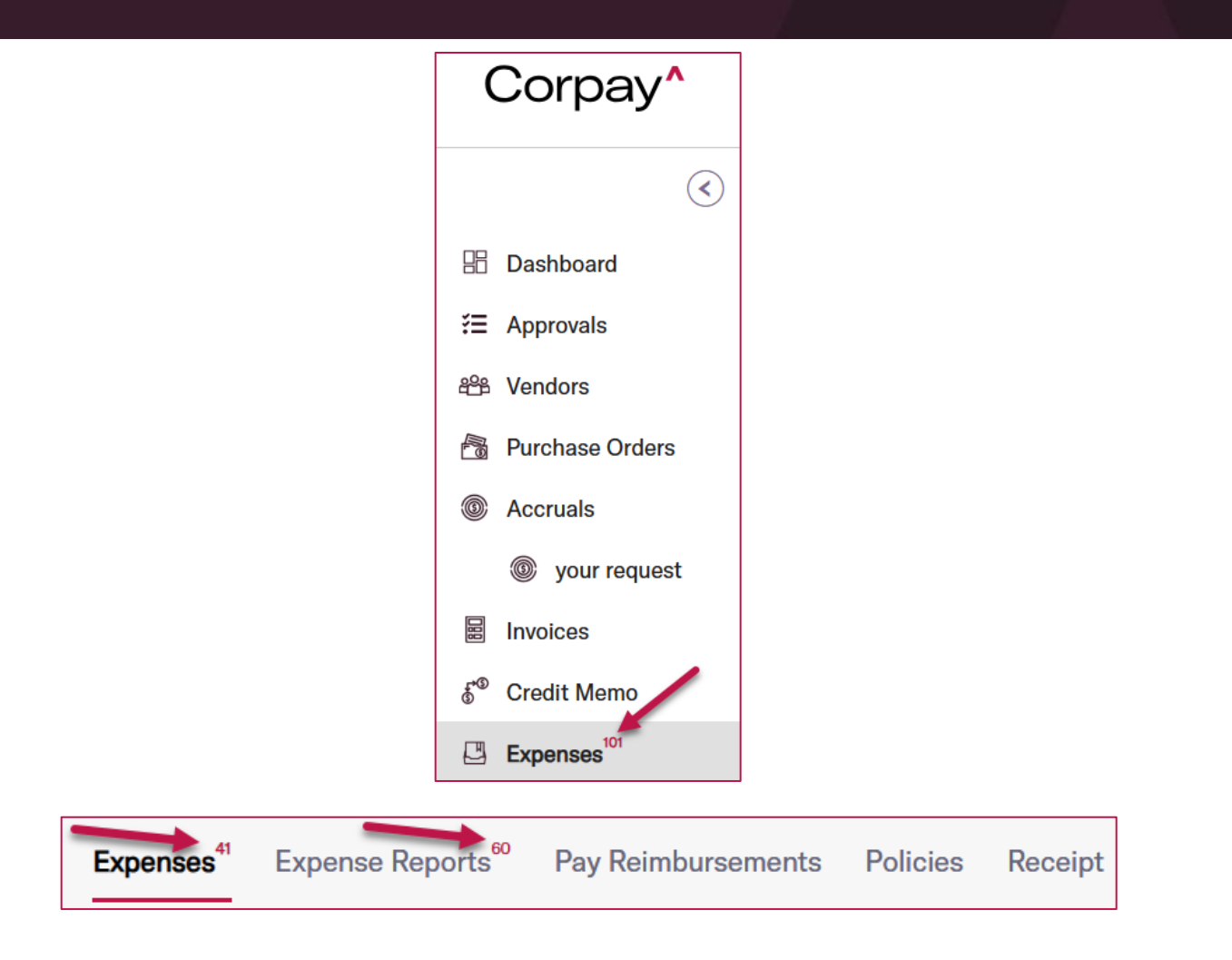

- The text on the second page of the *Add Receipt* dialog was updated to simplify the receipt workflow and be more consistent with other areas of Corpay Complete. This enhancement includes the following improvements:
  - The text "Provide a note for the receipt you are uploading." was changed to "Provide a description for the receipt you are uploading."
  - The Add Receipt Note field was relabeled to read Description.
  - If no text is entered in the *Description* field, a "This field is required" message will display.
- A Download All button was added to the Documents section of the Expense Report Details

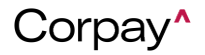

### Corpay Quarter 2-2024 Release Notes

page that enables users to package all attached receipts into a single zip file that can be downloaded and viewed. This enhancement helps users easily download multiple receipt attachments from an expense report without the need to download each one individually.

nitter Card Holder Two Total \$05,00 Subsidiary Corpsy Complete Tax Amount \$0.00 ode USD Billable Amt \$0.00 w Wrong receipt attache 13 EXPENSES 🔥 General \$65.00 Taxi 24/7 \$65.00 1956 APPROVAL WORKFLOW Q Preview Workflow Last Updated Date ed Date Rejected Date oval Steps Ъ ints Credit Memos Item Re Accruais Payn C RECENTLY UPDATED see all purchase order(s) DOCUMENTS cad All Upland

- Previously, the + button on the *Expenses* list that allows users to create a new expense report or add items to an existing report was cut off at the bottom of the page for Android users in the Corpay Complete Mobile App. This defect has been resolved and the + button displays properly.
- New Submitted Date, Transaction Date, Merchant, and Amount filters were added to the Receipt Queue table. This enhancement gives customers a simple way to extract and view data in the Receipt Queue.

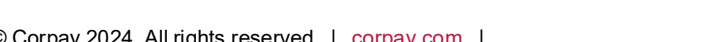

**Release Notes** 

| Submitted Date   |           | Transaction Date              | Mercha |
|------------------|-----------|-------------------------------|--------|
|                  | T         | ]                             |        |
|                  | In r      | ange                          | •      |
|                  | mn        | n-dd-yyyy                     |        |
|                  | mn        | n-dd-yyyy                     |        |
|                  |           |                               |        |
| Transaction Date |           | Merchant                      | Amoun  |
| Transaction Date | •         | Merchant                      | Amoun  |
| Transaction Date | ₹<br>In r | Merchant                      | Amoun  |
| Transaction Date | T<br>In r | Merchant<br>ange<br>n-dd-yyyy | Amoun  |

| Merchant              | Date 4                                                                                                    | Total Amount |
|-----------------------|----------------------------------------------------------------------------------------------------|--------------|
|                       | <b>T</b>                                                                                                    |              |
| manual nonreimbursah  | Contains                                                                                                    | · ·          |
| manual nonicimbursabi | Contains                                                                                                    | W            |
| Test Merchant         | Blank                                                                                                    |              |
|                       | Not blank                                                                                                    |              |
|                       | and the second second se |              |

• On the *Edit Expense Item* page, the *Policy Violation Summary* pane will now show at the top of the page. This enhancement makes it easier for users to view and correct policy violations on expense items.

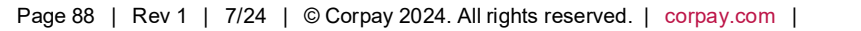

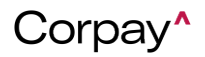

#### Release Notes

| Edit Expense Item  |                   |      |
|--------------------|-------------------|------|
|                    | Cancel Save Draft | Save |
|                    |                   |      |
| Ł Missing category |                   |      |

The Receipt Required column in the Expenses table is now aligned with the associated expense policy. Expenses linked to policies requiring a receipt will always show Yes in the Receipt Required column while policies that do not require receipts will always show No. Previously, the Receipt Required field would update based on whether a receipt had been attached.

| Exp                                                                  | Expenses <sup>41</sup> Expense Reports <sup>60</sup> Pay Reimbursements Policies Receipt |              |            |              |          |           |              |                  |
|----------------------------------------------------------------------|------------------------------------------------------------------------------------------|--------------|------------|--------------|----------|-----------|--------------|------------------|
| Bulk Action  Quick Filters All Expense Item Unsubmitted All Expenses |                                                                                          |              |            |              |          |           |              |                  |
|                                                                      | Expense #                                                                                | Merchant     | Date 4     | Total Amount | Category | Status () | Violations 😨 | Receipt Required |
|                                                                      | •                                                                                        | •            | •          | •            |          | ~         | ~            |                  |
|                                                                      |                                                                                          | Sample Merch | 04/17/2024 | \$1.00       | Meals    | NEW       |              | Yes              |
|                                                                      |                                                                                          | Sample Vendo | 03/27/2024 | \$5.00       | Airfare  | NEW       |              | No               |

• On the Administration page > Settings tab > Accounts tab, the Expense Report Debit

Accounts and Expense Report Credit Accounts were relabeled to clearly differentiate

between reimbursable and non-reimbursable expenses.

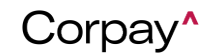

### **Release Notes**

| Account Type                                   | Account         |
|------------------------------------------------|-----------------|
| Invoice Debit Accounts                         |                 |
| Invoice Credit Accounts                        |                 |
| Payment Debit Accounts                         |                 |
| Payment Credit Accounts                        |                 |
| Discount Debit Accounts                        |                 |
| Discount Credit Accounts                       |                 |
| Purchase Order Debit Accounts                  |                 |
| Card Debit Accounts                            |                 |
| Card Credit Accounts                           |                 |
| Card Payment Postpaid Debit Accounts           | Second Property |
| Reimbursable Expense Report Debit Accounts     | Test Account 1  |
| Reimbursable Expense Report Credit<br>Accounts | Test Account 1  |

 A new expense company setting was created that enables admin users to determine whether the *Expense Report* drop-down on the *Create Expense Item* form will default to creating a new expense report. To activate this new functionality, navigate to the *Administration* page > *Settings* tab > *Company Defaults* page > *Expense* tab and select or deselect the **Default expense report dropdown in the expense items form to New Expense Report** checkbox.

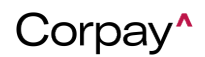

#### **Release Notes**

| Settings                                                | Company Profile      | 🐻 Company Default                                                                                                    | Integrations        | 盦 Payment Methods        | 鲁 Accounts                    |
|---------------------------------------------------------|----------------------|----------------------------------------------------------------------------------------------------|---------------------|--------------------------|-------------------------------|
| General PO Request Purchase Order Invoice Budget Paymer | t Vendor Credit Memo | Product Item Corporate (                                                                                                    | Card Expense        | Receipt                  |                               |
| Expense Items                                           |                      |                                                                                                    |                     |                          |                               |
| □ Enforce Policy Violations ⑦                           |                      | Show business unit for ex                                                                                                    | kpense item 💿       |                          |                               |
| □ Hide tax fields ③                                     |                      | 🗆 Business Unit Required 🗿                                                                                                    | 9                   |                          | If selected, the expense item |
| □ Tax code required ⑧                                   |                      | Show projects for expens                                                                                                    | e items 💿           |                          | new expense report for the    |
| Show Department 🛞                                       |                      | Hide expense report drop                                                                                                    | down in the expense | e items form 🛞           | expense item.                 |
| □ Department Required ⑦                                 |                      | Default expense report de la construction de la construction de la | ropdown in the expe | nse items form to New Ex | pense Report 👔                |

 The Pay Expenses tab was renamed to Pay Reimbursements to help customers better understand the purpose of the table. Additionally, non-reimbursable expense reports no longer display on the Pay Reimbursements tab because they will not be paid to the requestor. The Pay Now and Queue Payment buttons were also removed from the Expense Report Details page for non-reimbursable expense reports.

| xpenses Expense Reports Pay Reimbursements Policies Receipt |                                                  |                                          |                                    |                    |   | Help |
|-------------------------------------------------------------|--------------------------------------------------|------------------------------------------|------------------------------------|--------------------|---|------|
| Connected Accounts Cash Balance                             |                                                  |                                          |                                    |                    |   |      |
| <b>@</b>                                                    |                                                  | Balance accurate as of 04/17/2024 12:    | 38 PM                              |                    | C |      |
|                                                             |                                                  |                                          |                                    |                    |   |      |
| Bulk Action • Quick Filters • Add to P                      | ayment Run                                       |                                          |                                    |                    | Φ | A    |
| Number ~ Employee ~ Due Date ~                              | Due Status $\checkmark$ Amount $\checkmark$ Orig | nal Amount- Votes - Available - Discount | Payment Amount Payment Date V Paym | nent Method Action | ` | / +  |

 Approvers may now approve and reject individual expense items from an expense report in the Corpay Complete Mobile App. Users may swipe the Expense Report left, and then tap Approve or Reject will approve/reject the entire expense report. Users may also approve or reject individual expense items from the *Approval Summary* list or from the *Approval Details* page. Approvers may still fully approve or fully reject an expense report from the *Approval Summary* list. Rejected expense items will be unlinked from the expense report and

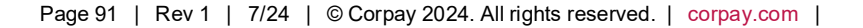

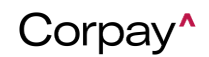

#### Release Notes

returned to the requestor's Expenses queue in a New status to correct and resubmit as

#### needed.

|                                                                                       | Corpay                                        | /^                                                 |                                                           | 3    |           | Corpa                        | y^         |
|---------------------------------------------------------------------------------------|-----------------------------------------------|----------------------------------------------------|-----------------------------------------------------------|------|-----------|------------------------------|------------|
| POs Invoice                                                                           | es Payments                                   | Expenses                                           | Cards                                                     | Pos  |           |                              |            |
| Employee                                                                              |                                               |                                                    |                                                           | 1    |           |                              |            |
| Department                                                                            | Admin                                         |                                                    |                                                           |      | Marchant  | Description                  | Total P    |
| >eriod                                                                                | N/A                                           |                                                    |                                                           |      | merchant  | Description                  | Total N    |
| Policy                                                                                |                                               |                                                    |                                                           |      | Conf      |                              | Demont     |
| o No.                                                                                 | 1000                                          |                                                    |                                                           |      | Cont      | Irm Expens                   | e Report   |
| Description                                                                           |                                               |                                                    |                                                           | 100  |           |                              |            |
| 3illable Amount                                                                       | \$0.00                                        |                                                    |                                                           | 4    | Expense i | tem(s) to be A               | pproved.   |
| lax Amount                                                                            | \$0.00                                        |                                                    |                                                           | Me   | erchant   | Amount                       | Descriptio |
|                                                                                       |                                               |                                                    |                                                           |      |           | \$5678.00                    |            |
|                                                                                       |                                               |                                                    |                                                           | 10   |           | \$10.00                      |            |
| Selected items<br>items, deselect<br>rejection.                                       | will be approve<br>them and pr                | d. To reje<br>ovide a                              | ct expense<br>reason for<br>\$10.00                       | 10   |           | \$10.00<br>\$3.00            |            |
| Selected items<br>items, deselect<br>rejection.<br>Cat 3<br>Merchant                  | will be approve<br>them and pr<br>Description | d. To reje<br>ovide a<br>Total                     | ct expense<br>reason for<br>\$10.00<br>Receipt            | 10   |           | \$10.00<br>\$3.00<br>Confirm |            |
| Selected items<br>items, deselect<br>rejection.<br>cat 3<br>Merchant<br>2 10          | will be approve<br>them and pr                | d. To reje<br>ovide a<br><b>Total</b><br>\$10.00   | ect expense<br>reason for<br>\$10.00<br>Receipt           | 10   |           | \$10.00<br>\$3.00<br>Confirm |            |
| Selected items<br>items, deselect<br>rejection.<br>cat 3<br>Merchant<br>2<br>10       | will be approve<br>them and pr                | d. To reje<br>ovide a<br><b>Total</b><br>\$10.00   | tet expense<br>reason for<br>\$10.00<br>Receipt<br>\$1.00 | 04/1 | 7/2024    | \$10.00<br>\$3.00            | () Pent    |
| Selected items<br>items, deselect<br>rejection.<br>cat 3<br>Merchant<br>1<br>Merchant | will be approve<br>them and pr<br>Description | d. To reje<br>oviđe a<br>Total<br>\$10.00<br>Total | streason for<br>\$10.00<br>Receipt<br>\$1.00<br>Receipt   | 04/1 | 7/2024    | \$10.00<br>\$3.00<br>Confirm | () Penc    |

 As part of the new expense approval workflow where approvers can approve or reject individual expense items from an expense report, the rejection comments entered by an approver will display on the *Expense item Detail* page for those expenses. The rejection comments will be removed after the expense item is successfully resubmitted on a new expense report.

### Corpay<sup>^</sup>

### **Release Notes**

| Expense Items / Expense Item Details |                               |  |  |  |  |  |
|--------------------------------------|-------------------------------|--|--|--|--|--|
| 67604 🕗 NEW                          |                               |  |  |  |  |  |
|                                      |                               |  |  |  |  |  |
| Merchant                             | test                          |  |  |  |  |  |
| Policy                               | Test policy                   |  |  |  |  |  |
| Category                             | General                       |  |  |  |  |  |
| Currency Code                        | USD                           |  |  |  |  |  |
| Item Type                            | SINGLE_EXPENSE                |  |  |  |  |  |
| Submitter                            | Jordan Cardholder             |  |  |  |  |  |
| Submitted On Date                    | 04/18/2024                    |  |  |  |  |  |
| For Reimbursement?                   | Yes                           |  |  |  |  |  |
| Transaction Date                     | 04/18/2024                    |  |  |  |  |  |
| Expense Amount                       | \$235.00                      |  |  |  |  |  |
| Тах                                  |                               |  |  |  |  |  |
| Total                                | \$235.00                      |  |  |  |  |  |
| Description                          | test                          |  |  |  |  |  |
| Employee                             | Jordan Cardholder             |  |  |  |  |  |
| GL Impact                            | 1100 - Trade receivables, net |  |  |  |  |  |
| Rejection Comments                   | Test rejection note           |  |  |  |  |  |

• The Nonreimbursable column in the Expenses and Expense Reports tables was renamed to For Reimbursement? with an updated tooltip to clarify the meaning of this field. Also, the green checkmark and red X icons were replaced with **Yes** and **No** in the new For Reimbursement? column. Finally, the Nonreimbursable field on the Expense Item Details page, Expense Report Details page, Create a New Expense Item form, and Edit Expense Item form were also relabeled to For Reimbursement?.

| Dashboa | ard Expenses | <sup>41</sup> Expense R | eports <sup>60</sup> Pa | ıy Reimburse | ements Polic | cies Receipt     |                  |                    |             | Expense Repor      | t Help         |
|---------|--------------|-------------------------|-------------------------|--------------|--------------|------------------|------------------|--------------------|-------------|--------------------|----------------|
| B       | ulk Action - | Quick Filter            | s• + Cr                 | eate Expense | Item         | Unsubmitted      | All Expenses     |                    |             | ር ሲ                | Å              |
| chant   | Date 4       | Total Amount            | Category                | Status 🕕     | Violations 😨 | Receipt Required | Receipt Attached | Expense Report # 🔻 | Policy      | For Reimbursement? | A ==           |
| •       | •            | •                       |                         | ~            | ~            |                  | ~                | blank              | •           | ~                  | Action         |
| 12      | 02/21/2024   | \$2.00                  | Airfare                 | NEW          |              | No               | No               |                    | immediately | Yes                | * <sup>s</sup> |
| 12      | 02/21/2024   | \$2.00                  | Airfare                 | NEW          |              | No               | Yes              |                    | immediately | No                 | Colum          |
| /3      | 02/21/2024   | \$3.00                  | Airfare                 | NEW          |              | No               | No               |                    | immediately | Yes                | SL             |

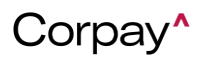

| Ex<br>5                             | 48 Second Second | Details                                                   |                                                                                |
|-------------------------------------|----------------------------------------------------------------------------------------------------|-----------------------------------------------------------|--------------------------------------------------------------------------------|
|                                     | Merchant Sam,<br>Policy Category Meal<br>Currency Code USD<br>Item Type SING<br>Submitter Submitter<br>Submitted On Date 04/11<br>For Reimbursement? Yes<br>Transaction Date 04/11<br>Expense Amount \$1.00<br>Tax<br>Total \$1.00                                                                                                    | ple Merchant<br>s<br>SLE_EXPENSE<br>7/2024<br>7/2024<br>0 |                                                                                |
| Create a New Expense Item           | •                                                                                                    |                                                           |                                                                                |
| DROP FILE HERE<br>OR UPLOAD RECEIPT | Employee Expense Item Type* Single Expense Merchant* USD \$                                                                                                    | Pol                                                       | Cancel Save Draft<br>icy*<br>icearch/Select in the list<br>Date*<br>04/19/2024 |

The Enforce Policy Violations setting was updated to create additional consistency • around how policy violations are enforced. If enabled, customers can create expense items with violations, but cannot add them to expense reports or submit them for approval until

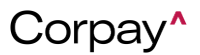

policy violations have been corrected. If **Enforce Policy Violations** is disabled, customers can create expense items and expense reports with violations and submit them for approval without any issue. Previously, if the **Enforce Policy Violations** setting was enabled, customers could not create expense items with policy violations. If it was disabled, customers were blocked from submitting expense reports with violations until those violations were corrected. To enable or disable this setting, navigate to the *Administration* page > *Settings* tab > *Company Defaults* tab > *Expense* tab > *Expense Items* pane and select the **Enforce Policy Violations**.

| Settings      |                                     |                |         |        |         | 🛄 Com  | apany Profile | Company Default             |                      | Integrations |          |
|---------------|-------------------------------------|----------------|---------|--------|---------|--------|---------------|-----------------------------|----------------------|--------------|----------|
| General       | PO Request                          | Purchase Order | Invoice | Budget | Payment | Vendor | Credit Memo   | Product Item                | Corpo                | orate Card   | Expense  |
| Expen         | se Items                            |                |         |        |         |        |               |                             |                      |              |          |
| Enfo     Hide | orce Policy Viola<br>e tax fields 🄋 | ations (?)     |         |        |         |        |               | ✓ Show busine □ Business Ur | ess unit<br>nit Requ | for expense  | e item 🔋 |

 With this improvement, when a user creates a new expense item on the mobile app, the Report field will now default to New Expense Report if the setting is turned on. Otherwise, the Report defaults to None. The Report field takes into account the company expense settings to determine the default. This improvement to the mobile application is now consistent with the web functionality.

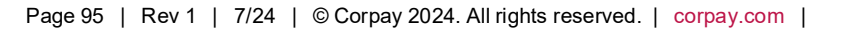

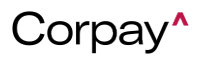

| KBack Create       | e a New    | Expense Item | n         |
|--------------------|------------|--------------|-----------|
| + Upload Receip    | ot         |              |           |
| Policy             |            |              |           |
| Test policy        |            |              | $\sim$    |
| Merchant           |            |              |           |
| Test               |            |              |           |
| Date *             |            |              |           |
| May-06-2024        |            |              | $\ominus$ |
| Category           |            |              |           |
| General            |            |              | $\sim$    |
| Currency           | Tota       | I Amount     |           |
| USD 🗸              | 1          | 111          |           |
| Report             |            |              |           |
| New Expense Report |            |              | >         |
| Description        |            |              |           |
| Test               |            |              |           |
| Тах                |            | Tax Amount   |           |
| Select Tax         | $\sim$     | 0            |           |
| Billable           |            |              |           |
| 5                  | SHOW LE    | ESS          |           |
|                    | $\bigcirc$ |              |           |
| Creat              | e Expen    | se Item      |           |

- With this improvement, our team added the option to automatically create and submit expense reports on a monthly basis. Previously, the only available options for users to create and submit expense reports were daily or weekly.
- With this improvement, expense users will now be notified if any of their expense items have been rejected during approval. As part of the new approval workflow where individual expense items can be approved or rejected from an expense report, a new email notification will be sent to requestors if any of their expense items were rejected and what the next steps are for the rejected item(s) – *see screenshot below*.

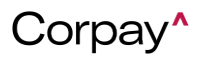

### **Release Notes**

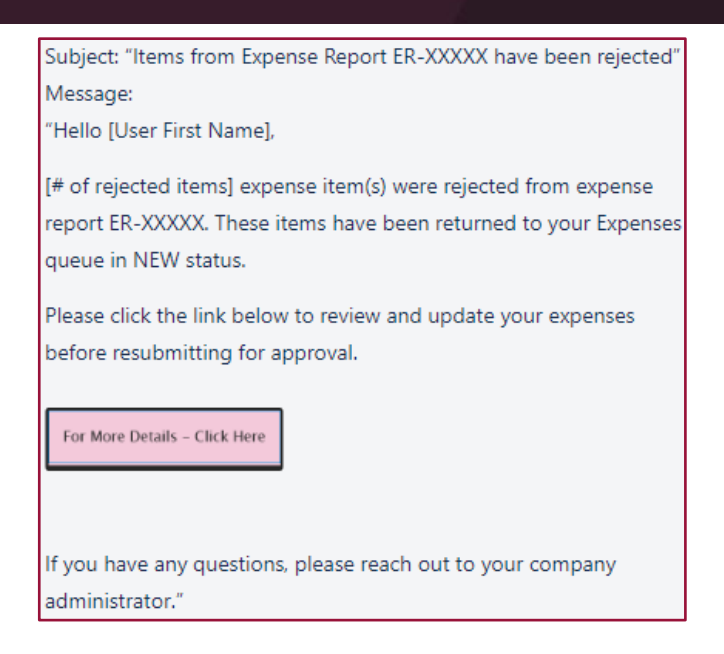

 This should also be displayed as an in app and push notification with the following message:

"[# of rejected items] expense item(s) were rejected from expense report ER-XXXXX.

These items have been returned to your Expenses queue in NEW status."

With this improvement, Expense items can only be unlinked from an expense report if they
are in New or Pending status. Previously, expense users were able to unlink expense items
from expense reports in any status, even those that have been approved and paid. This
change will enable users to only be able to unlink expense items from expense reports in
New or Pending status, and if the expense has been fully approved or paid, then the Unlink
option will be hidden on the Expense Report Details page.

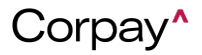

**Release Notes** 

| R-1005      | 58 🕢 PAID       |            |            |               |                                | Message          | Print   Edit Repo              |
|-------------|-----------------|------------|------------|---------------|--------------------------------|------------------|--------------------------------|
| ense Report | Info GL Impact  | Payment Me | thods      |               |                                |                  |                                |
|             | Employee Test C | ard Holder | Sub        | mitter Card H | -lolder -                      | Policy           | Test policy                    |
|             | Total \$5.00    |            |            | corporate @   | accrualify.com                 | Tax Amount       | \$0.00                         |
| Curr        | ency Code USD   |            |            |               |                                | Billable Amt     | \$0.00                         |
|             | Date 11/17/202  | 23         |            |               |                                | Description      | Forgot to carry corporate card |
|             |                 |            |            |               | Fo                             | r Reimbursement? | Yes                            |
| EXPENSE     | S               |            |            |               |                                |                  | + Expense Item                 |
| 🔒 Gene      | eral            |            |            |               |                                |                  | \$5.00                         |
| Receipt     | Expense #       | PO#        | Date       | Merchant      | Description                    | Total            |                                |
|             | 58348           |            | 11/17/2023 | Starbucks     | Forgot to carry corporate care | \$5.00           | 06                             |

 Expense users on the mobile app can now unlink expense items from an expense report by swiping right on the expense item on the Expense Report Details page and tapping the new Unlink button. Unlinked expenses will be removed from the expense report and return to the user's Expense queue in New status.

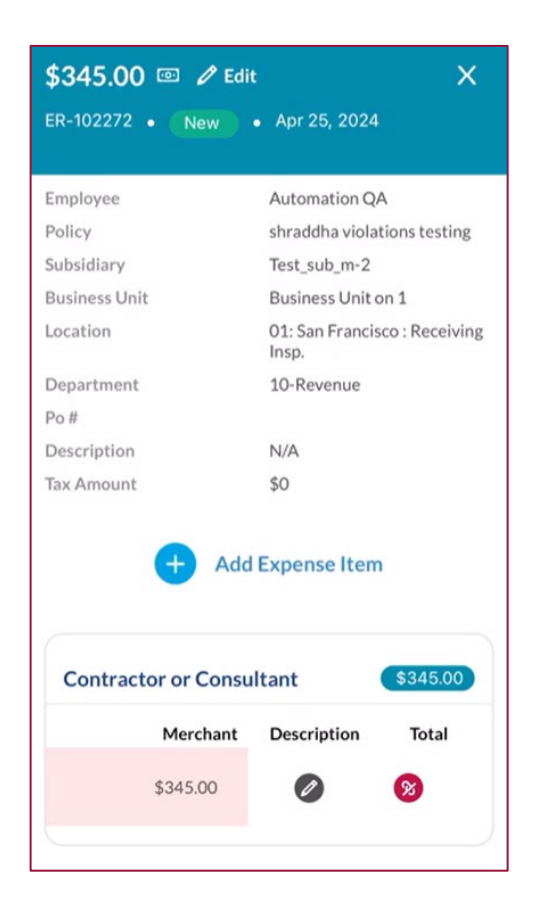

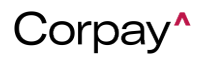

- With this update, the statuses on the Approval Workflow section of the Expense Report
  Details page are updated to ensure that users can more clearly understand the statuses
  where their reports are in the approval workflow. Accordingly, on the Expense Report
  Details and Expense Report Approval Detail pages, "Sent" is renamed to "Pending
  Approval"; "Viewed" is renamed to "Pending Approval"; and "New" is renamed to "Next to
  Approve" in the Approval Workflow section.
- With this update, the Bulk Actions dropdown on the Expenses grid has been relabeled to "Add to Report" and is now a blue primary action button instead of a white secondary action on the grid. The change will help users to better understand the expense item to expense report workflow. When users click the Add to Report button, they will see the options for Create New Report and Add to Existing Report.

| Expe | nses <sup>72</sup> Expe | ense Reports <sup>67</sup>                | External Ac   | counts Pa                   | y Rein |
|------|-------------------------|-------------------------------------------|---------------|-----------------------------|--------|
| \$   | Quick Filters •         | Add To Repo                               | rt* + Crea    | ate Expense Ite             | em     |
|      | ID                      | Expense #                                 | Merchant      | Date 🗸                      | Sul    |
| Expe | nses <sup>72</sup> Expe | nse Reports <sup>67</sup><br>Add To Repor | External Acc  | ounts Pay<br>e Expense Item | Reimb  |
| V    | ID                      | Expense #                                 | Merchant      | Date ↓                      | Subm   |
|      | •                       | •                                         | •             | •                           |        |
| V    | 26425                   | 68157                                     | Test merchant | 05/01/2024                  | 05/0   |

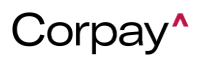

### **Release Notes**

 Approvers using the Corpay Complete web application can now approve and reject individual expense items from an expense report. Approvers still have the option to fully approve or fully reject an expense report from the approval summary list, but if they view the approval details there is now an option to select which expenses from the report they want to approve - any expense items that are rejected will be unlinked from the expense report and returned to the requestor's Expenses queue in New status to correct and resubmit as needed.

|      | Select All |               |             |            |                   |                        |         |       |
|------|------------|---------------|-------------|------------|-------------------|------------------------|---------|-------|
|      | Meals      | & Entertain   | ment        |            |                   |                        |         | \$40  |
|      | Receipt    | Expense #     | PO #        | Date       | Merchant          | Description            | Total   |       |
| ~    |            | 12345         |             | 1/1/2024   | Food Merchant 1   | Lunch with colleagues. | \$20.00 | 0 % 6 |
|      |            | 22345         |             | 1/1/2024   | Food Merchant 2   | Lunch with colleagues. | \$20.00 | 0 % 6 |
| ~    |            | 32345         |             | 1/1/2024   | Food Merchant 3   | Lunch with colleagues. | \$20.00 | 1 % 6 |
| 企    | Travel     |               |             |            |                   |                        |         | \$40  |
|      | Receipt    | Expense #     | PO#         | Date       | Merchant          | Description            | Total   |       |
| ~    |            | 42345         |             | 1/1/2024   | Travel Merchant 1 | Flight                 | \$20.00 | 1 % 6 |
| ~    |            | 52345         |             | 1/1/2024   | Travel Merchant 2 | Uber                   | \$20.00 | 0 % 6 |
|      |            | 62345         |             | 1/1/2024   | Travel Merchant 3 | Lyft                   | \$20.00 | 0 % 6 |
| 0    |            | 72345         |             | 1/1/2024   | Travel Merchant 4 | Flight back home       | \$20.00 | 1 % 6 |
| <    |            |               | 22          | 5. 3533    |                   |                        |         |       |
| ecti | on Note    | these items a | ire non rei | mbursable. |                   |                        |         |       |

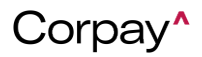

#### Release Notes

- On the mobile app, the expense items on the Expenses tab are now automatically sorted by Creation Date (descending).
- With this improvement, when editing an expense report from the Expense Reports grid, the "Do Not push to ERP" box is unchecked by default for nonreimbursable reports. Previously, the Do Not push to ERP box is checked by default for nonreimbursable expense reports and had to be manually unchecked for each nonreimbursable expense report to ensure they were exported properly to the ERP.

| Edit Expense Report | ×                                |
|---------------------|----------------------------------|
| Policy              | Employee                         |
| Test policy ~       | Card Holder Two                  |
| Subsidiary*         | Status                           |
| Corpay Complete ~   | PENDING ~                        |
| Date                | Description                      |
| 04/25/2024          | Hotel stay during the conference |
| External ID 🖉       | Cancel Update                    |

With this improvement, if an expense has a policy violation, mobile app users can now tap
on the Policy Violations and Notes section in the Expense Item Details page and be taken
directly to the edit form so they can make any needed changes on the expense. This
change will make the mobile app experience consistent with the web app.

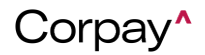

### **Release Notes**

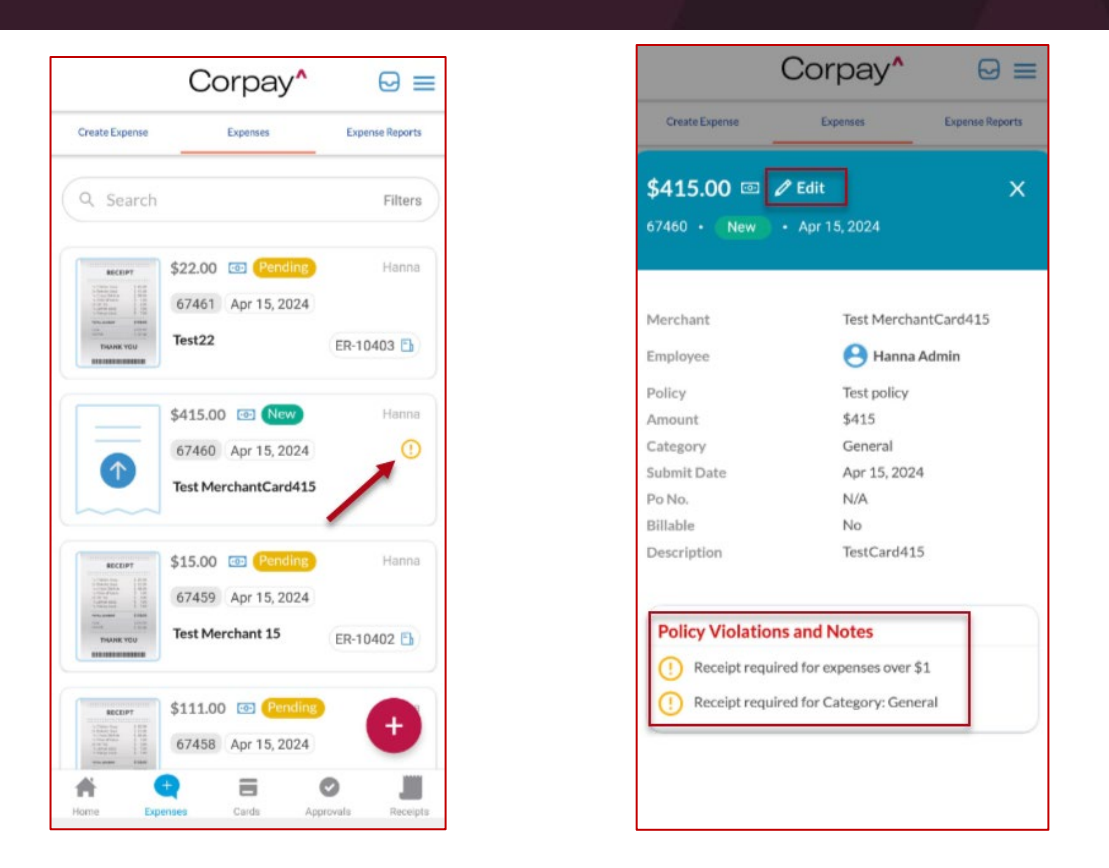

 As part of the new approval workflow where individual expense items can be approved or rejected from an expense report, a new banner message was added to the requestor's Expenses grid if any of their expense items were rejected. This banner message will only show on the first login after the expenses were rejected and will also be visible as a notification under the bell icon in the toolbar. The change improves the user experience as it helps expense users to easily know whether any of their expense items were rejected and returned to their queue.

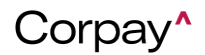

**Release Notes** 

|      |                          | 0        |        | 2 expens            | e iter | n(s) were reject<br>Review and up | ed from ER-100<br>date expenses | 0074 and re<br>before res | eturned to you<br>ubmitting for a | r queue in NEW st<br>pproval. | atus. X          | Inc sanke      |
|------|--------------------------|----------|--------|---------------------|--------|-----------------------------------|---------------------------------|---------------------------|-----------------------------------|-------------------------------|------------------|----------------|
| Expe | nses <sup>21</sup> Draft | Exper    | nse Re | eports <sup>2</sup> | Exte   | ernal Accounts                    | Pay Reimbur                     | sements                   | Policies R                        | eceipt                        |                  | Expense F      |
| \$   | Quick Filters •          | Add To   | Repor  | t* +                | Crea   | ate Expense Item                  |                                 | Jnsubmitted               | All Expens                        | ies                           |                  | φ              |
|      | Expense #                | Merchant | t      | Date 🕹              |        | Total Amount                      | Category                        | Status 🚯                  | Violations ③                      | Receipt Required              | Receipt Attached | Expense Report |
| 1    | •                        |          | •      |                     | ۳      | τ                                 |                                 | ~                         | ~                                 |                               | ~                | blank          |
|      | 205296                   | sanket   |        | 05/27/20            | 024    | \$8.00                            | Consulting / C                  | NEW                       |                                   | No                            | No               |                |
|      | 205297                   | sanketE  | xnRen  | 05/27/20            | 024    | \$9.00                            | Consulting / C                  | NEW                       |                                   | No                            | No               |                |

 When expense approvers select a report from the Expense Reports grid that requires their approval, they will now be able to click on a new Start Approval button on the Expense Report Details page that will launch the approval workflow where they can approve or reject the expense items within the report. Previously, expense approvers would need to go to the Approvals module, select Expenses, then locate the expense report they were previously viewing to begin the approval workflow.

| Expense Reports / Exper | nse Report Details     |            |                 |                    |                                |
|-------------------------|------------------------|------------|-----------------|--------------------|--------------------------------|
| ER-10451 🖉 🤇            |                        |            |                 | Message Print      | Edit Report     Start Approval |
| Expense Report Info GL  | Impact Payment Methods |            |                 |                    |                                |
| Expense Report #        | ER-10451               | Submitter  | Jordan Admin    | Policy             | Test policy                    |
| Employee                | Jordan Admin           | Subsidiary | Corpay Complete | Tax Amount         | \$0.00                         |
| Total                   | \$150.00               |            |                 | Billable Amt       | \$0.00                         |
| Currency Code           | USD                    |            |                 | Description        | test                           |
| Date                    | 05/07/2024             |            |                 | For Reimbursement? | Yes                            |
|                         |                        |            |                 |                    |                                |

 This improvement will allow expense users to be able to edit the name of the report on the Expense Report Details page, which helps them to know what expenses are being tracked within. A new column, Expense Report Name, was also added to the Expense Reports grid so users can easily see the custom names they have added to their reports. The change will improve the user experience because the previous process that the expense report

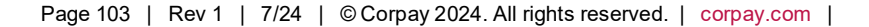

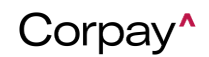

Release Notes

number was automatically being assigned to their reports did not give them any indication of

#### what is in the report.

|                  |            | Messag                     | ge Print & Paid Outside | 🖌 Edit Report 🖾 Submit R |
|------------------|------------|----------------------------|-------------------------|--------------------------|
| Europer Child    |            | Cubrathan Jandan Admin     | <b>D</b> . Part         | Test selies              |
| Expense Report # | ER-10484   | Subsidiary Corpay Complete | Policy<br>Tax Amount    | so oo                    |
| Total            | \$235.00   | Subsidiary Corpay Complete | Billable Amt            | \$0.00                   |
| Currency Code    | USD        |                            | Description             | test                     |
| Date             | 05/30/2024 |                            | For Reimbursement?      | Yes                      |
|                  | 76 et      |                            |                         |                          |

|                  | - |                    |          | C                 |   |            |
|------------------|---|--------------------|----------|-------------------|---|------------|
| Expense Report # |   | Expense Report Nam | e        | Employee          |   | Date ↓     |
|                  | 7 |                    | $\nabla$ |                   | 7 |            |
| ER-10484         |   | Custom Name        |          | Jordan Cardholder | ( | 05/30/2024 |

 The correct success message indicating that an expense item has been updated now displays when editing an expense item from the Expense Report Details page in the mobile app. The change corrects the previous message that showed that an expense item was created.

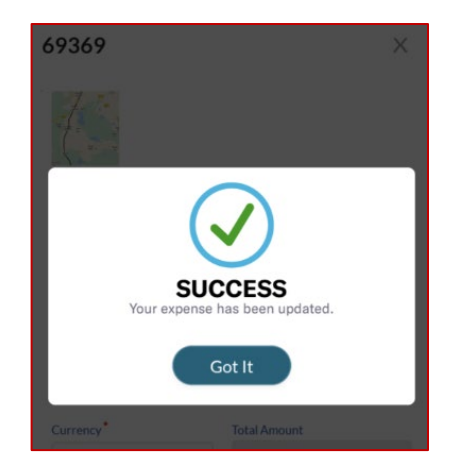

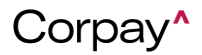

- When mobile users receive a push notification prompting them to upload a receipt for a card transaction, they will now be taken directly to the Receipt Queue to upload their receipt instead of to the home page of the app. This improvement corrects the unintended behavior on mobile devices where the push notification took the user to the home page instead of somewhere they could upload the receipt.
- Previously, if companies had a policy assigned in the "Default Policy for Expense Items from Purchases" setting, it would override any policy set at the user level. We have now added a new setting, "Default to User-level Policy for all Expense Reports", that when enabled defaults to the user-level policy for an expense item. If no user-level policy is assigned, then the company default will be used.
- If no mileage rate is set in an expense policy for the entered currency code, users will now see an error message when attempting to create their expense. Previously, the expense creation failed in the background, but nothing was displayed on the Create a New Expense Item page.
- With this improvement, we added a new "All" option to the Delegate Type field when assigning a delegate through the mobile app. Previously, each delegate had to be added multiple times because the Delegate Type dropdown only allowed for one selection at a time.
- An updated expense report failure message was created in the Corpay Complete Mobile
   App. The new message displays if an expense report fails when being created and includes
   the failure reason so that customers may take corrective action.
- Fixed a display issue for iOS devices where the X icon was overlapping the text when entering an address on the Route Map for Mileage expense items.

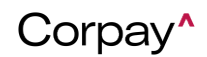

- Fixed a display issue for Pixel devices where some text was getting cut off when adding a receipt to an expense item.
- Fixed a bug on the mobile app where the Subsidiary field was not displaying on the Expense Report Detail page, and the Subsidiary dropdown was blank when editing an expense item.
- Fixed a bug where expense requestors would get an Unauthorized Access error message when attempting to view rejection notes entered by an approver on their expense report.
- Fixed a bug in the mobile app where the violation icon didn't automatically clear off of an expense item on the Expenses page after the violation was resolved.
- Fixed a bug on the mobile app where Description was set up as a required field but was not showing as required on the Create and Edit Expense Item forms.
- Fixed a bug where the Employee filter on the Expenses grid wasn't working correctly for certain user roles.
- Fixed a bug where the original currency amount wasn't displaying on the Expense Report Details page for expenses converted from another currency.
- Fixed a bug where credit account entries were not updating correctly when rejecting at least 2 expense items from an expense report.
- Fixed a bug on the mobile app where the last digit of the expense report number was cut off when viewing the Expense Report Details page.
- Fixed a bug on the Transactions grid where the Account Code filter was not working correctly.
- Fixed filter issue on the Expenses grid where users had to repeatedly click into the search box to continue typing their filter criteria.

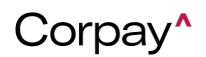

- Fixed a bug where the PO #, Rejection Comments, Additional Fields, and Department fields were not displaying properly on the Expense Item Details page.
- Fixed an error that prevented users from creating a payment for an approved expense report.
- Fixed a bug where the checkboxes on the Receipt Queue and Matched Receipts grids were displaying at the end of the grid instead of the first column.
- Fixed a bug on the mobile app where a loading icon didn't display when waiting for records to populate in the Receipt Queue.
- Fixed a bug in the mobile app where users were returned to the top of the Transactions list after opening and closing the Transaction Details for a record instead of being returned to the place in the list where they were last.
- Fixed a bug where a Department added to an expense policy didn't populate when viewing the Policies grid.
- Fixed display bugs on some detail pages in the mobile app where the status name was cut off and extra white space was visible at the bottom of the screen.
- Fixed an iOS issue where Card and Expense stats weren't showing on the home page when logging into the mobile app for the first time.
- Fixed a bug on Android devices where the mobile app would crash when adding a route map for Mileage expense items.
- Fixed a bug when users are navigating between expenses using the next/previous options on the Expense Item Details page and refreshing the page would take them back to the first expense item they viewed in the series. With this fix, users can refresh the page and stay on the same expense item.

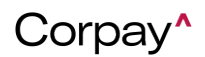

- Fixed a bug in the mobile app where missing receipt violations didn't automatically clear off of an expense item after manually matching a receipt.
- Fixed a bug on the mobile app where currency validation errors were not displaying correctly when editing expense items.
- Previously, when customers edited a receipt without a *Transaction Date*, Corpay Complete Web would crash. Now, customers may edit receipts without any issue.
- Expense items were not displaying the correct currency when creating expense reports, which caused errors when attempting to submit the expense report. This issue has been fixed and expense items show the correct currency.
- The font in the *Expense Report Help* link was updated to be more consistent with the rest of the Expenses module.
- Previously, customers would become stuck on a blank screen when switching between modules in Corpay Complete Web. This defect has been fixed and users may move between modules without problems.
- Previously, when customers edited an expense item, the currency changed from the original *Currency* to the employee's currency. With this fix, currencies are no longer changed after editing an expense item.
- Previously, policy violations were not displaying consistently for expense items on the Expenses table or Expense Item Details page but appeared when trying to submit the expense report. Policy violations now show as expected on associated expense items in both locations.
- When users edited or created an expense item, an Unauthorized Access message displayed, and receipts failed to attach correctly. This problem has been solved and users may edit and create expense items without issue.

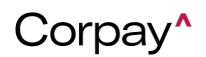